# cisco.

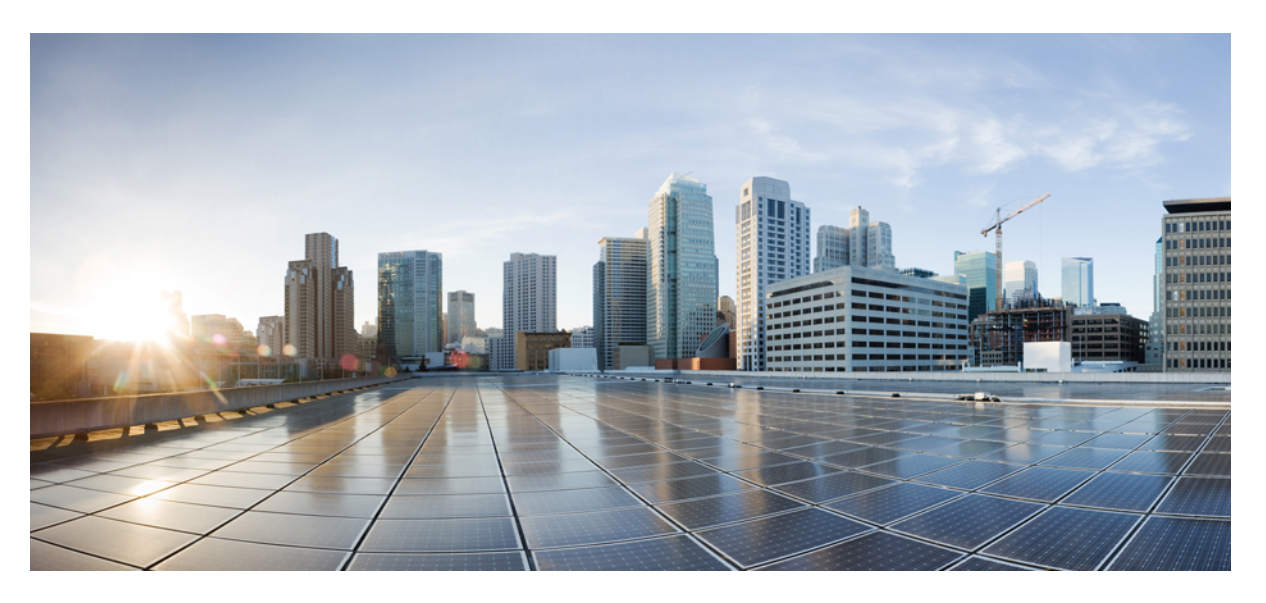

### Cisco Nexus 3000 Series NX-OS Fundamentals Configuration Guide, Release 10.1(x)

First Published: 2021-01-22

### **Americas Headquarters**

Cisco Systems, Inc. 170 West Tasman Drive San Jose, CA 95134-1706 USA http://www.cisco.com Tel: 408 526-4000 800 553-NETS (6387) Fax: 408 527-0883 THE SPECIFICATIONS AND INFORMATION REGARDING THE PRODUCTS IN THIS MANUAL ARE SUBJECT TO CHANGE WITHOUT NOTICE. ALL STATEMENTS, INFORMATION, AND RECOMMENDATIONS IN THIS MANUAL ARE BELIEVED TO BE ACCURATE BUT ARE PRESENTED WITHOUT WARRANTY OF ANY KIND, EXPRESS OR IMPLIED. USERS MUST TAKE FULL RESPONSIBILITY FOR THEIR APPLICATION OF ANY PRODUCTS.

THE SOFTWARE LICENSE AND LIMITED WARRANTY FOR THE ACCOMPANYING PRODUCT ARE SET FORTH IN THE INFORMATION PACKET THAT SHIPPED WITH THE PRODUCT AND ARE INCORPORATED HEREIN BY THIS REFERENCE. IF YOU ARE UNABLE TO LOCATE THE SOFTWARE LICENSE OR LIMITED WARRANTY, CONTACT YOUR CISCO REPRESENTATIVE FOR A COPY.

The Cisco implementation of TCP header compression is an adaptation of a program developed by the University of California, Berkeley (UCB) as part of UCB's public domain version of the UNIX operating system. All rights reserved. Copyright © 1981, Regents of the University of California.

NOTWITHSTANDING ANY OTHER WARRANTY HEREIN, ALL DOCUMENT FILES AND SOFTWARE OF THESE SUPPLIERS ARE PROVIDED "AS IS" WITH ALL FAULTS. CISCO AND THE ABOVE-NAMED SUPPLIERS DISCLAIM ALL WARRANTIES, EXPRESSED OR IMPLIED, INCLUDING, WITHOUT LIMITATION, THOSE OF MERCHANTABILITY, FITNESS FOR A PARTICULAR PURPOSE AND NONINFRINGEMENT OR ARISING FROM A COURSE OF DEALING, USAGE, OR TRADE PRACTICE.

IN NO EVENT SHALL CISCO OR ITS SUPPLIERS BE LIABLE FOR ANY INDIRECT, SPECIAL, CONSEQUENTIAL, OR INCIDENTAL DAMAGES, INCLUDING, WITHOUT LIMITATION, LOST PROFITS OR LOSS OR DAMAGE TO DATA ARISING OUT OF THE USE OR INABILITY TO USE THIS MANUAL, EVEN IF CISCO OR ITS SUPPLIERS HAVE BEEN ADVISED OF THE POSSIBILITY OF SUCH DAMAGES.

Any Internet Protocol (IP) addresses and phone numbers used in this document are not intended to be actual addresses and phone numbers. Any examples, command display output, network topology diagrams, and other figures included in the document are shown for illustrative purposes only. Any use of actual IP addresses or phone numbers in illustrative content is unintentional and coincidental.

All printed copies and duplicate soft copies of this document are considered uncontrolled. See the current online version for the latest version.

Cisco has more than 200 offices worldwide. Addresses and phone numbers are listed on the Cisco website at www.cisco.com/go/offices.

Cisco and the Cisco logo are trademarks or registered trademarks of Cisco and/or its affiliates in the U.S. and other countries. To view a list of Cisco trademarks, go to this URL: https://www.cisco.com/c/en/us/about/legal/trademarks.html. Third-party trademarks mentioned are the property of their respective owners. The use of the word partner does not imply a partnership relationship between Cisco and any other company. (1721R)

© 2021 Cisco Systems, Inc. All rights reserved.

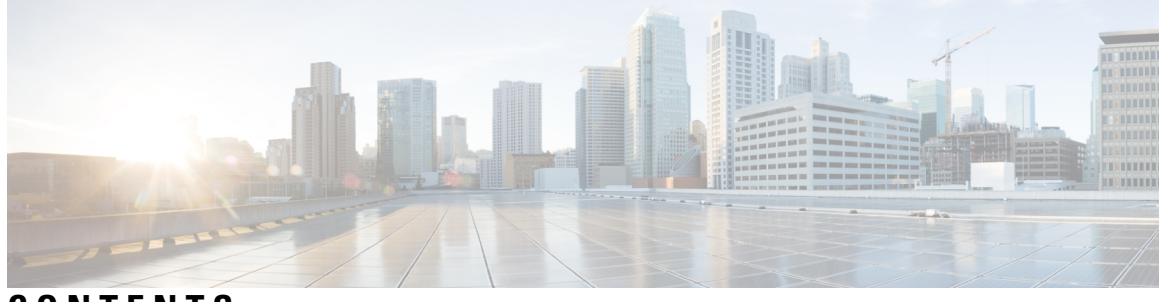

### CONTENTS

| P R E F A C E | Preface xi                                                     |
|---------------|----------------------------------------------------------------|
|               | Audience xi                                                    |
|               | Document Conventions xi                                        |
|               | Related Documentation for Cisco Nexus 3000 Series Switches xii |
|               | Documentation Feedback xii                                     |
|               | Communications, Services, and Additional Information xii       |
| CHAPTER 1     | New and Changed Information 1                                  |
|               | New and Changed Information 1                                  |
| CHAPTER 2     | Understanding the Command-Line Interface 3                     |
|               | Licensing Requirements 3                                       |
|               | Information About the CLI Prompt <b>4</b>                      |
|               | Command Modes 4                                                |
|               | EXEC Command Mode 4                                            |
|               | Global Configuration Command Mode 5                            |
|               | Interface Configuration Command Mode 5                         |
|               | Subinterface Configuration Command Mode 6                      |
|               | Saving and Restoring a Command Mode 6                          |
|               | Exiting a Configuration Command Mode 7                         |
|               | Command Mode Summary 7                                         |
|               | Special Characters 8                                           |
|               | Keystroke Shortcuts 8                                          |
|               | Abbreviating Commands <b>10</b>                                |
|               | Completing a Partial Command Name 11                           |
|               | Identifying Your Location in the Command Hierarchy <b>11</b>   |
|               |                                                                |

Using the no Form of a Command 12 Configuring CLI Variables 13 About CLI Variables 13 Configuring CLI Session-Only Variables 14 Configuring Persistent CLI Variables 14 Command Aliases 15 About Command Aliases 15 Defining Command Aliases 16 Configuring Command Aliases for a User Session 17 Command Scripts 17 Running a Command Script 17 Echoing Information to the Terminal **18 Delaying Command Action** 18 Context-Sensitive Help 19 Understanding Regular Expressions 20 Special Characters 20 Multiple-Character Patterns 21 Anchoring 21 Searching and Filtering show Command Output 22 Filtering and Searching Keywords 22 diff Utility 24 grep and egrep Utilities 25 less Utility 25 sed Utility 25 sort Utility 26 Searching and Filtering from the --More-- Prompt 26 Using the Command History 27 Recalling a Command 28 Controlling CLI History Recall 28 Configuring the CLI Edit Mode 28 Displaying the Command History 28 Enabling or Disabling the CLI Confirmation Prompts 29 Setting CLI Display Colors 29 Sending Commands to Modules 30

|           | BIOS Loader Prompt <b>31</b>                                          |
|-----------|-----------------------------------------------------------------------|
|           | Examples Using the CLI <b>31</b>                                      |
|           | Defining Command Aliases 31                                           |
|           | Using CLI Session Variables 31                                        |
|           | Using the System-Defined Timestamp Variable 32                        |
|           | Running a Command Script <b>32</b>                                    |
|           | Additional References for the CLI <b>33</b>                           |
|           | Related Documents for the CLI <b>33</b>                               |
| CHAPTER 3 | Configuring Terminal Settings and Sessions 35                         |
|           | Information About Terminal Settings and Sessions 35                   |
|           | Terminal Session Settings 35                                          |
|           | Console Port <b>35</b>                                                |
|           | Virtual Terminals 36                                                  |
|           | Modem Support <b>36</b>                                               |
|           | Configuring the Console Port <b>37</b>                                |
|           | Configuring Virtual Terminals 38                                      |
|           | Configuring the Inactive Session Timeout 38                           |
|           | Configuring the Session Limit <b>39</b>                               |
|           | Configuring Modem Connections 40                                      |
|           | Enabling a Modem Connection 40                                        |
|           | Downloading the Default Initialization String <b>41</b>               |
|           | Configuring and Downloading a User-Specified Initialization String 42 |
|           | Initializing a Modem for a Powered-Up Cisco NX-OS Device <b>43</b>    |
|           | Clearing Terminal Sessions 44                                         |
|           | Displaying Terminal and Session Information 44                        |
|           | Default Settings for File System Parameters <b>45</b>                 |
|           | Additional References for Terminal Settings and Sessions <b>45</b>    |
|           | Related Documents for Terminal Settings and Sessions <b>45</b>        |
| CHAPTER 4 | Basic Device Management 47                                            |
|           | Information About Basic Device Management <b>47</b>                   |
|           | Device Hostname <b>47</b>                                             |
|           | Message-of-the-Day Banner 47                                          |

Device Clock 47 Clock Manager 48 Time Zone and Summer Time (Daylight Saving Time) 48 User Sessions 48 Changing the Device Hostname 48 Configuring the MOTD Banner 49 Configuring the Time Zone 50 Configuring Summer Time (Daylight Saving Time) 51 Manually Setting the Device Clock 52 Setting the Clock Manager 53 Configuring the Mode on the Cisco Nexus 3100 Series Switches 53 Managing Users 58 Displaying Information about the User Sessions 58 Sending a Message to Users 58 Verifying the Device Configuration 59 Default Settings for Basic Device Parameters 59 Additional References for Basic Device Management 59 Related Documents for Basic Device Management 60

#### CHAPTER 5 Using Power On Auto Provisioning 61

Information About PowerOn Auto Provisioning Network Requirements for POAP POAP Configuration Script Using the POAP Script and POAP Script Options POAP Upgrade Path POAP Upgrade Bootflash Size Setting up the DHCP Server without DNS for POAP Downloading and Using User Data, Agents, and Scripts as part of POAP Troubleshooting for POAP POAP Process Power-Up Phase USB Discovery Phase DHCP Discovery Phase POAP Dynamic Breakout

|          | Script Execution Phase 71                                                     |    |
|----------|-------------------------------------------------------------------------------|----|
|          | Post-Installation Reload Phase 72                                             |    |
|          | Guidelines and Limitations for POAP 72                                        |    |
|          | Setting Up the Network Environment To Use POAP <b>73</b>                      |    |
|          | Configuring a Switch Using POAP <b>74</b>                                     |    |
|          | Verifying the Device Configuration <b>75</b>                                  |    |
|          | Related Documents for POAP <b>75</b>                                          |    |
| HAPTER 6 | Using the Device File Systems, Directories, and Files 77                      |    |
|          | Information About the Device File Systems, Directories, and Files <b>77</b>   |    |
|          | File Systems 77                                                               |    |
|          | Directories 78                                                                |    |
|          | Files 78                                                                      |    |
|          | Working with Directories <b>78</b>                                            |    |
|          | Identifying the Current Directory <b>78</b>                                   |    |
|          | Changing the Current Directory <b>79</b>                                      |    |
|          | Creating a Directory <b>79</b>                                                |    |
|          | Displaying Directory Contents 80                                              |    |
|          | Deleting a Directory <b>80</b>                                                |    |
|          | Accessing Directories on the Standby Supervisor Module 81                     |    |
|          | Working with Files 81                                                         |    |
|          | Moving Files 81                                                               |    |
|          | Copying Files 82                                                              |    |
|          | Configuring the Source Interface for Copying Files to or from a Remote Server | 83 |
|          | Copying Files to the HTTP Server 83                                           |    |
|          | Deleting Files 85                                                             |    |
|          | Displaying File Contents 85                                                   |    |
|          | Displaying File Checksums 85                                                  |    |
|          | Compressing and Uncompressing Files 86                                        |    |
|          | Displaying the Last Lines in a File <b>86</b>                                 |    |
|          | Redirecting show Command Output to a File 87                                  |    |
|          | Finding Files 87                                                              |    |
|          | Working with Archive Files 88                                                 |    |
|          | Creating an Archive Files 88                                                  |    |
|          |                                                                               |    |

C

CHAPTER 7

Appending Files to an Archive File 89 Extracting Files from an Archive File 90 Displaying the Filenames in an Archive File 91 Examples of Using the File System 91 Accessing Directories on Standby Supervisor Modules 91 Moving Files 91 Copying Files 92 Deleting a Directory 92 Displaying File Contents 93 Displaying File Checksums 93 Compressing and Uncompressing Files 93 Redirecting show Command Output 94 Finding Files 94 Default Settings for File System Parameters 94 Additional References for File Systems 95 Related Documents for File Systems 95 Working with Configuration Files 97 Information About Configuration Files 97 Types of Configuration Files 97

Managing Configuration Files 98

Copying Configuration Files to the Startup Configuration 98

Configuring the Source Interface for Copying Configuration Files to or from a Remote Server 98

Saving the Running Configuration to the Startup Configuration 99

Copying a Configuration File to a Remote Server 99

Downloading the Running Configuration From a Remote Server 100

Downloading the Startup Configuration From a Remote Server **101** 

Copying Configuration Files to an External Flash Memory Device 103

Copying the Running Configuration from an External Flash Memory Device 103

Copying the Startup Configuration from an External Flash Memory Device 104

Copying Configuration Files to an Internal File System **105** 

Rolling Back to a Previous Configuration **106** 

Removing the Configuration for a Missing Module 107

Erasing a Configuration 107 Clearing Inactive Configurations 108 Configuration Archive and Configuration Log 109 Information About Configuration Archive 109 Configuring the Characteristics of the Configuration Archive 110 Information About Configuration Log 111 Displaying Configuration Log Entries 112 Verifying the Device Configuration 113 Examples of Working with Configuration Files 113 Copying Configuration Files 113 Backing Up Configuration Files 113 Rolling Back to a Previous Configuration 114 Additional References for Configuration Files 114 Related Documents for Configuration Files 114

#### Contents

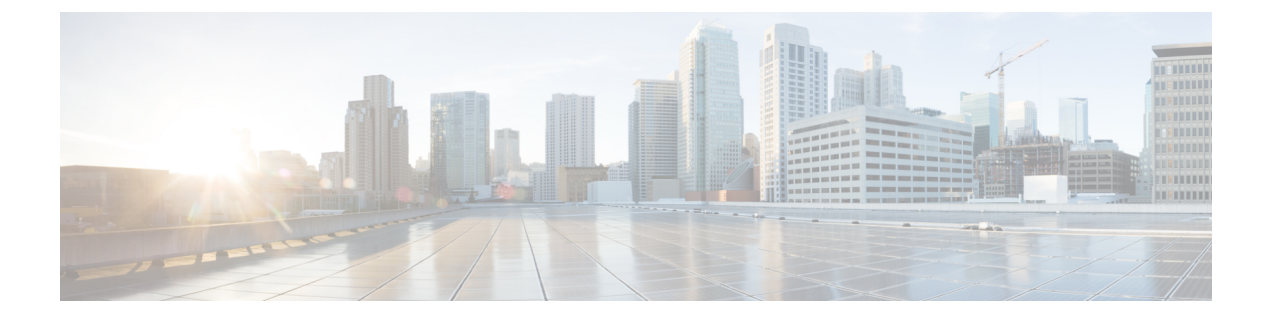

## **Preface**

This preface includes the following sections:

- Audience, on page xi
- Document Conventions, on page xi
- Related Documentation for Cisco Nexus 3000 Series Switches, on page xii
- Documentation Feedback, on page xii
- Communications, Services, and Additional Information, on page xii

## Audience

This publication is for network administrators who install, configure, and maintain Cisco Nexus switches.

## **Document Conventions**

Command descriptions use the following conventions:

| Convention     | Description                                                                                                    |  |
|----------------|----------------------------------------------------------------------------------------------------|--|
| bold           | Bold text indicates the commands and keywords that you enter literally as shown.                                                                                                    |  |
| Italic         | Italic text indicates arguments for which the user supplies the values.                                                                                                    |  |
| [x]            | Square brackets enclose an optional element (keyword or argument).                                                                                                    |  |
| $[x \mid y]$   | Square brackets enclosing keywords or arguments separated by a vertical bar indicate an optional choice.                                                                                                    |  |
| $\{x \mid y\}$ | Braces enclosing keywords or arguments separated by a vertical bar indicate a required choice.                                                                                                    |  |
| [x {y   z}]    | Nested set of square brackets or braces indicate optional or required<br>choices within optional or required elements. Braces and a vertical bar<br>within square brackets indicate a required choice within an optional<br>element. |  |

| Convention | Description                                                                                                    |
|------------|----------------------------------------------------------------------------------------------------|
| variable   | Indicates a variable for which you supply values, in context where italics cannot be used.                                  |
| string     | A nonquoted set of characters. Do not use quotation marks around the string or the string will include the quotation marks. |

Examples use the following conventions:

| Convention           | Description                                                                                               |
|----------------------|----------------------------------------------------------------------------------------------------|
| screen font          | Terminal sessions and information the switch displays are in screen font.                                 |
| boldface screen font | Information you must enter is in boldface screen font.                                                    |
| italic screen font   | Arguments for which you supply values are in italic screen font.                                          |
| <>                   | Nonprinting characters, such as passwords, are in angle brackets.                                         |
| []                   | Default responses to system prompts are in square brackets.                                               |
| !,#                  | An exclamation point (!) or a pound sign (#) at the beginning of a line of code indicates a comment line. |

## **Related Documentation for Cisco Nexus 3000 Series Switches**

The entire Cisco Nexus 3000 Series switch documentation set is available at the following URL:

https://www.cisco.com/c/en/us/support/switches/nexus-3000-series-switches/ tsd-products-support-series-home.html

## **Documentation Feedback**

To provide technical feedback on this document, or to report an error or omission, please send your comments to nexus3k-docfeedback@cisco.com. We appreciate your feedback.

## **Communications, Services, and Additional Information**

- To receive timely, relevant information from Cisco, sign up at Cisco Profile Manager.
- To get the business impact you're looking for with the technologies that matter, visit Cisco Services.
- To submit a service request, visit Cisco Support.
- To discover and browse secure, validated enterprise-class apps, products, solutions and services, visit Cisco Marketplace.
- To obtain general networking, training, and certification titles, visit Cisco Press.
- To find warranty information for a specific product or product family, access Cisco Warranty Finder.

#### **Cisco Bug Search Tool**

Cisco Bug Search Tool (BST) is a web-based tool that acts as a gateway to the Cisco bug tracking system that maintains a comprehensive list of defects and vulnerabilities in Cisco products and software. BST provides you with detailed defect information about your products and software.

Preface

I

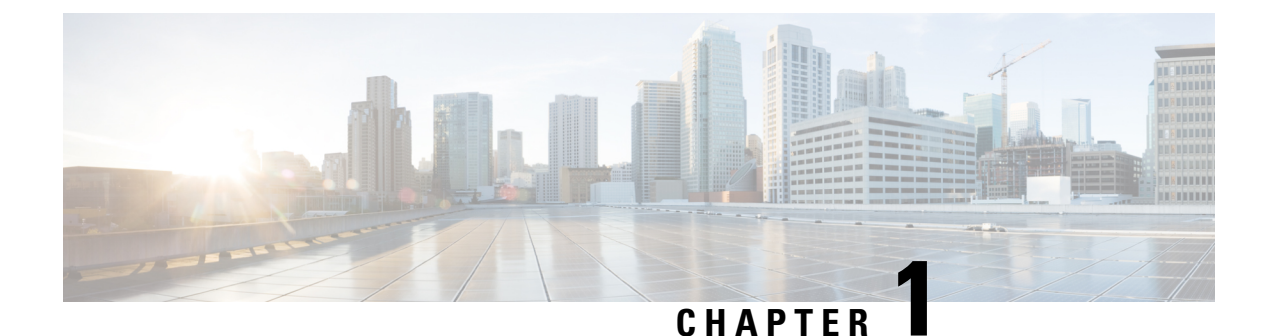

# New and Changed Information

This chapter contains the following sections:

• New and Changed Information, on page 1

## **New and Changed Information**

The following table provides an overview of the significant changes made to this configuration guide. The table does not provide an exhaustive list of all changes made to this guide or all new features in a particular release.

#### **Table 1: New and Changed Features**

| Feature               | Description                                    | Changed in Release | Where Documented |
|-----------------------|------------------------------------------------|--------------------|------------------|
| Fundamentals features | No updates since Cisco<br>NX-OS Release 9.2(x) | 9.3(1)             | -                |

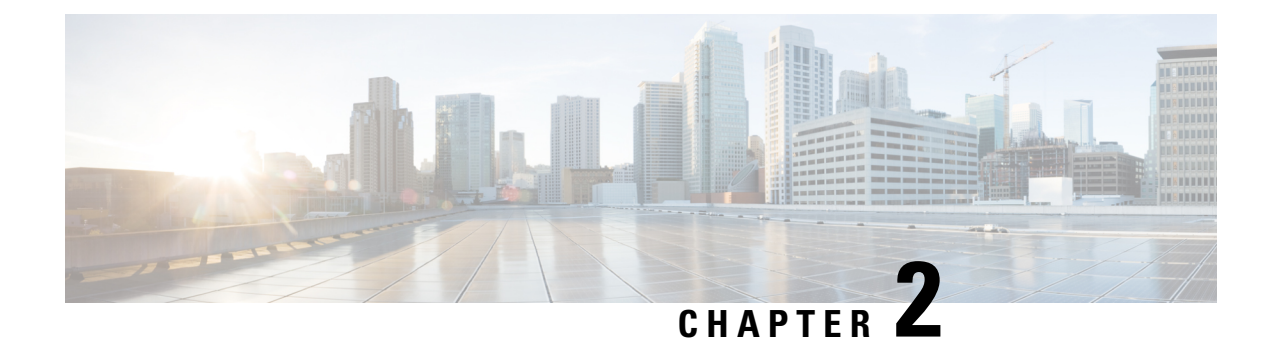

## **Understanding the Command-Line Interface**

This chapter contains the following sections:

- Licensing Requirements, on page 3
- Information About the CLI Prompt, on page 4
- Command Modes, on page 4
- Special Characters, on page 8
- Keystroke Shortcuts, on page 8
- Abbreviating Commands, on page 10
- · Completing a Partial Command Name, on page 11
- Identifying Your Location in the Command Hierarchy, on page 11
- Using the no Form of a Command, on page 12
- Configuring CLI Variables, on page 13
- Command Aliases, on page 15
- Command Scripts, on page 17
- Context-Sensitive Help, on page 19
- Understanding Regular Expressions, on page 20
- Searching and Filtering show Command Output, on page 22
- Searching and Filtering from the --More-- Prompt, on page 26
- Using the Command History, on page 27
- Enabling or Disabling the CLI Confirmation Prompts, on page 29
- Setting CLI Display Colors, on page 29
- Sending Commands to Modules, on page 30
- BIOS Loader Prompt, on page 31
- Examples Using the CLI, on page 31
- Additional References for the CLI, on page 33

## **Licensing Requirements**

For a complete explanation of Cisco NX-OS licensing recommendations and how to obtain and apply licenses, see the *Cisco NX-OS Licensing Guide*.

## **Information About the CLI Prompt**

Once you have successfully accessed the device, the CLI prompt displays in the terminal window of your console port or remote workstation as shown in the following example:

```
User Access Verification
login: admin
Password:<password>
Cisco Nexus Operating System (NX-OS) Software
TAC support: http://www.cisco.com/tac
Copyright (c) 2002-2009, Cisco Systems, Inc. All rights reserved.
The copyrights to certain works contained in this software are
owned by other third parties and used and distributed under
license. Certain components of this software are licensed under
the GNU General Public License (GPL) version 2.0 or the GNU
Lesser General Public License (LGPL) Version 2.1. A copy of each
such license is available at
http://www.opensource.org/licenses/gpl-2.0.php and
http://www.opensource.org/licenses/lgpl-2.1.php
switch#
```

You can change the default device hostname.

From the CLI prompt, you can do the following:

- · Use CLI commands for configuring features
- · Access the command history
- Use command parsing functions

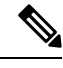

**Note** In normal operation, usernames are case sensitive. However, when you are connected to the device through its console port, you can enter a login username in all uppercase letters regardless of how the username was defined. As long as you provide the correct password, the device logs you in.

## **Command Modes**

This section describes command modes in the Cisco NX-OS CLI.

### **EXEC Command Mode**

When you first log in, the Cisco NX-OS software places you in EXEC mode. The commands available in EXEC mode include the **show** commands that display the device status and configuration information, the **clear** commands, and other commands that perform actions that you do not save in the device configuration.

### **Global Configuration Command Mode**

Global configuration mode provides access to the broadest range of commands. The term indicates characteristics or features that affect the device as a whole. You can enter commands in global configuration mode to configure your device globally or to enter more specific configuration modes to configure specific elements such as interfaces or protocols.

#### SUMMARY STEPS

**1**. configure terminal

#### **DETAILED STEPS**

|        | Command or Action                             | Purpose                           |                                                 |
|--------|-----------------------------------------------|-----------------------------------|-------------------------------------------------|
| Step 1 | configure terminal                            | Enters global configuration mode. |                                                 |
|        | Example:                                      | Note                              | The CLI prompt changes to indicate that you are |
|        | switch# configure terminal<br>switch(config)# |                                   | in global configuration mode.                   |

### **Interface Configuration Command Mode**

One example of a specific configuration mode that you enter from global configuration mode is interface configuration mode. To configure interfaces on your device, you must specify the interface and enter interface configuration mode.

You must enable many features on a per-interface basis. Interface configuration commands modify the operation of the interfaces on the device, such as Ethernet interfaces or management interfaces (mgmt 0).

For more information about configuring interfaces, see the Cisco Nexus interfaces guide for your device.

#### SUMMARY STEPS

#### 1. configure terminal

**2.** interface type number

#### **DETAILED STEPS**

|                           | Command or Action                                                            | Purpose                                                                                      |  |
|---------------------------|------------------------------------------------------------------------------|----------------------------------------------------------------------------------------------|--|
| Step 1 configure terminal |                                                                              | Enters global configuration mode.                                                            |  |
|                           | Example:                                                                     |                                                                                              |  |
|                           | <pre>switch# configure terminal switch(config)#</pre>                        |                                                                                              |  |
| Step 2                    | interface type number                                                        | Specifies the interface that you want to configure.                                          |  |
|                           | <b>Example:</b><br>switch(config)# interface ethernet 2/2 switch(config-if)# | The CLI places you into interface configuration mode for the specified interface.            |  |
|                           |                                                                              | <b>Note</b> The CLI prompt changes to indicate that you are in interface configuration mode. |  |

### Subinterface Configuration Command Mode

From global configuration mode, you can access a configuration submode for configuring VLAN interfaces called subinterfaces. In subinterface configuration mode, you can configure multiple virtual interfaces on a single physical interface. Subinterfaces appear to a protocol as distinct physical interfaces.

Subinterfaces also allow multiple encapsulations for a protocol on a single interface. For example, you can configure IEEE 802.1Q encapsulation to associate a subinterface with a VLAN.

For more information about configuring subinterfaces, see the Cisco Nexus interfaces guide for your device. For details about the subinterface commands, see the command reference guide for your device.

#### **SUMMARY STEPS**

- **1**. configure terminal
- **2. interface** *type number***.***subint*

#### **DETAILED STEPS**

|        | Command or Action                                                         | Purpose                                                                                   |  |
|--------|---------------------------------------------------------------------------|-------------------------------------------------------------------------------------------|--|
| Step 1 | configure terminal                                                        | Enters global configuration mode.                                                         |  |
|        | Example:                                                                  |                                                                                           |  |
|        | <pre>switch# configure terminal switch(config)#</pre>                     |                                                                                           |  |
| Step 2 | interface type number.subint                                              | Specifies the VLAN interface to be configured.                                            |  |
|        | Example:                                                                  | The CLI places you into a subinterface configuration mode                                 |  |
|        | <pre>switch(config)# interface ethernet 2/2.1 switch(config-subif)#</pre> | for the specified VLAN interface.                                                         |  |
|        |                                                                           | <b>Note</b> The CLI prompt changes to indicate that you are in global configuration mode. |  |
|        |                                                                           |                                                                                           |  |

### Saving and Restoring a Command Mode

The Cisco NX-OS software allows you to save the current command mode, configure a feature, and then restore the previous command mode. The **push** command saves the command mode and the **pop** command restores the command mode.

This example shows how to save and restore a command mode:

```
switch# configure terminal
switch(config)# event manager applet test
switch(config-applet)# push
switch(config-applet)# configure terminal
switch(config)# username testuser password newtest
switch(config)# pop
switch(config-applet)#
```

### **Exiting a Configuration Command Mode**

To exit from any configuration command mode, perform one of the following tasks:

#### **SUMMARY STEPS**

- 1. exit
- 2. end
- 3. (Optional) Ctrl-Z

#### **DETAILED STEPS**

|        | Command or Action                                  | Purpose                                                                                                    |  |
|--------|----------------------------------------------------|----------------------------------------------------------------------------------------------------|--|
| Step 1 | exit                                               | Exits from the current configuration command mode and                                                                                                    |  |
|        | Example:                                           | returns to the previous configuration command mode.                                                                                                    |  |
|        | <pre>switch(config-if)# exit switch(config)#</pre> |                                                                                                    |  |
| Step 2 | end                                                | Exits from the current configuration command mode and                                                                                                    |  |
|        | Example:                                           | returns to EXEC mode.                                                                                                    |  |
|        | <pre>switch(config-if)# end switch#</pre>          |                                                                                                    |  |
| Step 3 | (Optional) Ctrl-Z                                  | Exits the current configuration command mode and return to EXEC mode.                                                                                                    |  |
|        | Example:                                           |                                                                                                    |  |
|        | <pre>switch(config-if)# ^Z switch#</pre>           | <b>Caution</b> If you press <b>Ctrl-Z</b> at the end of a command line<br>in which a valid command has been typed, the<br>CLI adds the command to the running<br>configuration file. In most cases, you should exit<br>a configuration mode using the <b>exit</b> or <b>end</b><br>command. |  |

### **Command Mode Summary**

This table summarizes information about the main command modes.

#### **Table 2: Command Mode Summary**

| Mode                 | Access Method                                              | Prompt          | Exit Method                                                              |
|----------------------|------------------------------------------------------------|-----------------|--------------------------------------------------------------------------|
| EXEC                 | From the login prompt, enter your username and password.   | switch#         | To exit to the login prompt, use the <b>exit</b> command.                |
| Global configuration | From EXEC mode, use the <b>configure terminal</b> command. | switch(config)# | To exit to EXEC mode, use the<br>end or exit command or press<br>Ctrl-Z. |

| Mode                       | Access Method                                                                                                    | Prompt                | Exit Method                                                                                                    |
|----------------------------|----------------------------------------------------------------------------------------------------|-----------------------|----------------------------------------------------------------------------------------------------|
| Interface<br>configuration | From global configuration<br>mode, use an interface<br>command and specify an<br>interface with an <b>interface</b><br>command. | switch(config-if)#    | To exit to global configuration<br>mode, use the <b>exit</b> command.<br>To exit to EXEC mode, use the<br><b>exit</b> command or press <b>Ctrl-Z</b> . |
| Subinterface configuration | From global configuration<br>mode, specify a subinterface<br>with an <b>interface</b> command.                                  | switch(config-subif)# | To exit to global configuration<br>mode, use the <b>exit</b> command.<br>To exit to EXEC mode, use the<br><b>end</b> command or press <b>Ctrl-Z</b> .  |

## **Special Characters**

This table lists the characters that have special meaning in Cisco NX-OS text strings and should be used only in regular expressions or other special contexts.

| Table | 3: Sp | ecial | Charact | ers |
|-------|-------|-------|---------|-----|
|-------|-------|-------|---------|-----|

| Character | Description               |
|-----------|---------------------------|
| %         | Percent                   |
| #         | Pound, hash, or number    |
|           | Ellipsis                  |
|           | Vertical bar              |
| <>        | Less than or greater than |
| []        | Brackets                  |
| {}        | Braces                    |

## **Keystroke Shortcuts**

This table lists command key combinations that can be used in both EXEC and configuration modes.

#### Table 4: Keystroke Shortcuts

| Keystokes | Description                                    |
|-----------|------------------------------------------------|
| Ctrl-A    | Moves the cursor to the beginning of the line. |

| Keystokes         | Description                                                                                                    |
|-------------------|----------------------------------------------------------------------------------------------------|
| Ctrl-B            | Moves the cursor one character to the left. When you enter a command that extends beyond a single line, you can press the Left Arrow or Ctrl-B keys repeatedly to scroll back toward the system prompt and verify the beginning of the command entry, or you can press the Ctrl-A key combination. |
| Ctrl-C            | Cancels the command and returns to the command prompt.                                                                                                    |
| Ctrl-D            | Deletes the character at the cursor.                                                                                                    |
| Ctrl-E            | Moves the cursor to the end of the line.                                                                                                    |
| Ctrl-F            | Moves the cursor one character to the right.                                                                                                    |
| Ctrl-G            | Exits to the previous command mode without removing the command string.                                                                                                    |
| Ctrl-K            | Deletes all characters from the cursor to the end of the command line.                                                                                                    |
| Ctrl-L            | Redisplays the current command line.                                                                                                    |
| Ctrl-N            | Displays the next command in the command history.                                                                                                    |
| Ctrl-O            | Clears the terminal screen.                                                                                                    |
| Ctrl-P            | Displays the previous command in the command history.                                                                                                    |
| Ctrl-R            | Redisplays the current command line.                                                                                                    |
| Ctrl-T            | Transposes the character under the cursor with the character located to the right of the cursor. The cursor is then moved one character to the right.                                                                                                    |
| Ctrl-U            | Deletes all characters from the cursor to the beginning of the command line.                                                                                                    |
| Ctrl-V            | Removes any special meaning for the following keystroke. For example, press Ctrl-V before entering a question mark (?) in a regular expression.                                                                                                    |
| Ctrl-W            | Deletes the word to the left of the cursor.                                                                                                    |
| Ctrl-X, H         | Lists the history of commands you have entered.                                                                                                    |
|                   | When using this key combination, press and release the Ctrl and X keys together before pressing H.                                                                                                    |
| Ctrl-Y            | Recalls the most recent entry in the buffer (press keys simultaneously).                                                                                                    |
| Ctrl-Z            | Ends a configuration session, and returns you to EXEC mode.                                                                                                    |
|                   | When used at the end of a command line in which a valid command has been typed, the resulting configuration is first added to the running configuration file.                                                                                                    |
| Up arrow key      | Displays the previous command in the command history.                                                                                                    |
| Down arrow<br>key | Displays the next command in the command history.                                                                                                    |

| Keystokes                         | Description                                                                                                    |  |  |
|-----------------------------------|----------------------------------------------------------------------------------------------------|--|--|
| Right arrow key<br>Left arrow key | Moves your cursor through the command string, either forward or backward, allowing you to edit the current command.                                                                                   |  |  |
| ?                                 | Displays a list of available commands.                                                                                                    |  |  |
| Tab                               | Completes the word for you after you enter the first characters of the word and then press<br>the Tab key. All options that match are presented.                                                      |  |  |
|                                   | Use tabs to complete the following items:                                                                                                    |  |  |
|                                   | Command names                                                                                                    |  |  |
|                                   | • Scheme names in the file system                                                                                                    |  |  |
|                                   | • Server names in the file system                                                                                                    |  |  |
|                                   | • Filenames in the file system                                                                                                    |  |  |
|                                   | Example:                                                                                                    |  |  |
|                                   | <pre>switch(config)# xm<tab> switch(config)# xml<tab> switch(config)# xml server</tab></tab></pre>                                                                                                    |  |  |
|                                   | Example:                                                                                                    |  |  |
|                                   | <pre>switch(config)# c<tab> callhome class-map clock cts cdp cli control-plane switch(config)# cl<tab> class-map cli clock switch(config)# cla<tab> switch(config)# class-map</tab></tab></tab></pre> |  |  |
|                                   | Example:                                                                                                    |  |  |
|                                   | <pre>switch# cd bootflash:<tab> bootflash: bootflash://sup-1/ bootflash:// bootflash://sup-2/ bootflash://module-5/ bootflash://sup-active/ bootflash://module-6/ bootflash://sup-local/</tab></pre>  |  |  |
|                                   | Example:                                                                                                    |  |  |
|                                   | <pre>switch# cd bootflash://mo<tab> bootflash://module-5/ bootflash://module-6/cv switch# cd bootflash://module-</tab></pre>                                                                          |  |  |

## **Abbreviating Commands**

You can abbreviate commands and keywords by entering the first few characters of a command. The abbreviation must include sufficient characters to make it unique from other commands or keywords. If you

are having trouble entering a command, check the system prompt and enter the question mark (?) for a list of available commands. You might be in the wrong command mode or using incorrect syntax.

This table lists examples of command abbreviations.

Table 5: Examples of Command Abbreviations

| Command                            | Abbreviation      |
|------------------------------------|-------------------|
| configure terminal                 | conf t            |
| copy running-config startup-config | copy run<br>start |
| interface ethernet 1/2             | int e 1/2         |
| show running-config                | sh run            |

## **Completing a Partial Command Name**

If you cannot remember a complete command name, or if you want to reduce the amount of typing you have to perform, enter the first few letters of the command, and then press the **Tab** key. The command line parser will complete the command if the string entered is unique to the command mode. If your keyboard does not have a **Tab** key, press **Ctrl-I** instead.

The CLI recognizes a command once you have entered enough characters to make the command unique. For example, if you enter **conf** in EXEC mode, the CLI will be able to associate your entry with the **configure** command, because only the **configure** command begins with **conf**.

In the following example, the CLI recognizes the unique string for **conf** in EXEC mode when you press the **Tab** key:

switch# conf<Tab>
switch# configure

When you use the command completion feature the CLI displays the full command name. The CLI does not execute the command until you press the **Return** or **Enter** key. This feature allows you to modify the command if the full command was not what you intended by the abbreviation. If you enter a set of characters that could indicate more than one command, a list of matching commands displays.

For example, entering co<Tab> lists all commands available in EXEC mode beginning with co:

```
switch# co<Tab>
configure copy
switch# co
```

Note that the characters you entered appear at the prompt again to allow you to complete the command entry.

## Identifying Your Location in the Command Hierarchy

Some features have a configuration submode hierarchy nested more than one level. In these cases, you can display information about your present working context (PWC).

#### **SUMMARY STEPS**

1. where detail

#### **DETAILED STEPS**

|        | Command or Action                                                                                                    | Purpose           |
|--------|----------------------------------------------------------------------------------------------------|-------------------|
| Step 1 | where detail                                                                                                    | Displays the PWC. |
|        | Example:                                                                                                    |                   |
|        | <pre>switch# configure terminal<br/>switch(config)# interface mgmt0<br/>switch(config-if)# where detail<br/>mode:</pre> |                   |

## Using the no Form of a Command

Almost every configuration command has a **no** form that can be used to disable a feature, revert to a default value, or remove a configuration. The Cisco NX-OS command reference publications describe the function of the **no** form of the command whenever a **no** form is available.

This example shows how to disable a feature:

```
switch# configure terminal
switch(config)# feature tacacs+
switch(config)# no feature tacacs+
```

This example shows how to revert to the default value for a feature:

```
switch# configure terminal
switch(config)# banner motd #Welcome to the switch#
switch(config)# show banner motd
Welcome to the switch
switch(config)# no banner motd
```

switch(config)# show banner motd
User Access Verification

This example shows how to remove the configuration for a feature:

This example shows how to use the **no** form of a command in EXEC mode:

```
switch# cli var name testinterface ethernet1/2
switch# show cli variables
SWITCHNAME="switch"
TIMESTAMP="2009-05-12-13.43.13"
testinterface="ethernet1/2"
switch# cli no var name testinterface
switch# show cli variables
SWITCHNAME="switch"
TIMESTAMP="2009-05-12-13.43.13"
```

## **Configuring CLI Variables**

This section describes CLI variables in the Cisco NX-OS CLI.

### **About CLI Variables**

The Cisco NX-OS software supports the definition and use of variables in CLI commands.

You can refer to CLI variables in the following ways:

- Entered directly on the command line.
- Passed to a script initiated using the run-script command. The variables defined in the parent shell are available for use in the child run-script command process.

CLI variables have the following characteristics:

- · Cannot have nested references through another variable
- Can persist across switch reloads or exist only for the current session

Cisco NX-OS supports one predefined variable: TIMESTAMP. This variable refers to the current time when the command executes in the format YYYY-MM-DD-HH.MM.SS.

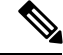

Note The TIMESTAMP variable name is case sensitive. All letters must be uppercase.

## **Configuring CLI Session-Only Variables**

You can define CLI session variables to persist only for the duration of your CLI session. These variables are useful for scripts that you execute periodically. You can reference the variable by enclosing the name in parentheses and preceding it with a dollar sign (\$), for example \$(*variable-name*).

#### **SUMMARY STEPS**

- 1. cli var name variable-name variable-text
- 2. (Optional) show cli variables

#### **DETAILED STEPS**

|        | Command or Action                                                                                            | Purpose                                                                                                    |
|--------|----------------------------------------------------------------------------------------------------|----------------------------------------------------------------------------------------------------|
| Step 1 | <pre>cli var name variable-name variable-text Example: switch# cli var name testinterface ethernet 2/1</pre> | Configures the CLI session variable. The <i>variable-name</i><br>argument is alphanumeric, case sensitive, and has a<br>maximum length of 31 characters. The <i>variable-text</i><br>argument is alphanumeric, case sensitive, can contain<br>spaces, and has a maximum length of 200 characters.<br><b>Note</b> Beginning with Cisco NX-OS Release<br>7.0(3)I4(1), variables can include hyphens (-)<br>and underscores (_). |
| Step 2 | (Optional) show cli variables<br>Example:<br>switch# show cli variables                                      | Displays the CLI variable configuration.                                                                                                    |

## **Configuring Persistent CLI Variables**

You can configure CLI variables that persist across CLI sessions and device reloads.

#### **SUMMARY STEPS**

- 1. configure terminal
- 2. cli var name variable-name variable-text
- 3. exit
- 4. (Optional) show cli variables
- 5. (Optional) copy running-config startup-config

#### **DETAILED STEPS**

|        | Command or Action                                     | Purpose                           |
|--------|-------------------------------------------------------|-----------------------------------|
| Step 1 | configure terminal                                    | Enters global configuration mode. |
|        | Example:                                              |                                   |
|        | <pre>switch# configure terminal switch(config)#</pre> |                                   |

|        | Command or Action                                                                                                    | Purpose                                                                                                    |
|--------|----------------------------------------------------------------------------------------------------|----------------------------------------------------------------------------------------------------|
| Step 2 | <pre>cli var name variable-name variable-text Example: switch(config)# cli var name testinterface ethernet 2/1</pre>         | Configures the CLI persistent variable. The variable name<br>is a case-sensitive, alphanumeric string and must begin with<br>an alphabetic character. The maximum length is 31<br>characters.<br>Note Beginning with Cisco NX-OS Release<br>7.0(3)I4(1), variables can include hyphens (-)<br>and underscores (_). |
| Step 3 | <pre>exit Example: switch(config)# exit switch#</pre>                                                                        | Exits global configuration mode.                                                                                                    |
| Step 4 | (Optional) <b>show cli variables</b><br><b>Example:</b><br>switch# show cli variables                                        | Displays the CLI variable configuration.                                                                                                    |
| Step 5 | <pre>(Optional) copy running-config startup-config<br/>Example:<br/>switch(config)# copy running-config startup-config</pre> | Copies the running configuration to the startup configuration.                                                                                                    |

## **Command Aliases**

This section provides information about command aliases.

### **About Command Aliases**

You can define command aliases to replace frequently used commands. The command aliases can represent all or part of the command syntax.

Command alias support has the following characteristics:

- Command aliases are global for all user sessions.
- Command aliases persist across reboots if you save them to the startup configuration.
- Command alias translation always takes precedence over any keyword in any configuration mode or submode.
- · Command alias configuration takes effect for other user sessions immediately.
- The Cisco NX-OS software provides one default alias, **alias**, which is the equivalent to the **show cli alias** command that displays all user-defined aliases.
- You cannot delete or change the default command alias alias.
- You can nest aliases to a maximum depth of 1. One command alias can refer to another command alias that must refer to a valid command, not to another command alias.

- A command alias always replaces the first command keyword on the command line.
- You can define command aliases for commands in any command mode.
- If you reference a CLI variable in a command alias, the current value of the variable appears in the alias, not the variable reference.
- · You can use command aliases for show command searching and filtering.

### **Defining Command Aliases**

You can define command aliases for commonly used commands.

#### **SUMMARY STEPS**

- 1. configure terminal
- 2. cli alias name alias-name alias-text
- 3. exit
- **4.** (Optional) **alias**
- 5. (Optional) copy running-config startup-config

#### **DETAILED STEPS**

| e alias name is an       |
|--------------------------|
| sensitive and must begin |
| laxiniuni lengui 13 50   |
|                          |
|                          |
|                          |
| guration.                |
|                          |
|                          |
| o the startup            |
|                          |
|                          |
|                          |

### **Configuring Command Aliases for a User Session**

You can create a command alias for the current user session that is not available to any other user on the Cisco NX-OS device. You can also save the command alias for future use by the current user account.

#### **SUMMARY STEPS**

L

1. terminal alias [persist] alias-name command -string

#### **DETAILED STEPS**

|        | Command or Action                                                                                                    | Purpose                                                                                                    |
|--------|----------------------------------------------------------------------------------------------------|----------------------------------------------------------------------------------------------------|
| Step 1 | <pre>terminal alias [persist] alias-name command -string Example: switch# terminal alias shintbr show interface brief</pre> | <ul> <li>Configures a command alias for the current user session.</li> <li>Use the <b>persist</b> keyword to save the alias for future use by the user account.</li> <li>Note Do not abbreviate the <b>persist</b> keyword.</li> </ul> |

## **Command Scripts**

This section describes how you can create scripts of commands to perform multiple tasks.

### **Running a Command Script**

You can create a list of commands in a file and execute them from the CLI. You can use CLI variables in the command script.

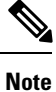

You cannot create the script files at the CLI prompt. You can create the script file on a remote device and copy it to the bootflash:, slot0:, or volatile: directory on the Cisco NX-OS device.

#### SUMMARY STEPS

1. run-script [bootflash: | slot0: | volatile:]filename

#### **DETAILED STEPS**

|        | Command or Action                                               | Purpose                                                     |
|--------|-----------------------------------------------------------------|-------------------------------------------------------------|
| Step 1 | <pre>run-script [bootflash:   slot0:   volatile:]filename</pre> | Executes the commands in the file on the default directory. |
|        | Example:                                                        |                                                             |
|        | switch# run-script testfile                                     |                                                             |

### **Echoing Information to the Terminal**

You can echo information to the terminal, which is particularly useful from a command script. You can reference CLI variables and use formatting options in the echoed text.

This table lists the formatting options that you can insert in the text.

Table 6: Formatting Options for the echo Command

| Formatting<br>Option | Description                                                   |
|----------------------|---------------------------------------------------------------|
| \b                   | Inserts back spaces.                                          |
| \c                   | Removes the new line character at the end of the text string. |
| \f                   | Inserts a form feed character.                                |
| \n                   | Inserts a new line character.                                 |
| \r                   | Returns to the beginning of the text line.                    |
| \t                   | Inserts a horizontal tab character.                           |
| \v                   | Inserts a vertical tab character.                             |
| //                   | Displays a backslash character.                               |
| \nnn                 | Displays the corresponding ASCII octal character.             |

#### SUMMARY STEPS

**1.** echo [backslash-interpret] [text]

#### **DETAILED STEPS**

|        | Command or Action                               | Purpose                                                                                                    |
|--------|-------------------------------------------------|----------------------------------------------------------------------------------------------------|
| Step 1 | echo [backslash-interpret] [text]               | The <b>backslash-interpret</b> keyword indicates that the text                                                            |
|        | Example:                                        | string contains formatting options. The <i>text</i> argument is alphanumeric, case sensitive, and can contain blanks. The |
|        | switch# echo This is a test.<br>This is a test. | maximum length is 200 characters. The default is a blank line.                                                            |

### **Delaying Command Action**

You can delay a command action for a period of time, which is particularly useful within a command script.

#### **SUMMARY STEPS**

1. sleep seconds

#### **DETAILED STEPS**

|        | Command or Action | Purpose                                                   |
|--------|-------------------|-----------------------------------------------------------|
| Step 1 | sleep seconds     | Causes a delay for a number of seconds. The range is fron |
|        | Example:          | 0 to 2147483647.                                          |
|        | switch# sleep 30  |                                                           |

## **Context-Sensitive Help**

The Cisco NX-OS software provides context-sensitive help in the CLI. You can use a question mark (?) at any point in a command to list the valid input options.

CLI uses the caret ( $^{\circ}$ ) symbol to isolate input errors. The  $^{\circ}$  symbol appears at the point in the command string where you have entered an incorrect command, keyword, or argument.

This table shows example outputs of context sensitive help.

#### Table 7: Context-Sensitive Help Example

| Example Outputs                                                                                      | Description                                                                                                    |
|----------------------------------------------------------------------------------------------------|----------------------------------------------------------------------------------------------------|
| switch# <b>clock ?</b><br>set HH:MM:SS Current Time<br>switch# clock                                 | Displays the command syntax for the <b>clock</b><br>command in EXEC mode.<br>The switch output shows that the <b>set</b> keyword is<br>required for using the <b>clock</b> command. |
| switch# clock <b>set ?</b><br>WORD HH:MM:SS Current Time<br>switch# clock set                        | Displays the command syntax for setting the time.<br>The help output shows that the current time is<br>required for setting the clock and how to format the<br>time.                |
| <pre>switch# clock set 13:32:00<cr> % Incomplete command switch#</cr></pre>                          | Adds the current time.<br>The CLI indicates the command is incomplete.                                                                                                    |
| switch# <b><ctrl-p></ctrl-p></b><br>switch# clock set 13:32:00                                       | Displays the previous command that you entered.                                                                                                    |
| <pre>switch# clock set 13:32:00 ?     &lt;1-31&gt; Day of the month switch# clock set 13:32:00</pre> | Displays the additional arguments for the <b>clock set</b> command.                                                                                                    |

| Example Outputs                                                                                                    |                                                                                                    | Description                                                                                           |
|----------------------------------------------------------------------------------------------------|----------------------------------------------------------------------------------------------------|----------------------------------------------------------------------------------------------------|
| switch# cloc<br>April<br>August<br>December<br>February<br>January<br>July<br>June<br>March<br>May<br>November<br>October<br>September<br>switch# cloc | k set 13:32:00 18 ?<br>Month of the year<br>Month of the year<br>Month of the year<br>Month of the year<br>Month of the year<br>Month of the year<br>Month of the year<br>Month of the year<br>Month of the year<br>Month of the year<br>Month of the year<br>Month of the year<br>k set 13:32:00 18 | Displays the additional arguments for the <b>clock set</b> command.                                   |
| <pre>switch# clock set 13:32:00 18 April 08<cr> % Invalid input detected at '^' marker.</cr></pre>                                                     |                                                                                                    | Adds the date to the clock setting.<br>The CLI indicates an error with the caret symbol<br>(^) at 08. |
| <pre>switch# clock set 13:32:00 18 April ? &lt;2000-2030&gt; Enter the year (no abbreviation) switch# clock set 13:32:00 18 April</pre>                |                                                                                                    | Displays the correct arguments for the year.                                                          |
| switch# clock set 13:32:00 18 April <b>2008<cr></cr></b><br>switch#                                                                                    |                                                                                                    | Enters the correct syntax for the <b>clock set</b> command.                                           |

## **Understanding Regular Expressions**

The Cisco NX-OS software supports regular expressions for searching and filtering in CLI output, such as the **show** commands. Regular expressions are case sensitive and allow for complex matching requirements.

### **Special Characters**

You can also use other keyboard characters (such as ! or ~) as single-character patterns, but certain keyboard characters have special meanings when used in regular expressions.

This table lists the keyboard characters that have special meanings.

| Table 8: Special | Characters | with Special | Meaning |
|------------------|------------|--------------|---------|
|------------------|------------|--------------|---------|

| Character | Special Meaning                                      |
|-----------|------------------------------------------------------|
|           | Matches any single character, including white space. |
| *         | Matches 0 or more sequences of the pattern.          |
| +         | Matches 1 or more sequences of the pattern.          |
| ?         | Matches 0 or 1 occurrences of the pattern.           |

| Character    | Special Meaning                                                                                                    |  |
|--------------|----------------------------------------------------------------------------------------------------|--|
| ^            | Matches the beginning of the string.                                                                                                    |  |
| \$           | Matches the end of the string.                                                                                                    |  |
| (underscore) | Matches a comma (,), left brace ({), right brace (}), left parenthesis ( ( ), right parenthesis ( ), right parenthesis ( ), the beginning of the string, the end of the string, or a space. |  |
|              | <b>Note</b> The underscore is only treated as a regular expression for BGP related commands.                                                                                                |  |

To use these special characters as single-character patterns, remove the special meaning by preceding each character with a backslash (\). This example contains single-character patterns that match a dollar sign (\$), an underscore (\_), and a plus sign (+), respectively:

\\$ \\_ \+

### **Multiple-Character Patterns**

You can also specify a pattern that contains multiple characters by joining letters, digits, or keyboard characters that do not have special meanings. For example, a4% is a multiple-character regular expression.

With multiple-character patterns, the order is important. The regular expression a4% matches the character a followed by a 4 followed by a percent sign (%). If the string does not have a4%, in that order, pattern matching fails. The multiple-character regular expression **a**. (the character a followed by a period) uses the special meaning of the period character to match the letter a followed by any single character. With this example, the strings ab, a!, or a2 are all valid matches for the regular expression.

You can remove the special meaning of a special character by inserting a backslash before it. For example, when the expression  $a \$ . is used in the command syntax, only the string a will be matched.

### Anchoring

You can match a regular expression pattern against the beginning or the end of the string by anchoring these regular expressions to a portion of the string using the special characters.

This table lists the special characters that you can use for anchoring.

**Table 9: Special Characters Used for Anchoring** 

| Character | Description                          |
|-----------|--------------------------------------|
| ^         | Matches the beginning of the string. |
| \$        | Matches the end of the string.       |

For example, the regular expression **^con** matches any string that starts with **con**, and **sole\$** matches any string that ends with **sole**.

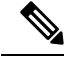

**Note** The ^ symbol can also be used to indicate the logical function "not" when used in a bracketed range. For example, the expression [**^abcd**] indicates a range that matches any single letter, as long as it is not a, b, c, or d.

## Searching and Filtering show Command Output

Often, the output from **show** commands can be lengthy and cumbersome. The Cisco NX-OS software provides the means to search and filter the output so that you can easily locate information. The searching and filtering options follow a pipe character (|) at the end of the **show** command. You can display the options using the CLI context-sensitive help facility:

```
switch# show running-config | ?
```

```
Print selected parts of lines.
cut
diff
         Show difference between current and previous invocation (creates temp files:
        remove them with 'diff-clean' command and don't use it on commands with big
         outputs, like 'show tech'!)
         Egrep - print lines matching a pattern
egrep
        Grep - print lines matching a pattern
grep
        Display first lines
head
human
        Output in human format
last
        Display last lines
        Filter for paging
less
no-more Turn-off pagination for command output
perl Use perl script to filter output
section Show lines that include the pattern as well as the subsequent lines that are
        more indented than matching line
        Stream Editor
sed
        Stream Sorter
sort
        Stream SCP (secure copy)
sscp
tr
        Translate, squeeze, and/or delete characters
uniq
        Discard all but one of successive identical lines
vsh
        The shell that understands cli command
WC
        Count words, lines, characters
        Output in xml format (according to .xsd definitions)
xml
        Begin with the line that matches
begin
count
        Count number of lines
end
        End with the line that matches
exclude Exclude lines that match
include
        Include lines that match
```

### **Filtering and Searching Keywords**

The Cisco NX-OS CLI provides a set of keywords that you can use with the **show** commands to search and filter the command output.
This table lists the keywords for filtering and searching the CLI output.

Table 10: Filtering and Searching Keywords

| Keyword Syntax                                                                                                    | Description                                                                                                    |  |
|----------------------------------------------------------------------------------------------------|----------------------------------------------------------------------------------------------------|--|
| begin string<br>Example:<br>show version   begin Hardware                                                         | Starts displaying at the line that contains the text that matches the search string. The search string is case sensitive.                                                                                                    |  |
| count                                                                                                    | Displays the number of lines in the command output.                                                                                                    |  |
| Example:                                                                                                    |                                                                                                    |  |
| show running-config   count                                                                                       |                                                                                                    |  |
| <b>cut</b> [- <b>d</b> <i>character</i> ] {- <b>b</b>   - <b>c</b>   - <b>f</b>   - <b>s</b> }<br><b>Example:</b> | Displays only part of the output lines. You can display<br>a number of bytes (-b), characters (-vcut [-d<br><i>character</i> ] $\{-b \mid -c \mid -f \mid -s\}$ ), or fields (-f). You can                                                                                                    |  |
| show file testoutput   cut -b 1-10                                                                                | also use the <b>-d</b> keyword to define a field delimiter<br>other than the tag character default. The <b>-s</b> keyword<br>suppresses the display of the lines that do not contain<br>the delimiter.                                                                                                    |  |
| end string                                                                                                    | Displays all lines up to the last occurrence of the                                                                                                    |  |
| Example:                                                                                                    | search string.                                                                                                    |  |
| show running-config   end interface                                                                               |                                                                                                    |  |
| exclude string                                                                                                    | Displays all lines that do not include the search string.                                                                                                    |  |
| Example:                                                                                                    | The search suning is case sensitive.                                                                                                    |  |
| show interface brief   exclude down                                                                               |                                                                                                    |  |
| head [lines lines]                                                                                                | Displays the beginning of the output for the number<br>of lines specified. The default number of lines is 10.                                                                                                    |  |
| Example:                                                                                                    | of the spectred. The default number of thes is to.                                                                                                    |  |
| show logging logfile   head lines 50                                                                              |                                                                                                    |  |
| human<br>Example:                                                                                                 | Displays the output in normal format if you have<br>previously set the output format to XML using the<br><b>terminal output xml</b> command.                                                                                                    |  |
| show version   human                                                                                              | Note The terminal output xml command,<br>having 1.0 and 6.x / 7.x versions is used to<br>set the schema (.xsd) file while validating<br>xml. Setting 1.0, the switch will validate<br>/isan/etc/schema/ <comp>.xsd file, and if<br/>6.x / 7.x the switch validates<br/>/isan/ect/schema/6.x/<comp>.xsd file and<br/>/isan/ect/schema/7.x/<comp>.xsd file<br/>accordingly based on the version of the<br/>image, the switch is running.</comp></comp></comp> |  |

| Keyword Syntax                                                  | Description                                                                                                    |
|-----------------------------------------------------------------|----------------------------------------------------------------------------------------------------|
| include string                                                  | Displays all lines that include the search string. The                                                                |
| Example:                                                        | search string is case sensitive.                                                                                      |
| show interface brief   include up                               |                                                                                                    |
| last [lines]                                                    | Displays the end of the output for the number of lines                                                                |
| Example:                                                        | specified. The default number of lines is 10.                                                                         |
| show logging logfile   last 50                                  |                                                                                                    |
| no-more                                                         | Displays all the output without stopping at the end of                                                                |
| Example:                                                        | the screen with theMore prompt.                                                                                       |
| show interface brief   no-more                                  |                                                                                                    |
| sscp SSH-connection-name filename                               | Redirects the output using streaming secure copy                                                                      |
| Example:                                                        | (sscp) to a named SSH connection. You can create<br>the SSH named connection using the <b>ssh name</b>                |
| <pre>show version   sscp MyConnection show_version_output</pre> | command.                                                                                                    |
| wc [bytes   lines   words]                                      | Displays counts of characters, lines, or words. The default is to display the number of lines, words, and characters. |
| Example:                                                        |                                                                                                    |
| show file testoutput   wc bytes                                 |                                                                                                    |
| xml                                                             | Displays the output in XML format.                                                                                    |
| Example:                                                        |                                                                                                    |
| show version   xml                                              |                                                                                                    |

## diff Utility

You can compare the output from a **show** command with the output from the previous invocation of that command.

#### diff-clean [all-session] [all-users]

This table describes the keywords for the diff utility.

| Keyword      | Description                                                                                        |
|--------------|----------------------------------------------------------------------------------------------------|
| all-sessions | Removes diff temporary files from all sessions (past<br>and present sessions) of the current user. |
| all-users    | Removes diff temporary files from all sessions (past and present sessions) of all users.           |

The Cisco NX-OS software creates temporary files for the most current output for a **show** command for all current and previous users sessions. You can remove these temporary files using the **diff-clean** command.

diff-clean [all-sessions | all-users]

By default, the **diff-clean** command removes the temporary files for the current user's active session. The **all-sessions** keyword removes temporary files for all past and present sessions for the current user. The **all-users** keyword removes temporary files for all past and present sessions for the all users.

### grep and egrep Utilities

You can use the Global Regular Expression Print (grep) and Extended grep (egrep) command-line utilities to filter the **show** command output.

The grep and egrep syntax is as follows:

{grep | egrep } [count] [ignore-case] [invert-match] [line-exp] [line-number] [next lines] [prev lines] [word-exp] expression }]

This table lists the grep and egrep parameters.

| Tal | bl | e 1 | 11: | grep | and | egrep | P | Parameters |
|-----|----|-----|-----|------|-----|-------|---|------------|
|-----|----|-----|-----|------|-----|-------|---|------------|

| Parameter    | Description                                                                                                   |  |
|--------------|----------------------------------------------------------------------------------------------------|--|
| count        | Displays only the total count of matched lines.                                                               |  |
| ignore-case  | Specifies to ignore the case difference in matched lines.                                                     |  |
| invert-match | Displays lines that do not match the expression.                                                              |  |
| line-exp     | Displays only lines that match a complete line.                                                               |  |
| line-number  | Specifies to display the line number before each matched line.                                                |  |
| next lines   | Specifies the number of lines to display after a matched line. The default is 0. The range is from 1 to 999.  |  |
| prev lines   | Specifies the number of lines to display before a matched line. The default is 0. The range is from 1 to 999. |  |
| word-exp     | Displays only lines that match a complete word.                                                               |  |
| expression   | Specifies a regular expression for searching the output.                                                      |  |

### less Utility

You can use the less utility to display the contents of the **show** command output one screen at a time. You can enter **less** commands at the : prompt. To display all **less** commands you can use, enter **h** at the : prompt.

### sed Utility

You can use the Stream Editor (sed) utility to filter and manipulate the show command output as follows:

sed command

The command argument contains sed utility commands.

## sort Utility

You can use the sort utility to filter show command output.

The sort utility syntax is as follows:

sort [-M] [-b] [-d] [-f] [-g] [-i] [-k *field-number*[.*char-position*][*ordering*]] [-n] [-r] [-t *delimiter*] [-u] This table describes the sort utility parameters.

#### Table 12: sort Utility Parameters

| Parameter                                 | Description                                                                                           |
|-------------------------------------------|----------------------------------------------------------------------------------------------------|
| -M                                        | Sorts by month.                                                                                       |
| -b                                        | Ignores leading blanks (space characters). The default sort includes the leading blanks.              |
| -d                                        | Sorts by comparing only blanks and alphanumeric characters. The default sort includes all characters. |
| -f                                        | Folds lowercase characters into uppercase characters.                                                 |
| -g                                        | Sorts by comparing a general numeric value.                                                           |
| -i                                        | Sorts only using printable characters. The default sort includes nonprintable characters.             |
| -k field-number[.char-position][ordering] | Sorts according to a key value. There is no default key value.                                        |
| -n                                        | Sorts according to a numeric string value.                                                            |
| -r                                        | Reverses order of the sort results. The default sort output is in ascending order.                    |
| -t delimiter                              | Sorts using a specified delimiter. The default delimiter is the space character.                      |
| -u                                        | Removes duplicate lines from the sort results. The sort output displays the duplicate lines.          |

# Searching and Filtering from the --More-- Prompt

You can search and filter output from --More-- prompts in the show command output.

This table describes the --More-- prompt commands.

#### Table 13: -- More -- Prompt Commands

| Commands                                                     | Description                                                                                                    |
|--------------------------------------------------------------|----------------------------------------------------------------------------------------------------|
| [lines] <space></space>                                      | Displays output lines for either the specified number of lines or the current screen size.                                                                                                    |
| [lines] <b>z</b>                                             | Displays output lines for either the specified number of lines or the current screen size. If you use the <i>lines</i> argument, that value becomes the new default screen size.                                                                                                    |
| [lines] <return></return>                                    | Displays output lines for either the specified number of lines or the current default<br>number of lines. The initial default is 1 line. If you use the optional <i>lines</i> argument,<br>that value becomes the new default number of lines to display for this command.                |
| [ <i>lines</i> ] <b>d</b> or<br>[ <i>lines</i> ]Ctrl+shift+D | Scrolls through output lines for either the specified number of lines or the current default number of lines. The initial default is 11 lines. If you use the optional <i>lines</i> argument, that value becomes the new default number of lines to display for this command.             |
| <b>q</b> or <b>Q</b> or Ctrl-C                               | Exits theMore prompt.                                                                                                    |
| [lines] <b>s</b>                                             | Skips forward in the output for either the specified number of lines or the current default number of lines and displays a screen of lines. The default is 1 line.                                                                                                    |
| [lines] <b>f</b>                                             | Skips forward in the output for either the specified number of screens or the current default number of screens and displays a screen of lines. The default is 1 screen.                                                                                                    |
| =                                                            | Displays the current line number.                                                                                                    |
| [count]/expression                                           | Skips to the line that matches the regular expression and displays a screen of output lines. Use the optional <i>count</i> argument to search for lines with multiple occurrences of the expression. This command sets the current regular expression that you can use in other commands. |
| [count] <b>n</b>                                             | Skips to the next line that matches the current regular expression and displays a screen of output lines. Use the optional <i>count</i> argument to skip past matches.                                                                                                    |
| {!   :![shell-cmd]}                                          | Executes the command specified in the <i>shell-cmd</i> argument in a subshell.                                                                                                    |
| •                                                            | Repeats the previous command.                                                                                                    |

# **Using the Command History**

The Cisco NX-OS software CLI allows you to access the command history for the current user session. You can recall and reissue commands, with or without modification. You can also clear the command history.

### **Recalling a Command**

You can recall a command in the command history to optionally modify and enter again.

This example shows how to recall a command and reenter it:

```
switch(config)# show cli history
0 11:04:07 configure terminal
1 11:04:28 show interface ethernet 2/24
2 11:04:39 interface ethernet 2/24
3 11:05:13 no shutdown
4 11:05:19 exit
5 11:05:25 show cli history
switch(config)# !1
switch(config)# show interface ethernet 2/24
```

You can also use the Ctrl-P and Ctrl-N keystroke shortcuts to recall commands.

### **Controlling CLI History Recall**

You can control the commands that you recall from the CLI history using the **Ctrl-P** and **Ctrl-N** keystroke shortcuts. Cisco NX-OS software recalls all commands from the current command mode and higher command modes. For example, if you are working in global configuration mode, the command recall keystroke shortcuts recall both EXEC mode and global configuration mode commands.

### **Configuring the CLI Edit Mode**

You can recall commands from the CLI history using the **Ctrl-P** and **Ctrl-N** keystroke shortcuts and edit them before reissuing them. The default edit mode is emacs. You can change the edit mode to vi.

#### SUMMARY STEPS

1. [no] terminal edit-mode vi [persist]

#### **DETAILED STEPS**

|        | Command or Action                    | Purpose                                                                                       |
|--------|--------------------------------------|-----------------------------------------------------------------------------------------------|
| Step 1 | [no] terminal edit-mode vi [persist] | Changes the CLI edit mode to vi for the user session. The                                     |
|        | Example:                             | <b>persist</b> keyword makes the setting persistent across sessions for the current username. |
|        | switch# terminal edit-mode vi        | Use the <b>no</b> to revert to using emacs.                                                   |

### **Displaying the Command History**

You can display the command history using the show cli history command.

The show cli history command has the following syntax:

By default, the number of lines displayed is 12 and the output includes the command number and timestamp.

The example shows how to display default number of lines of the command history:

switch# show cli history

The example shows how to display 20 lines of the command history:

switch# show cli history 20

The example shows how to display only the commands in the command history without the command number and timestamp:

switch(config) # show cli history unformatted

# **Enabling or Disabling the CLI Confirmation Prompts**

For many features, the Cisco NX-OS software displays prompts on the CLI that ask for confirmation before continuing. You can enable or disable these prompts. The default is enabled.

#### **SUMMARY STEPS**

1. [no] terminal dont-ask [persist]

#### **DETAILED STEPS**

|        | Command or Action                | Purpose                                                                                          |
|--------|----------------------------------|--------------------------------------------------------------------------------------------------|
| Step 1 | [no] terminal dont-ask [persist] | Disables the CLI confirmation prompt. The persist keyword                                        |
|        | Example:                         | makes the setting persistent across sessions for the current<br>username. The default is enabled |
|        | switch# terminal dont-ask        | Use the <b>no</b> form of the command to enable the CLI confirmation prompts.                    |

## **Setting CLI Display Colors**

You can change the CLI colors to display as follows:

- The prompt displays in green if the previous command succeeded.
- The prompt displays in red of the previous command failed.
- The user input displays in blue.
- The command output displays in the default color.

The default colors are those set by the terminal emulator software.

#### **SUMMARY STEPS**

1. terminal color [evening] [persist]

| Command or A                                     | Action                       | Purpose                                                                                                    |
|--------------------------------------------------|------------------------------|----------------------------------------------------------------------------------------------------|
| Step 1 terminal colo<br>Example:<br>switch# term | <b>r [evening] [persist]</b> | Sets the CLI display colors for the terminal session. The <b>evening</b> keyword is not supported. The <b>persist</b> keyword makes the setting persistent across sessions for the current username. The default setting is not persistent. |

## Sending Commands to Modules

You can send commands directly to modules from the supervisor module session using the slot command.

The **slot** has the following syntax:

slot slot-number [quoted] command-string

By default, the keyword and arguments in the *command-string* argument are separated by a space. To send more than one command to a module, separate the commands with a space character, a semicolon character (;), and a space character.

The **quoted** keyword indicates that the command string begins and ends with double quotation marks ("). Use this keyword when you want to redirect the module command output to a filtering utility, such as diff, that is supported only on the supervisor module session.

The following example shows how to display and filter module information:

switch# slot 1 show version | grep lc

This example shows how to filter module information on the supervisor module session:

```
switch# slot 1 quoted "show version" | diff
switch# slot 4 quoted "show version" | diff -c
*** /volatile/vsh_diff_1_root_8430_slot__quoted_show_version.old
                                                                         Wed Apr 29 20:10:41
2009
___ _
       Wed Apr 29 20:10:41 2009
* * * * * * * * * * * *
*** 1,5 ****
! RAM 1036860 kB
! lc2
  Software
   BTOS:
             version 1.10.6
   system: version 4.2(1) [build 4.2(0.202)]
--- 1,5 ----
! RAM 516692 kB
! lc4
  Software
              version 1.10.6
   BTOS:
   system: version 4.2(1) [build 4.2(0.202)]
* * * * * * * * * * * * * * *
*** 12,16 ****
  Hardware
      bootflash: 0 blocks (block size 512b)
    uptime is 0 days 1 hours 45 minute(s) 34 second(s)
1
--- 12,16 ----
```

```
Hardware
bootflash: 0 blocks (block size 512b)
! uptime is 0 days 1 hours 45 minute(s) 42 second(s)
```

## **BIOS Loader Prompt**

When the supervisor modules power up, a specialized BIOS image automatically loads and tries to locate a valid kickstart image for booting the system. If a valid kickstart image is not found, the following BIOS loader prompt displays:

loader>

For information on how to load the Cisco NX-OS software from the <loader> prompt, see the Cisco Nexus troubleshooting guide for your device.

## **Examples Using the CLI**

This section includes examples of using the CLI.

### **Defining Command Aliases**

This example shows how to define command aliases:

cli alias name ethint interface ethernet cli alias name shintbr show interface brief cli alias name shintupbr shintbr | include up | include ethernet

This example shows how to use a command alias:

```
switch# configure terminal
switch(config)# ethint 2/3
switch(config-if)#
```

### **Using CLI Session Variables**

You can reference a variable using the syntax \$(variable-name).

This example shows how to reference a user-defined CLI session variable:

```
switch# show interface $(testinterface)
Ethernet2/1 is down (Administratively down)
Hardware is 10/100/1000 Ethernet, address is 0000.0000.0000 (bia 0019.076c.4dac)
MTU 1500 bytes, BW 1000000 Kbit, DLY 10 usec,
    reliability 255/255, txload 1/255, rxload 1/255
Encapsulation ARPA
auto-duplex, auto-speed
Beacon is turned off
```

```
Auto-Negotiation is turned on
Input flow-control is off, output flow-control is off
Auto-mdix is turned on
Switchport monitor is off
Last clearing of "show interface" counters never
5 minute input rate 0 bytes/sec, 0 packets/sec
5 minute output rate 0 bytes/sec, 0 packets/sec
L3 in Switched:
 ucast: 0 pkts, 0 bytes - mcast: 0 pkts, 0 bytes
L3 out Switched:
  ucast: 0 pkts, 0 bytes - mcast: 0 pkts, 0 bytes
Rx
 0 input packets 0 unicast packets 0 multicast packets
  0 broadcast packets 0 jumbo packets 0 storm suppression packets
  0 bvtes
Τx
  0 output packets 0 multicast packets
  0 broadcast packets 0 jumbo packets
  0 bytes
  0 input error 0 short frame 0 watchdog
  0 no buffer 0 runt 0 CRC 0 ecc
  0 overrun 0 underrun 0 ignored 0 bad etype drop
  0 bad proto drop 0 if down drop 0 input with dribble
  0 input discard
  0 output error 0 collision 0 deferred
  0 late collision 0 lost carrier 0 no carrier
  0 babble
  0 Rx pause 0 Tx pause 0 reset
```

### Using the System-Defined Timestamp Variable

This example uses \$(TIMESTAMP) when redirecting show command output to a file:

### **Running a Command Script**

This example displays the CLI commands specified in the script file:

```
switch# show file testfile
configure terminal
interface ethernet 2/1
no shutdown
end
show interface ethernet 2/1
```

This example displays the **run-script** command execution output:

```
switch# run-script testfile
```

```
`configure terminal`
`interface ethernet 2/1`
`no shutdown`
`end`
`show interface ethernet 2/1
Ethernet2/1 is down (Link not connected)
 Hardware is 10/100/1000 Ethernet, address is 0019.076c.4dac (bia 0019.076c.4dac)
 MTU 1500 bytes, BW 1000000 Kbit, DLY 10 usec,
    reliability 255/255, txload 1/255, rxload 1/255
 Encapsulation ARPA
 Port mode is trunk
  auto-duplex, auto-speed
 Beacon is turned off
 Auto-Negotiation is turned on
 Input flow-control is off, output flow-control is off
 Auto-mdix is turned on
  Switchport monitor is off
 Last clearing of "show interface" counters 1d26.2uh
  5 minute input rate 0 bytes/sec, 0 packets/sec
  5 minute output rate 0 bytes/sec, 0 packets/sec
 Rx
   0 input packets 0 unicast packets 0 multicast packets
   0 broadcast packets 0 jumbo packets 0 storm suppression packets
   0 bytes
  Тх
   0 output packets 0 multicast packets
   0 broadcast packets 0 jumbo packets
   0 bytes
   0 input error 0 short frame 0 watchdog
   0 no buffer 0 runt 0 CRC 0 ecc
   0 overrun 0 underrun 0 ignored 0 bad etype drop
   0 bad proto drop 0 if down drop 0 input with dribble
   0 input discard
    0 output error 0 collision 0 deferred
   0 late collision 0 lost carrier 0 no carrier
    0 babble
   0 Rx pause 0 Tx pause 0 reset
```

## **Additional References for the CLI**

This section includes additional information related to the CLI.

### **Related Documents for the CLI**

| Related Topic            | Document Title                 |
|--------------------------|--------------------------------|
| Cisco NX-OS<br>Licensing | Cisco NX-OS Licensing<br>Guide |
| Command reference        |                                |

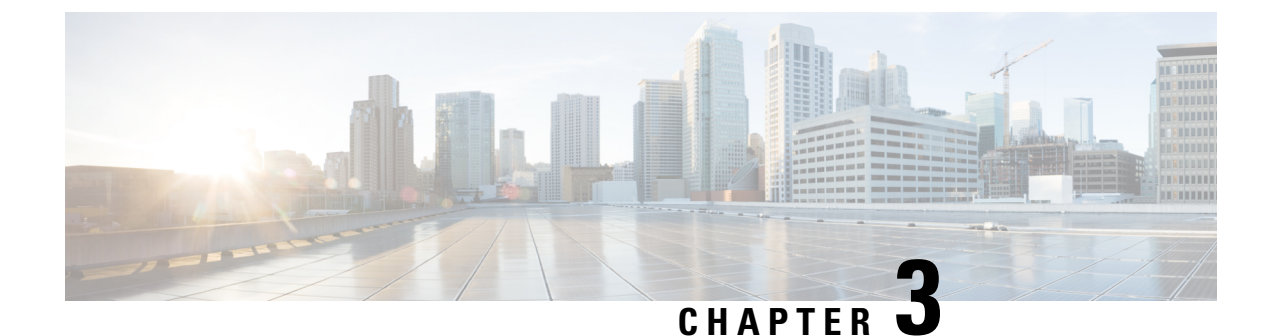

# **Configuring Terminal Settings and Sessions**

This chapter contains the following sections:

- Information About Terminal Settings and Sessions, on page 35
- Configuring the Console Port, on page 37
- Configuring Virtual Terminals, on page 38
- Configuring Modem Connections, on page 40
- Clearing Terminal Sessions, on page 44
- Displaying Terminal and Session Information, on page 44
- Default Settings for File System Parameters, on page 45
- Additional References for Terminal Settings and Sessions, on page 45

## **Information About Terminal Settings and Sessions**

This section includes information about terminal settings and sessions.

### **Terminal Session Settings**

The Cisco NX-OS software features allow you to manage the following characteristics of terminals:

#### **Terminal type**

Name used by Telnet when communicating with remote hosts

#### Length

Number of lines of command output displayed before pausing **Width** 

Number of characters displayed before wrapping the line

#### Inactive session timeout

Number of minutes that a session remains inactive before the device terminates it

### **Console Port**

The console port is an asynchronous serial port that allows you to connect to the device for initial configuration through a standard RS-232 port with an RJ-45 connector. Any device connected to this port must be capable of asynchronous transmission. You can configure the following parameters for the console port:

#### Data bits

Specifies the number of bits in an 8-bit byte that is used for data.

#### **Inactive session timeout**

Specifies the number of minutes a session can be inactive before it is terminated.

#### Parity

Specifies the odd or even parity for error detection.

#### Speed

Specifies the transmission speed for the connection.

#### Stop bits

Specifies the stop bits for an asynchronous line.

Configure your terminal emulator with 9600 baud, 8 data bits, 1 stop bit, and no parity.

### **Virtual Terminals**

You can use virtual terminal lines to connect to your Cisco NX-OS device. Secure Shell (SSH) and Telnet create virtual terminal sessions. You can configure an inactive session timeout and a maximum sessions limit for virtual terminals.

### **Modem Support**

You can connect a modem to the console ports only on the supervisor 1 module. The following modems were tested on devices running the Cisco NX-OS software:

- MultiTech MT2834BA (http://www.multitech.com/en\_us/support/families/multimodemii/)
- Hayes Accura V.92 (http://www.zoom.com/products/dial up external serial.html#hayes)

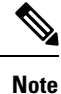

Do not connect a modem when the device is booting. Only connect the modem when the device is powered up.

The Cisco NX-OS software has the default initialization string (ATE0Q1&D2&C1S0=1\015) to detect connected modems. The default string is defined as follows:

AT Attention E0 (required) No echo Q1 Result code on &D2 Normal data terminal ready (DTR) option &C1 Enable tracking the state of the data carrier S0=1 Pick up after one ring \015 (required) Carriage return in octal

## **Configuring the Console Port**

You can set the following characteristics for the console port:

- Data bits
- Inactive session timeout
- Parity
- Speed
- Stop bits

#### Before you begin

Log in to the console port.

#### **SUMMARY STEPS**

- 1. configure terminal
- 2. line console
- 3. databits bits
- 4. **exec-timeout** *minutes*
- 5. parity {even | none | odd}
- 6. speed {300 | 1200 | 2400 | 4800 | 9600 | 38400 | 57600 | 115200}
- 7. stopbits  $\{1 \mid 2\}$
- 8. exit
- **9.** (Optional) **show line console**
- 10. (Optional) copy running-config startup-config

|        | Command or Action                                                             | Purpose                                                                                  |
|--------|-------------------------------------------------------------------------------|------------------------------------------------------------------------------------------|
| Step 1 | configure terminal                                                            | Enters global configuration mode.                                                        |
|        | <pre>Example:<br/>switch# configure terminal<br/>switch(config)#</pre>        |                                                                                          |
| Step 2 | <pre>line console Example: switch# line console switch(config-console)#</pre> | Enters console configuration mode.                                                       |
| Step 3 | databits bits<br>Example:<br>switch(config-console)# databits 7               | Configures the number of data bits per byte. The range is from 5 to 8. The default is 8. |

|         | Command or Action                                                                | Purpose                                                                                                    |
|---------|----------------------------------------------------------------------------------|----------------------------------------------------------------------------------------------------|
| Step 4  | <pre>exec-timeout minutes Example: switch(config-console)# exec-timeout 30</pre> | Configures the timeout for an inactive session. The range<br>is from 0 to 525600 minutes (8760 hours). A value of 0<br>minutes disables the session timeout. The default is 30<br>minutes. |
| Step 5  | parity {even   none   odd}                                                       | Configures the parity. The default is <b>none</b> .                                                                                                    |
|         | <pre>Example: switch(config-console)# parity even</pre>                          |                                                                                                    |
| Step 6  | speed {300   1200   2400   4800   9600   38400   57600  <br>115200}              | Configures the transmit and receive speed. The default is <b>115200</b> .                                                                                                    |
|         | Example:                                                                         |                                                                                                    |
|         | switch(config-console)# speed 115200                                             |                                                                                                    |
| Step 7  | stopbits {1   2}                                                                 | Configures the stop bits. The default is <b>1</b> .                                                                                                    |
|         | Example:                                                                         |                                                                                                    |
|         | <pre>switch(config-console)# stopbits 2</pre>                                    |                                                                                                    |
| Step 8  | exit                                                                             | Exits console configuration mode.                                                                                                    |
|         | Example:                                                                         |                                                                                                    |
|         | <pre>switch(config-console)# exit switch(config)#</pre>                          |                                                                                                    |
| Step 9  | (Optional) show line console                                                     | Displays the console settings.                                                                                                    |
|         | Example:                                                                         |                                                                                                    |
|         | <pre>switch(config)# show line console</pre>                                     |                                                                                                    |
| Step 10 | (Optional) copy running-config startup-config                                    | Copies the running configuration to the startup                                                                                                    |
|         | Example:                                                                         | configuration.                                                                                                    |
|         | <pre>switch(config)# copy running-config startup-config</pre>                    | r                                                                                                    |

# **Configuring Virtual Terminals**

This section describes how to configure virtual terminals on Cisco NX-OS devices.

## **Configuring the Inactive Session Timeout**

You can configure a timeout for inactive virtual terminal sessions on a Cisco NX-OS device.

- 1. configure terminal
- **2**. line vty
- 3. exec-timeout minutes

- 4. exit
- 5. (Optional) show running-config all | begin vty
- 6. (Optional) copy running-config startup-config

|        | Command or Action                                              | Purpose                                                                                             |
|--------|----------------------------------------------------------------|----------------------------------------------------------------------------------------------------|
| Step 1 | configure terminal                                             | Enters global configuration mode.                                                                   |
|        | Example:                                                       |                                                                                                    |
|        | <pre>switch# configure terminal switch(config)#</pre>          |                                                                                                    |
| Step 2 | line vty                                                       | Enters line configuration mode.                                                                     |
|        | Example:                                                       |                                                                                                    |
|        | <pre>switch# line vty switch(config-line)#</pre>               |                                                                                                    |
| Step 3 | exec-timeout minutes                                           | Configures the inactive session timeout. The range is from                                          |
|        | Example:                                                       | 0 to 525600 minutes (8760 hours). A value of 0 minute disables the timeout. The default value is 30 |
|        | <pre>switch(config-line)# exec-timeout 30</pre>                | uisables the timeout. The default value is 50.                                                      |
| Step 4 | exit                                                           | Exits line configuration mode.                                                                      |
|        | Example:                                                       |                                                                                                    |
|        | <pre>switch(config-line)# exit switch(config)#</pre>           |                                                                                                    |
| Step 5 | (Optional) show running-config all   begin vty                 | Displays the virtual terminal configuration.                                                        |
|        | Example:                                                       |                                                                                                    |
|        | <pre>switch(config)# show running-config all   begin vty</pre> |                                                                                                    |
| Step 6 | (Optional) copy running-config startup-config                  | Copies the running configuration to the startup                                                     |
|        | Example:                                                       | configuration.                                                                                      |
|        | <pre>switch(config)# copy running-config startup-config</pre>  |                                                                                                    |

## **Configuring the Session Limit**

You can limit the number of virtual terminal sessions on your Cisco NX-OS device.

- 1. configure terminal
- **2**. line vty
- **3.** session-limit sessions
- 4. exit
- 5. (Optional) show running-config all | being vty
- 6. (Optional) copy running-config startup-config

|          | Command or Action                                              | Purpose                                                            |  |
|----------|----------------------------------------------------------------|--------------------------------------------------------------------|--|
| Step 1   | configure terminal                                             | Enters global configuration mode.                                  |  |
|          | Example:                                                       |                                                                    |  |
|          | <pre>switch# configure terminal switch(config)#</pre>          |                                                                    |  |
| Step 2   | line vty                                                       | Enters line configuration mode.                                    |  |
|          | Example:                                                       |                                                                    |  |
|          | <pre>switch# line vty switch(config-line)#</pre>               |                                                                    |  |
| Step 3   | session-limit sessions                                         | Configures the maximum number of virtual sessions for              |  |
|          | Example:                                                       | the Cisco NX-OS device. The range is from 1 to 64. The fault is 32 |  |
|          | <pre>switch(config-line)# session-limit 10</pre>               |                                                                    |  |
| Step 4   | exit                                                           | Exits line configuration mode.                                     |  |
|          | Example:                                                       |                                                                    |  |
|          | <pre>switch(config-line)# exit switch(config)#</pre>           |                                                                    |  |
| Step 5   | (Optional) show running-config all   being vty                 | Displays the virtual terminal configuration.                       |  |
|          | Example:                                                       |                                                                    |  |
|          | <pre>switch(config)# show running-config all   begin vty</pre> |                                                                    |  |
| Step 6   | (Optional) copy running-config startup-config                  | Copies the running configuration to the startup                    |  |
| Example: | Example:                                                       | configuration.                                                     |  |
|          | <pre>switch(config)# copy running-config startup-config</pre>  |                                                                    |  |

## **Configuring Modem Connections**

You can connect a modem to the console port.

## **Enabling a Modem Connection**

You must enable the modem connection on the port before you can use the modem.

#### Before you begin

Log in to the console port.

- 1. configure terminal
- 2. line console

- 3. modem in
- 4. exit
- **5.** (Optional) **show line**
- 6. (Optional) copy running-config startup-config

|        | Command or Action                                             | Purpose                                         |  |
|--------|---------------------------------------------------------------|-------------------------------------------------|--|
| Step 1 | configure terminal                                            | Enters global configuration mode.               |  |
|        | Example:                                                      |                                                 |  |
|        | <pre>switch# configure terminal switch(config)#</pre>         |                                                 |  |
| Step 2 | line console                                                  | Enters console configuration mode.              |  |
| Step 3 | modem in                                                      | Enables modem input on the port.                |  |
| Step 4 | exit                                                          | Exits console configuration mode.               |  |
| Step 5 | (Optional) show line                                          | Displays the console settings.                  |  |
|        | Example:                                                      |                                                 |  |
|        | <pre>switch(config)# show line</pre>                          |                                                 |  |
| Step 6 | (Optional) copy running-config startup-config                 | Copies the running configuration to the startup |  |
|        | Example:                                                      | configuration.                                  |  |
|        | <pre>switch(config)# copy running-config startup-config</pre> |                                                 |  |

## **Downloading the Default Initialization String**

The Cisco NX-OS software provides a default initialization string that you can download for connecting with the modem. The default initialization string is ATE0Q1&D2&C1S0=1\015.

#### Before you begin

Log in to the console port.

- 1. configure terminal
- 2. line console
- 3. modem init-string default
- 4. exit
- **5.** (Optional) **show line**
- 6. (Optional) copy running-config startup-config

|        | Command or Action                                             | Purpose                                                |
|--------|---------------------------------------------------------------|--------------------------------------------------------|
| Step 1 | configure terminal                                            | Enters global configuration mode.                      |
|        | Example:                                                      |                                                        |
|        | <pre>switch# configure terminal switch(config)#</pre>         |                                                        |
| Step 2 | line console                                                  |                                                        |
| Step 3 | modem init-string default                                     | Writes the default initialization string to the modem. |
| Step 4 | exit                                                          | Exits console configuration mode.                      |
| Step 5 | (Optional) show line                                          | Displays the console settings.                         |
|        | Example:                                                      |                                                        |
|        | <pre>switch(config)# show line</pre>                          |                                                        |
| Step 6 | (Optional) copy running-config startup-config                 | Copies the running configuration to the startup        |
|        | Example:                                                      | configuration.                                         |
|        | <pre>switch(config)# copy running-config startup-config</pre> |                                                        |

## **Configuring and Downloading a User-Specified Initialization String**

You can configure and download your own initialization when the default initialization string is not compatible with your modem.

#### Before you begin

Log in to the console port.

#### **SUMMARY STEPS**

- 1. configure terminal
- 2. line console
- 3. modem set-string user-input string
- 4. modem init-string user-input
- 5. exit
- **6.** (Optional) **show line**
- 7. (Optional) copy running-config startup-config

|        | Command or Action                                     | Purpose                           |
|--------|-------------------------------------------------------|-----------------------------------|
| Step 1 | configure terminal                                    | Enters global configuration mode. |
|        | Example:                                              |                                   |
|        | <pre>switch# configure terminal switch(config)#</pre> |                                   |

|        | Command or Action                                                                                                    | Purpose                                                                                                    |  |
|--------|----------------------------------------------------------------------------------------------------|----------------------------------------------------------------------------------------------------|--|
| Step 2 | line console                                                                                                    |                                                                                                    |  |
| Step 3 | modem set-string user-input string                                                                                   | Sets the user-specified initialization string for the console<br>port. The initialization string is alphanumeric and case<br>sensitive, can contain special characters, and has a maximum<br>of 100 characters. |  |
|        |                                                                                                    | <b>Note</b> You must first set the user-input string before initializing the string.                                                                                                    |  |
| Step 4 | modem init-string user-input                                                                                         | Writes the user-specified initialization string to the modem connected to the console port.                                                                                                    |  |
| Step 5 | exit                                                                                                    | Exits console configuration mode.                                                                                                    |  |
| Step 6 | (Optional) show line                                                                                                 | Displays the console settings.                                                                                                    |  |
|        | <pre>Example:<br/>switch(config)# show line</pre>                                                                    |                                                                                                    |  |
| Step 7 | <pre>(Optional) copy running-config startup-config Example: switch(config)# copy running-config startup-config</pre> | Copies the running configuration to the startup configuration.                                                                                                    |  |

## Initializing a Modem for a Powered-Up Cisco NX-OS Device

If you connect a modem to a powered-up physical device, you must initialize the modem before you can use it.

#### Before you begin

After waiting until the Cisco NX-OS device has completed the boot sequence and the system image is running, connect the modem to either the console port on the device.

Enable the modem connection on the port.

#### **SUMMARY STEPS**

#### **1.** modem connect line console}

|        | Command or Action                  | Purpose                                        |
|--------|------------------------------------|------------------------------------------------|
| Step 1 | modem connect line console}        | Initializes the modem connected to the device. |
|        | Example:                           |                                                |
|        | switch# modem connect line console |                                                |

## **Clearing Terminal Sessions**

You can clear terminal sessions on the Cisco NX-OS device.

#### **SUMMARY STEPS**

- **1.** (Optional) **show users**
- 2. clear line name

#### **DETAILED STEPS**

|        | Command or Action        | Purpose                                                     |
|--------|--------------------------|-------------------------------------------------------------|
| Step 1 | (Optional) show users    | Displays the user sessions on the device.                   |
|        | Example:                 |                                                             |
|        | switch# show users       |                                                             |
| Step 2 | clear line name          | Clears a terminal session on a specific line. The line name |
|        | Example:                 | is case sensitive.                                          |
|        | switch# clear line pts/0 |                                                             |

# **Displaying Terminal and Session Information**

To display terminal and session information, perform one of the following tasks:

| Command                   | Purpose                                                                                                    |
|---------------------------|----------------------------------------------------------------------------------------------------|
| show terminal             | Displays terminal settings.                                                                                                    |
| show line                 | Displays the console ports settings.                                                                                                    |
| show users                | Displays virtual terminal sessions.                                                                                                    |
| show running-config [all] | Displays the user account configuration in the running configuration. The <b>all</b> keyword displays the default values for the user accounts. |

For detailed information about the fields in the output from these commands, see the Cisco Nexus command reference guide for your device.

## **Default Settings for File System Parameters**

This table lists the default settings for the file system parameters.

Table 14: Default File System Settings

| Parameters            | Default    |
|-----------------------|------------|
| Default<br>filesystem | bootflash: |

# **Additional References for Terminal Settings and Sessions**

This section includes additional references for terminal settings and sessions on NX-OS devices.

## **Related Documents for Terminal Settings and Sessions**

| Related Topic     | Document Title              |
|-------------------|-----------------------------|
| Licensing         | Cisco NX-OS Licensing Guide |
| Command reference |                             |

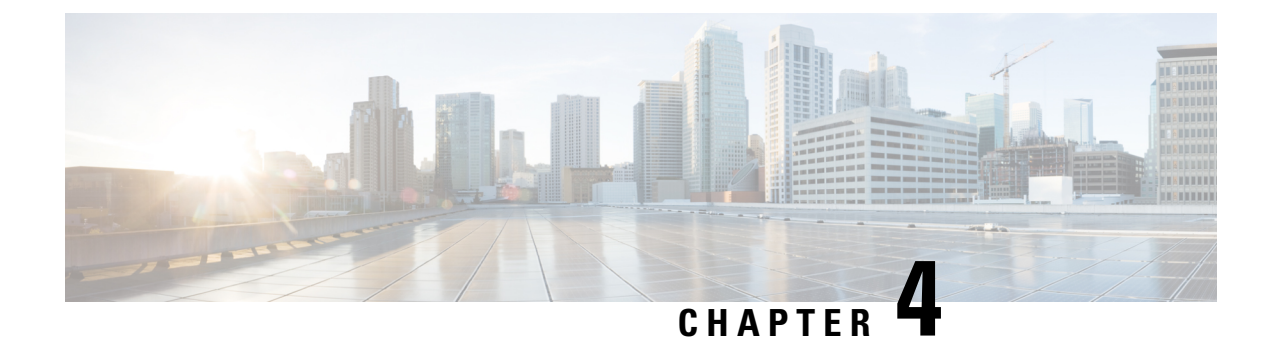

# **Basic Device Management**

This chapter contains the following sections:

- Information About Basic Device Management, on page 47
- Changing the Device Hostname, on page 48
- Configuring the MOTD Banner, on page 49
- Configuring the Time Zone, on page 50
- Configuring Summer Time (Daylight Saving Time), on page 51
- Manually Setting the Device Clock, on page 52
- Setting the Clock Manager, on page 53
- Configuring the Mode on the Cisco Nexus 3100 Series Switches, on page 53
- Managing Users, on page 58
- Verifying the Device Configuration, on page 59
- Default Settings for Basic Device Parameters, on page 59
- Additional References for Basic Device Management, on page 59

## Information About Basic Device Management

This section provides information about basic device management.

### **Device Hostname**

You can change the device hostname displayed in the command prompt from the default (switch) to another character string. When you give the device a unique hostname, you can easily identify the device from the command-line interface (CLI) prompt.

### Message-of-the-Day Banner

The message-of-the-day (MOTD) banner displays before the user login prompt on the device. This message can contain any information that you want to display for users of the device.

### **Device Clock**

If you do not synchronize your device with a valid outside timing mechanism, such as an NTP clock source, you can manually set the clock time when your device boots.

### **Clock Manager**

The Cisco Nexus chassis may contain clocks of different types that may need to be synchronized. These clocks are a part of various components (such as the supervisor, LC processors, or line cards) and each may be using a different protocol.

The clock manager provides a way to synchronize these different clocks.

### Time Zone and Summer Time (Daylight Saving Time)

You can configure the time zone and summer time (daylight saving time) setting for your device. These values offset the clock time from Coordinated Universal Time (UTC). UTC is International Atomic Time (TAI) with leap seconds added periodically to compensate for the Earth's slowing rotation. UTC was formerly called Greenwich Mean Time (GMT).

### **User Sessions**

You can display the active user session on your device. You can also send messages to the user sessions. For more information about managing user sessions and accounts, see the Cisco Nexus security configuration guide for your device.

## **Changing the Device Hostname**

You can change the device hostname displayed in the command prompt from the default (switch) to another character string.

#### **SUMMARY STEPS**

- 1. configure terminal
- **2.** {**hostname** | **switchname**} *name*
- 3. exit
- 4. (Optional) copy running-config startup-config

|                                                                            | Command or Action                                                          | Purpose                                                                                           |
|----------------------------------------------------------------------------|----------------------------------------------------------------------------|---------------------------------------------------------------------------------------------------|
| Step 1                                                                     | configure terminal                                                         | Enters global configuration mode.                                                                 |
|                                                                            | Example:                                                                   |                                                                                                   |
|                                                                            | <pre>switch# configure terminal switch(config)#</pre>                      |                                                                                                   |
| Step 2         { hostname   switchname } name         Changes the device h | Changes the device hostname. The <i>name</i> argument is                   |                                                                                                   |
|                                                                            | Example:                                                                   | alphanumeric, case sensitive, and has a maximum length<br>of 32 characters. The default is switch |
|                                                                            | Using the <b>hostname</b> command:                                         | Note The switchname command performs the same                                                     |
|                                                                            | <pre>switch(config)# hostname Engineering1<br/>Engineering1(config)#</pre> | function as the <b>hostname</b> command.                                                          |

|        | Command or Action                                                                                                  | Purpose                                                        |
|--------|----------------------------------------------------------------------------------------------------|----------------------------------------------------------------|
|        | Using the switchname command:<br>Engineering1 (config) # switchname Engineering2<br>Engineering2 (config) #        |                                                                |
| Step 3 | <pre>exit Example: Engineering2(config)# exit Engineering2#</pre>                                                  | Exits global configuration mode.                               |
| Step 4 | <pre>(Optional) copy running-config startup-config Example: Engineering2# copy running-config startup-config</pre> | Copies the running configuration to the startup configuration. |

# **Configuring the MOTD Banner**

You can configure the MOTD to display before the login prompt on the terminal when a user logs in. The MOTD banner has the following characteristics:

- Maximum of 80 characters per line
- Maximum of 40 lines

#### **SUMMARY STEPS**

- 1. configure terminal
- 2. banner motd delimiting-character message delimiting-character
- 3. exit
- 4. (Optional) show banner motd
- 5. (Optional) copy running-config startup-config

|        | Command or Action                                                                  | Purpose                                                                                            |
|--------|------------------------------------------------------------------------------------|----------------------------------------------------------------------------------------------------|
| Step 1 | configure terminal                                                                 | Enters global configuration mode.                                                                  |
|        | Example:                                                                           |                                                                                                    |
|        | <pre>switch# configure terminal switch(config)#</pre>                              |                                                                                                    |
| Step 2 | <b>banner motd</b> <i>delimiting-character message delimiting-character</i>        | Configures the MOTD banner. Do not use the <i>delimiting-character</i> in the <i>message</i> text. |
|        | Example:                                                                           | <b>Note</b> Do not use " or % as a delimiting character.                                           |
|        | <pre>switch(config)# banner motd #Welcome to the Switch#<br/>switch(config)#</pre> |                                                                                                    |

|        | Command or Action                             | Purpose                                         |
|--------|-----------------------------------------------|-------------------------------------------------|
| Step 3 | exit                                          | Exits global configuration mode.                |
|        | Example:                                      |                                                 |
|        | switch(config)# exit<br>switch#               |                                                 |
| Step 4 | (Optional) show banner motd                   | Displays the configured MOTD banner.            |
|        | Example:                                      |                                                 |
|        | switch# show banner motd                      |                                                 |
| Step 5 | (Optional) copy running-config startup-config | Copies the running configuration to the startup |
|        | Example:                                      | configuration.                                  |
|        | switch# copy running-config startup-config    |                                                 |

# **Configuring the Time Zone**

You can configure the time zone to offset the device clock time from UTC.

#### **SUMMARY STEPS**

- **1**. configure terminal
- 2. clock timezone zone-name offset-hours offset-minutes
- 3. exit
- 4. (Optional) show clock
- 5. (Optional) copy running-config startup-config

|        | Command or Action                                                                                                | Purpose                                                                                                    |
|--------|----------------------------------------------------------------------------------------------------|----------------------------------------------------------------------------------------------------|
| Step 1 | configure terminal                                                                                               | Enters global configuration mode.                                                                                                    |
|        | Example:                                                                                                    |                                                                                                    |
|        | <pre>switch# configure terminal<br/>switch(config)#</pre>                                                        |                                                                                                    |
| Step 2 | <pre>clock timezone zone-name offset-hours offset-minutes Example: switch(config)# clock timezone EST -5 0</pre> | Configures the time zone. The <i>zone-name</i> argument is a 3-character string for the time zone acronym (for example, PST or EST). The <i>offset-hours</i> argument is the offset from the UTC and the range is from -23 to 23 hours. The range for the <i>offset-minutes</i> argument is from 0 to 59 minutes. |
| Step 3 | exit                                                                                                    | Exits global configuration mode.                                                                                                    |
|        | Example:                                                                                                    |                                                                                                    |
|        | switch(config)# exit<br>switch#                                                                                  |                                                                                                    |

|        | Command or Action                                     | Purpose                                         |
|--------|-------------------------------------------------------|-------------------------------------------------|
| Step 4 | (Optional) show clock                                 | Displays the time and time zone.                |
|        | Example:                                              |                                                 |
|        | switch# show clock                                    |                                                 |
| Step 5 | (Optional) copy running-config startup-config         | Copies the running configuration to the startup |
|        | Example:                                              | configuration.                                  |
|        | <pre>switch# copy running-config startup-config</pre> |                                                 |

# **Configuring Summer Time (Daylight Saving Time)**

You can configure when summer time, or daylight saving time, is in effect for the device and the offset in minutes.

#### **SUMMARY STEPS**

- 1. configure terminal
- **2.** clock summer-time zone-name start-week start-day start-month start-time end-week end-day end-month end-time offset-minutes
- 3. exit
- 4. (Optional) show clock detail
- 5. (Optional) copy running-config startup-config

|                                                                                                    | Command or Action                                                                                | Purpose                                                                                                    |
|----------------------------------------------------------------------------------------------------|--------------------------------------------------------------------------------------------------|----------------------------------------------------------------------------------------------------|
| Step 1                                                                                                    | configure terminal                                                                               | Enters global configuration mode.                                                                                                    |
|                                                                                                    | Example:                                                                                         |                                                                                                    |
|                                                                                                    | <pre>switch# configure terminal switch(config)#</pre>                                            |                                                                                                    |
| Step 2                                                                                                    | clock summer-time zone-name start-week start-day                                                 | Configures summer time or daylight saving time.                                                                                                    |
| <pre>start-month start-time end-week end-day end-month end-time offset-minutes Example: switch(config)# clock summer-time PDT 1 Sunday March 02:00 1 Sunday November 02:00 60</pre> | start-month start-time end-week end-day end-month<br>end-time offset-minutes                     | The <i>zone-name</i> argument is a three character string for the time zone acronym (for example, PST and EST).                                                                                                    |
|                                                                                                    | The values for the <i>start-day</i> and <i>end-day</i> arguments are                             |                                                                                                    |
|                                                                                                    | <pre>switch(config)# clock summer-time PDT 1 Sunday March 02:00 1 Sunday November 02:00 60</pre> | Monday, Tuesday, Wednesday, Thursday, Friday, Saturday, and Sunday.                                                                                                    |
|                                                                                                    |                                                                                                  | The values for the <i>start-month</i> and <i>end-month</i> arguments<br>are <b>January</b> , <b>February</b> , <b>March</b> , <b>April</b> , <b>May</b> , <b>June</b> , <b>July</b> ,<br><b>August</b> , <b>September</b> , <b>October</b> , <b>November</b> , and <b>December</b> . |
|                                                                                                    |                                                                                                  | The value for the <i>start-time</i> and <i>end-time</i> arguments are in the format <i>hh:mm</i> .                                                                                                    |
|                                                                                                    |                                                                                                  | The range for the <i>offset-minutes</i> argument is from 0 to 1440 minutes.                                                                                                    |

|        | Command or Action                                     | Purpose                                         |
|--------|-------------------------------------------------------|-------------------------------------------------|
| Step 3 | exit                                                  | Exits global configuration mode.                |
|        | Example:                                              |                                                 |
|        | <pre>switch(config)# exit switch#</pre>               |                                                 |
| Step 4 | (Optional) show clock detail                          | Displays the configured MOTD banner.            |
|        | Example:                                              |                                                 |
|        | <pre>switch(config)# show clock detail</pre>          |                                                 |
| Step 5 | (Optional) copy running-config startup-config         | Copies the running configuration to the startup |
|        | Example:                                              | configuration.                                  |
|        | <pre>switch# copy running-config startup-config</pre> |                                                 |

# **Manually Setting the Device Clock**

You can set the clock manually if your device cannot access a remote time source.

#### Before you begin

Configure the time zone.

#### **SUMMARY STEPS**

- **1.** clock set time day month year
- **2.** (Optional) **show clock**

#### **DETAILED STEPS**

|        | Command or Action                                                      | Purpose                                                                                                    |
|--------|------------------------------------------------------------------------|----------------------------------------------------------------------------------------------------|
| Step 1 | clock set time day month year                                          | Configures the device clock.                                                                                                    |
|        | Example:                                                               | The format for the <i>time</i> argument is <i>hh:mm:ss</i> .                                                                                                    |
|        | switch# clock set 15:00:00 30 May 2008<br>Fri May 30 15:14:00 PDT 2008 | The range for the <i>day</i> argument is from 1 to 31.                                                                                                    |
|        |                                                                        | The values for the <i>month</i> argument are <b>January</b> , <b>February</b> ,<br><b>March</b> , <b>April</b> , <b>May</b> , <b>June</b> , <b>July</b> , <b>August</b> , <b>September</b> ,<br><b>October</b> , <b>November</b> , and <b>December</b> .<br>The range for the <i>year</i> argument is from 2000 to 2030. |
| Step 2 | (Optional) show clock                                                  | Displays the current clock value.                                                                                                    |
| -      | Example:<br>switch(config) # show clock                                |                                                                                                    |

#### **Related Topics**

Configuring the Time Zone, on page 50

# **Setting the Clock Manager**

You can configure the clock manager to synchronize all the clocks of the components in the Cisco Nexus chassis.

#### **SUMMARY STEPS**

- 1. clock protocol protocol vdc vdc-num
- 2. (Optional) show run clock\_manager

#### **DETAILED STEPS**

|        | Command or Action                      | Purpose                                        |                                                                                                    |
|--------|----------------------------------------|------------------------------------------------|----------------------------------------------------------------------------------------------------|
| Step 1 | clock protocol protocol vdc vdc-num    | Configures tl                                  | ne clock manager.                                                                                                    |
|        | Example:<br># clock protocol ptp vdc 2 | The values for <b>none</b> .                   | or the <i>protocol</i> argument are <b>ptp</b> , <b>ntp</b> , and                                                            |
|        |                                        | The followin                                   | g describes the values:                                                                                                    |
|        |                                        | • ptp—Sy<br>Protoco                            | ynchronizes clocks with Precision Time<br>l (PTP) as described by IEEE 1588.                                                 |
|        |                                        | • ntp— S<br>Protoco                            | ynchronizes clocks with Network Time<br>l (NTP).                                                                             |
|        |                                        | • none—Use clock set to set supervisor clocks. |                                                                                                    |
|        |                                        | Note                                           | When <b>none</b> is used, the clock in the specified VDC must be configured.                                                 |
|        |                                        | Note                                           | Once the protocol is configured, the clock in the specified VDC must use that protocol.                                      |
|        |                                        |                                                | For example, if the <b>clock protocol ptp vdc</b><br><b>2</b> command is entered, then PTP should be<br>configured in VDC 2. |
|        |                                        | The range for                                  | r the <i>vdc</i> argument is 1 to 8.                                                                                         |
| Step 2 | (Optional) show run clock_manager      | Displays the                                   | configuration of the clock manager.                                                                                          |
|        | Example:                               |                                                |                                                                                                    |
|        | #show run clock_manager                |                                                |                                                                                                    |

## **Configuring the Mode on the Cisco Nexus 3100 Series Switches**

You can configure the Cisco Nexus 3100 Series switches in the N9K mode using the following commands:

#### Before you begin

The Cisco Nexus 3100 Series switches, except Cisco Nexus 3100-V switches, now support two system modes: the N3K mode and the N9K mode. The N3K mode is the default mode. It uses the same CLI commands as the previous Cisco Nexus 3000 Series and Cisco Nexus 3100 Series NX-OS releases. The N9K mode enables the Cisco Nexus 3100 Series switches to use the Cisco Nexus 9000 Series switches CLI commands. Refer to the Cisco Nexus 9000 Series configuration guides for the Cisco Nexus 9000 Series CLI commands.

**Note** The N9K mode is available on the Cisco Nexus 3100 Series switches only and it is not available on the Cisco Nexus 3000 Series switches. Cisco Nexus 3100-V switches supports only N9K CLI.

#### **SUMMARY STEPS**

- 1. configure terminal
- 2. switch(config)# system switch-mode mode
- 3. switch(config)# write erase
- **4.** switch(config)# **reload**
- 5. (Optional) switch(config)# show system switch-mode

|        | Command or Action                                                                                                    | Purpose                            |
|--------|----------------------------------------------------------------------------------------------------|------------------------------------|
| Step 1 | configure terminal                                                                                                    | Enters global configuration mode.  |
|        | Example:                                                                                                    |                                    |
|        | <pre>switch# configure terminal switch(config)#</pre>                                                                                                    |                                    |
| Step 2 | switch(config)# system switch-mode mode                                                                                                    | Configures the mode as N9K.        |
|        | Example:                                                                                                    |                                    |
|        | <pre>switch(config)# system switch-mode n9k !WARNING: "write erase/reload" is required before   new mode is effective.</pre>                                                                                                    |                                    |
| Step 3 | switch(config)# write erase                                                                                                    | Erases the start-up configuration. |
|        | Example:                                                                                                    |                                    |
|        | <pre>switch(config)# write erase Warning: This command will erase the startup-configuration. Do you wish to proceed anyway? (y/n) [n] y</pre>                                                                                       |                                    |
| Step 4 | switch(config)# reload                                                                                                    | Reloads the switch.                |
|        | Example:                                                                                                    |                                    |
|        | <pre>switch(config)# reload<br/>This command will reboot the system. (y/n)? [n]<br/>y<br/>2002 Jan 9 03:57:59 Neptune-1 %\$ VDC-1 %\$<br/>%PLATFORM-2-PFM_SYSTEM_RESET: Manual system restart<br/>from Command Line Interface</pre> |                                    |

\_

I

|   | Command or Action                                             | Purpose |
|---|---------------------------------------------------------------|---------|
|   | (c) Copyright 2013, Cisco Systems.                            |         |
|   | (c) Copyright 2015, Cisco Systems.                            |         |
|   | NPT3000 BIOS v.3.0.2, Tue 05/26/2015                          |         |
|   |                                                               |         |
|   | Press TAB in I seconds to list all boot options               |         |
|   | Any other key to active boot                                  |         |
|   | Fless ctil i to go to loader prompt in 2 secs                 |         |
|   | Booting kickstart image:                                      |         |
|   | bootflash:/n9000-dk9.7.0.3.I2.0.527.bin                       |         |
|   | Image valid                                                   |         |
|   | INIT: version 2.88 booting                                    |         |
|   | Skipping ata_piix for n3k.                                    |         |
|   | Unsquashing rootfs                                            |         |
|   | Loading IGB driver                                            |         |
|   | Installing SSE module done                                    |         |
|   | Creating the sse device node done                             |         |
|   | Loading T2C driver                                            |         |
|   | Installing CCTRL driver for card type 31                      |         |
|   | CCTRL driver for card index 11081                             |         |
|   | 7.46: Interrupt throttling disabled. No cctrl irq             |         |
|   | detected.                                                     |         |
|   |                                                               |         |
|   | Checking all                                                  |         |
|   | <pre>illesystems./etc/rc.d/rcS.d/SU8Check-Ilash-hoinit:</pre> |         |
|   | /ota/ra d/ras d/s0schack-flash-poinit: line 169:              |         |
|   | /etc/ic.d/ics.d/subcheck-iidsh-holhit: ine ito:               |         |
|   | Current boot disk sda3                                        |         |
|   |                                                               |         |
|   | .Skipping plog check for N3k                                  |         |
|   |                                                               |         |
|   | Skipping installing default sprom values                      |         |
|   | Configuring network                                           |         |
|   | Installing LC netdev                                          |         |
|   | Installing veobc                                              |         |
|   | Installing OBFL driver                                        |         |
|   | done Wed Jan 9 03:59:36 UTC 2002                              |         |
|   | tune2fs 1.42.1 (17-Feb-2012)                                  |         |
|   | Setting reserved blocks percentage to 0% (0 blocks)           |         |
|   | Starting portmap daemon                                       |         |
|   | creating NFS state directory: done                            |         |
|   | starting 8 nisd kernel threads: done                          |         |
|   | starting mounta: done                                         |         |
|   | Starting Statu: done                                          |         |
|   | Joading system software                                       |         |
|   | Installing local PDMS                                         |         |
|   | Patch Repository Setup completed successfully                 |         |
|   | Uncompressing system image: Wed Jan 9 03:59:46 UTC            |         |
|   | 2002                                                          |         |
|   | blogger: nothing to do.                                       |         |
|   |                                                               |         |
|   | done Wed Jan 9 U3:59:46 UTC 2002                              |         |
|   | creating /dev/mcelog                                          |         |
|   | Pomowing dmo lib                                              |         |
|   | Removing alle IID                                             |         |
|   | TNUT: Entering runlevel: 3                                    |         |
|   | Running S93thirdparty-script                                  |         |
|   | Namming Systemiaparty-script                                  |         |
| I |                                                               | 1       |

\_\_\_\_

| Command or Action                                                                  | Purpose |
|------------------------------------------------------------------------------------|---------|
| Populating conf files for hybrid sysmgr                                            |         |
| Starting hybrid sysmgr                                                             |         |
| 2002 Jan 9 03:59:54 % VDC-1 % Jan 9 03:59:52                                       |         |
| NVRAM Block 6 - kernel                                                             |         |
| 2002 Jan 9 03:59:54 %\$ VDC-1 %\$ Jan 9 03:59:52                                   |         |
| %KERN-2-SYSTEM_MSG: [ 10.469175] hwport                                            |         |
| <pre>mode=6type 2. mod_no 0, inst_no 0 - kernel</pre>                              |         |
| 2002 Jan 9 03:59:58 %\$ VDC-1 %\$                                                  |         |
| 2002 Jan 9 03:59:58 % VDC-1 %                                                      |         |
| %USER-0-SYSTEM MSG: after                                                          |         |
| ksink get rsw sched policy – clis                                                  |         |
| 2002 Jan 9 03:59:58 %\$ VDC-1 %\$                                                  |         |
| %USER-0-SYSTEM_MSG: after clis_process_options                                     |         |
| - clis                                                                             |         |
| 2002 Jan 9 03:39:38 39 VDC-1 39<br>SUSER-0-SYSTEM MSG: before access to brout of a |         |
| - clis                                                                             |         |
| 2002 Jan 9 03:59:58 %\$ VDC-1 %\$                                                  |         |
| %USER-2-SYSTEM_MSG: main 2348- Done with ShmNow                                    |         |
| read commandfiles - clis                                                           |         |
| 2002 Jan 9 03:59:59 %\$ VDC-1 %\$                                                  |         |
| down (Serial number N/A)                                                           |         |
| 2002 Jan 9 03:59:59 %\$ VDC-1 %\$                                                  |         |
| %PLATFORM-2-PS OK: Power supply 2 ok (Serial number                                |         |
| )                                                                                  |         |
| 2002 Jan 9 03:59:59 %\$ VDC-1 %\$                                                  |         |
| %PLATFORM-2-PS_FANOK: Fan in Power supply 2 ok                                     |         |
| 2002 Jan 9 US:59:59 אָס VDC-1 אָס<br>%PLATFORM-2-PS ABSENT: Power supply 1 is      |         |
| absent/shutdown, ps-redundancy might be affected                                   |         |
| 2002 Jan 9 03:59:59 %\$ VDC-1 %\$                                                  |         |
| %PLATFORM-2-PS_RED_MODE_CHG: Power supply                                          |         |
| operational redundancy mode changed to                                             |         |
| non-redundant                                                                      |         |
| %PLATFORM-2-FANMOD FAN OK: Fan module 1                                            |         |
| (Fan1(sys fan1) fan) ok                                                            |         |
| 2002 Jan 9 03:59:59 %\$ VDC-1 %\$                                                  |         |
| %PLATFORM-2-FANMOD_FAN_OK: Fan module 2                                            |         |
| (Fan2(sys_fan2) fan) ok                                                            |         |
| 2002 Jan 9 03:59:59 85 VDC-1 85<br>&PLATFORM-2-FINMOD FIN OK, Fan module 3         |         |
| (Fan3(sys fan3) fan) ok                                                            |         |
| 2002 Jan 9 03:59:59 %\$ VDC-1 %\$                                                  |         |
| <pre>%PLATFORM-2-FANMOD_FAN_OK: Fan module 4</pre>                                 |         |
| (Fan4(sys_fan4) fan) ok                                                            |         |
| 2002 Jan 9 04:00:01 %\$ VDC-1 %\$                                                  |         |
| SUSER-Z-SISTEM_MSG: IP NELLINK UNTERD INIU                                         |         |
| 2002 Jan 9 04:00:08 %\$ VDC-1 %\$                                                  |         |
| %USER-2-SYSTEM_MSG: main :2355- Done with reading                                  |         |
| commandfiles - clis                                                                |         |
| 2002 Jan 9 04:00:18 %\$ VDC-1 %\$                                                  |         |
| SUSEK-U-SYSTEM_MSG: end of default policer - copp                                  |         |
| 2002 Dan 9 D4.00.10 by VDC-1 by<br>%COPP-2-COPP NO POLICY: Control-plane is        |         |
| unprotected.                                                                       |         |
| 2002 Jan 9 04:00:27 %\$ VDC-1 %\$ icmpv6: IPV6                                     |         |
| Netlink thread init successful                                                     |         |
|                                                                                    |         |

\_

I

| Command or Action                                                                                                    | Purpose |
|----------------------------------------------------------------------------------------------------|---------|
| 2002 Jan 9 04:00:28 %\$ VDC-1 %\$<br>%VDC_MGR-2-VDC_ONLINE: vdc 1 has come online<br>Waiting for system online status before starting<br>POAP                               |         |
| 2002 Jan 9 04:01:01 switch %\$ VDC-1 %\$<br>%ASCII-CFG-2-CONF_CONTROL: System ready<br>Starting Auto Provisioning<br>2002 Jan 9 04:01:02 switch %\$ VDC-1 %\$               |         |
| Done                                                                                                    |         |
| Abort Auto Provisioning and continue with normal<br>setup ?(yes/no)[n]: 2002 Jan 9 04:01:03 switch %\$<br>VDC-1 %\$ %POAP-2-POAP_INITED: POAP process<br>initialized<br>ves |         |
| System Admin Account Setup<br>Do you want to enforce secure password standard<br>(yes/no) [y]: no                                                                           |         |
| Enter the password for "admin":<br>Confirm the password for "admin":                                                                                                    |         |
| Basic System Configuration Dialog<br>VDC: 1<br>This setup utility will guide you through the                                                                                |         |
| basic configuration of<br>the system. Setup configures only enough<br>connectivity for management<br>of the system.                                                         |         |
| Please register Cisco Nexus3000 Family devices<br>promptly with your<br>supplier. Failure to register may affect response                                                   |         |
| times for initial<br>service calls. Nexus3000 devices must be registered<br>to receive                                                                                      |         |
| entitled support services.                                                                                                    |         |
| Press Enter at anytime to skip a dialog. Use ctrl-c<br>at anytime<br>to skip the remaining dialogs.                                                                         |         |
| Would you like to enter the basic configuration<br>dialog (yes/no): no                                                                                                    |         |
| %COPP-2-COPP_POLICY: Control-Plane is protected<br>with policy copp-system-p-policy-strict.                                                                                 |         |
| User Access Verification<br>switch login: admin                                                                                                    |         |
| Password:<br>Cisco Nexus Operating System (NX-OS) Software<br>TAC support: http://www.cisco.com/tac<br>Copyright (C) 2002-2015, Cisco and/or its<br>affiliates.             |         |
| All rights reserved.<br>The copyrights to certain works contained in this<br>software are                                                                                   |         |
| owned by other third parties and used and<br>distributed under their own<br>licenses, such as open source. This software is                                                 |         |
| provided "as is," and unless                                                                                                    |         |

|        | Command or Action                                                                                                    | Purpose                                               |
|--------|----------------------------------------------------------------------------------------------------|-------------------------------------------------------|
|        | <pre>otherwise stated, there is no warranty, express or<br/>implied, including but not<br/>limited to warranties of merchantability and<br/>fitness for a particular purpose.<br/>Certain components of this software are licensed<br/>under<br/>the GNU General Public License (GPL) version 2.0<br/>or<br/>GNU General Public License (GPL) version 3.0 or<br/>the GNU<br/>Lesser General Public License (LGPL) Version 2.1<br/>or<br/>Lesser General Public License (LGPL) Version 2.0.<br/>A copy of each such license is available at<br/>http://www.opensource.org/licenses/gpl-2.0.php and<br/>http://www.opensource.org/licenses/lipl-2.1.php<br/>and<br/>http://www.gnu.org/licenses/old-licenses/library.txt.</pre> |                                                       |
| Step 5 | (Optional) switch(config)# show system switch-mode                                                                                                    | Verifies the configuration mode as N9K on the switch. |
|        | Example:                                                                                                    |                                                       |
|        | <pre>switch(config)# show system switch-mode system switch-mode n9k switch(config)#</pre>                                                                                                    |                                                       |

# **Managing Users**

You can display information about users logged into the device and send messages to those users.

## **Displaying Information about the User Sessions**

You can display information about the user session on the device.

#### **SUMMARY STEPS**

1. show users

#### **DETAILED STEPS**

|        | Command or Action  | Purpose                     |
|--------|--------------------|-----------------------------|
| Step 1 | show users         | Displays the user sessions. |
|        | Example:           |                             |
|        | switch# show users |                             |

## Sending a Message to Users

You can send a message to active users currently using the device CLI.
#### **SUMMARY STEPS**

- **1.** (Optional) **show users**
- **2.** send [session line] message-text

#### **DETAILED STEPS**

|        | Command or Action                                 | Purpose                                                                |
|--------|---------------------------------------------------|------------------------------------------------------------------------|
| Step 1 | (Optional) show users                             | Displays the active user sessions.                                     |
|        | Example:                                          |                                                                        |
|        | switch# show users                                |                                                                        |
| Step 2 | send [session line] message-text                  | Sends a message to all active users or to a specific user.             |
|        | Example:                                          | The message can be up to 80 alphanumeric characters is case sensitive. |
|        | Switch, Sena Kerstaring the device is it minutes. |                                                                        |

## Verifying the Device Configuration

To verify the configuration, use one of the following commands:

| Command             | Purpose                             |
|---------------------|-------------------------------------|
| show running-config | Displays the running configuration. |
| show startup-config | Displays the startup configuration. |

For detailed information about the fields in the output from these commands, see the Cisco Nexus command reference for your device.

# **Default Settings for Basic Device Parameters**

This table lists the default settings for basic device parameters.

Table 15: Default Basic Device Parameters

| Parameters       | Default                  |
|------------------|--------------------------|
| MOTD banner text | User Access Verification |
| Clock time zone  | UTC                      |

# **Additional References for Basic Device Management**

You can find additional information related to basic device management.

## **Related Documents for Basic Device Management**

| Related Topic     | Document Title                                               |
|-------------------|--------------------------------------------------------------|
| Licensing         | Cisco NX-OS Licensing Guide                                  |
| Command reference | Cisco Nexus 7000 Series NX-OS Fundamentals Command Reference |

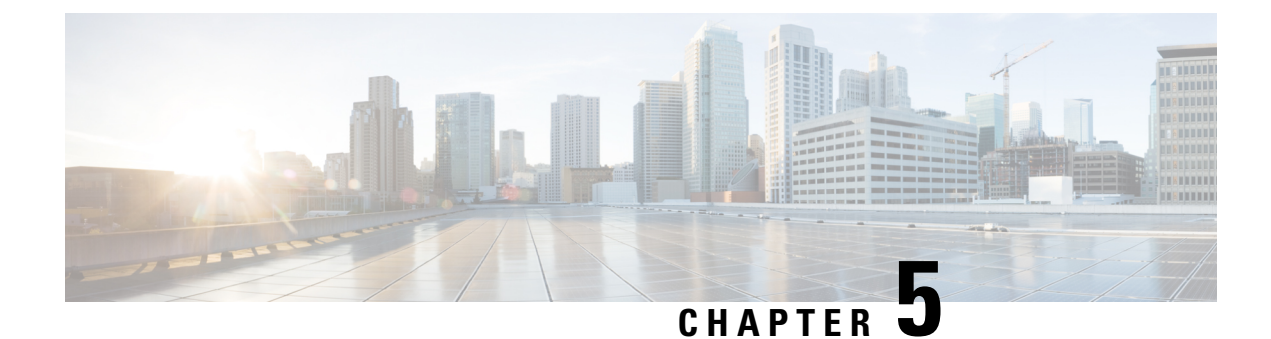

# **Using Power On Auto Provisioning**

This chapter contains the following sections:

- Information About PowerOn Auto Provisioning, on page 61
- Guidelines and Limitations for POAP, on page 72
- Setting Up the Network Environment To Use POAP, on page 73
- Configuring a Switch Using POAP, on page 74
- Verifying the Device Configuration, on page 75
- Related Documents for POAP, on page 75

# Information About PowerOn Auto Provisioning

PowerOn Auto Provisioning (POAP) automates the process of upgrading software images and installing configuration files on Cisco Nexus switches that are being deployed in the network for the first time.

When a Cisco Nexus Series switch with the POAP feature boots and does not find the startup configuration, the switch enters POAP mode and checks for a USB device containing the configuration script file. If it finds one, it checks that device to see if it also contains the software image files and the switch configuration file.

If the switch does not find a USB device, or if the USB device does not contain the needed image files or switch configuration file, the switch also locates a DHCP server and bootstraps itself with its interface IP address, gateway, and DNS server IP addresses. The switch then obtains the IP address of a TFTP server or the URL of an HTTP server from which it downloads the necessary configuration files.

Note

The DHCP information is used only during the POAP process if any configuration files are unavailable on the USB device.

If the backup configuration file does not have the administrative username and the password, POAP causes a console lockout after completion. It is a mandatory step to add the username and the password in the configuration file.

### **Network Requirements for POAP**

POAP requires the following network infrastructure:

• A DHCP server to bootstrap the interface IP address, gateway address, DNS server, and log server

- A TFTP or HTTP server containing the configuration script used to automate the software image installation and configuration process
- · One or more servers containing the desired software images and configuration files

Figure 1: POAP Network Infrastructure

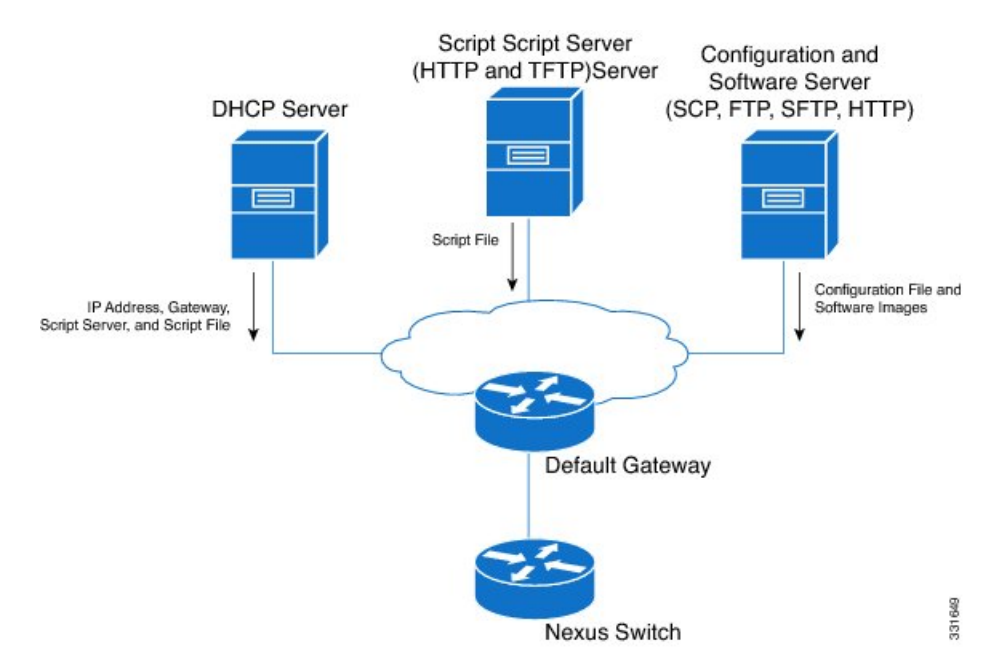

### **POAP Configuration Script**

We provide sample configuration scripts that are developed using the Python programming language. You can customize these scripts to meet the requirements of your network environment.

A complete POAP script can be found at https://github.com/datacenter/nexus9000/blob/master/nx-os/poap/ poap.py

For information about customizing this script using Python, see the Cisco NX-OS Python API Reference Guide for your platform.

### **Using the POAP Script and POAP Script Options**

Before using the POAP script, perform the following actions:

- 1. Edit the options dictionary at the top of the script to ensure all the relevant options for your setup are included in the script. Do not change the defaults (in the default options function) directly.
- 2. Update the MD5 checksum of the POAP script as shown using shell commands.

```
f=poap_nexus_script.py ; cat $f | sed '/^#md5sum/d' > $f.md5 ; sed -i
"s/^#md5sum=.*/#md5sum=\"$(md5sum $f.md5 | sed 's/ .*//')\"/" $f
```

3. If the device has a startup configuration, perform write erase and reload the device.

The following is a comprehensive list of POAP script options and can be specified to alter the POAP script behavior. When downloading from a server, 'hostname', 'username', and 'password' are required. For every mode except 'personality', the 'target\_system\_image' is also required. Required parameters are enforced by the script and the script will abort if the required parameters are not present. Every option except 'hostname', 'username', and 'password' has a default option. If you do not specify the option in the options dictionary, the default as mentioned here will be used.

#### • username

The username to use when downloading files from the server. This is not required when using USB.

password

The password to use when downloading files from the server. This is not required when using USB.

hostname

The name or address of the server to download files from. This is not required when using USB.

• mode

Default is **serial\_number**.

Use one of the following options:

1. personality

A method to restore the switch from a tarball.

2. serial\_number

The serial number of the switch to determine the configuration filename. The format for the serial number in the configuration file is conf.*serialnumber*. Example: conf.FOC123456

#### 3. hostname

The hostname as received in the DHCP options to determine the configuration filename. The format for using the hostname in the configuration file is **conf\_<hostname>.cfg** Example: conf\_3164-RS.cfg

4. mac

The interface MAC address to determine the configuration filename. The format for using the hostname in the configuration file is **conf\_<macaddress>.cfg** Example: conf\_7426CC5C9180.cfg

5. raw

The configuration filename is used exactly as provided in the options. The filename is not altered in any way.

#### 6. location

The CDP neighbors are used to determine the configuration filename. The The format for using the location in the configuration file is **conf\_<host>\_<intf>.cfg** where <host> is the host connected to the device over the POAP interface, and <intf> is the remote interface the POAP interface is connected to. Example: conf\_remote-switch\_Eth1\_8.cfg

#### • required\_space

The required space in KB for that particular iteration of POAP. Default is 100000. For multi-step upgrades, specify the size of the last image in the upgrade path of the target image or images.

#### transfer\_protocol

Any transfer protocol such as http, https, ftp, scp, sftp or tftp that is supported by VSH. Default is scp.

#### • config\_path

The path to the configuration file on the server. Example: /tftpboot. Default is /var/lib/tftpboot.

#### •target\_system\_image

The name of the image to download from the remote server. This is the image you get after POAP completes. This is a required parameter for every mode except 'personality'. Default is "".

#### target\_image\_path

The path to the image on the server. Example: /tftpboot. Default is /var/lib/tftpboot.

#### •target\_kickstart\_image

The name of the kickstart image to download from the remote server. This is the kickstart image you get after POAP completes. Default is "".

#### destination\_path

The path to download images and MD5 sums to. Default is /bootflash.

#### •destination\_system\_image

The name for the destination system image file name. If not specified, the default will be the 'target system image' name.

#### •destination\_kickstart\_image

The name for the destination kickstart image file name. If not specified, the default will be the 'target kickstart image' name.

#### •user\_app\_path

The path on the server where the user scripts, agents, and user data are located. Default is /var/lib/tftpboot.

#### • disable md5

This is True if MD5 checking should be disabled. Default is False.

#### •midway\_system\_image

The name of the system image to use for the midway system upgrade. By default, the POAP script finds the name of any required midway images in the upgrade path and uses them. Set this option if you prefer to pick a different midway image for a two-step upgrade. Default is "".

#### •midway\_kickstart\_image

The name of the kickstart image to use for the midway system upgrade. By default, the POAP script finds the name of any required midway images in the upgrade path and uses them. Set this option if you prefer to pick a different midway image for a two-step upgrade. Default is "".

#### •usb\_slot

The USB slot number to use for USB POAP. Default is 1.

#### • source\_config\_file

The name of the configuration file when 'raw' mode is used. Default is poap.cfg

#### • vrf

The VRF to use for downloads and so on. The VRF is automatically set by the POAP process. Default is the 'POAP\_VRF' environment variable.

#### destination\_config

The name to use for the downloaded configuration. Default is poap\_replay.cfg

#### • split\_config\_first

The name to use for the first configuration portion if the configuration needs to be split. Applicable only when certain configuration requires a reload to take effect. Default is poap\_1.cfg

#### • split\_config\_second

The name to use for the second configuration portion if the configuration is split. Default is poap\_2.cfg

#### •timeout\_config

The timeout in seconds, for copying the configuration file. Default is 120. For non-legacy images, this option is not used and the POAP process will timeout. For legacy images, FTP uses this timeout for the login process and not for the copy process, while scp and other protocols use this timeout for the copy process.

#### •timeout\_copy\_system

The timeout in seconds, for copying the system image. Default is 2100. For non-legacy images, this option is not used and the POAP process will timeout. For legacy images, FTP uses this timeout for the login process and not for the copy process, while scp and other protocols use this timeout for the copy process.

#### •timeout\_copy\_kickstart

The timeout in seconds, for copying the kickstart image. Default is 900. For non-legacy images, this option is not used and the POAP process will timeout. For legacy images, FTP uses this timeout for the login process and not for the copy process, while scp and other protocols use this timeout for the copy process.

#### •timeout\_copy\_personality

The timeout in seconds, for copying the personality tarball. Default is 900. For non-legacy images, this option is not used and the POAP process will timeout. For legacy images, FTP uses this timeout for the login process and not for the copy process, while scp and other protocols use this timeout for the copy process.

#### •timeout\_copy\_user

The timeout in seconds, for copying any user scripts and agents. Default is 900. For non-legacy images, this option is not used and the POAP process will timeout. For legacy images, FTP uses this timeout for the login process and not for the copy process, while scp and other protocols use this timeout for the copy process.

#### •personality\_path

The remote path to download the personality tarball from. Once the tarball is downloaded and the personality process is started, personality will download all files in the future from locations specified inside the tarball configuration. Default is /var/lib/tftpboot

```
    source tarball
```

The name of the personality tarball to download. Default is personality.tar

destination\_tarball

The name for the downloaded personality tarball after it is downloaded. Default is personality.tar

• compact\_image

To copy the compact image set this value to "True" as shown below. The default value is "False".

```
"compact image" : True
```

For more details on the compact image, see the Compact Image for Cisco Nexus 3000 section in Cisco Nexus 3000 Series NX-OS Software Upgrade and Downgrade Guide.

### **POAP Upgrade Path**

On a Cisco Nexus 3000 Series switch, moving from one software image to another requires intermediate upgrade steps that are handled as part of POAP. You need to know the upgrade path you require to avoid confusions while POAP loads multiple software images.

For the N3K-C3048TP-1GE-SUP platform, if you are using software versions older than Cisco NX-OS Release 5.0(3)U5(1), upgrade to Cisco NX-OS Release 5.0(3)U5(1) first, then upgrade to Cisco NX-OS Release 6.0(2)U6(2a), and finally upgrade to 6.0(2)U6(7) or a latest release.

If you like to skip this extra step of upgrading to Cisco NX-OS Release 6.0(2)U6(2a), you need to use the **midway\_system\_image** and **midway\_kickstart\_image** options.

The required software images for each step are:

- Cisco Release 5.0(3)U5(1) n3000-uk9-kickstart.5.0.3.U5.1.bin, n3000-uk9.5.0.3.U5.1.bin
- Cisco Release 6.0(2)U6(2a) n3000-uk9-kickstart.6.0.2.U6.2a.bin, n3000-uk9.6.0.2.U6.2a.bin
- Cisco Release 6.0(2)U6(7) n3000-uk9-kickstart.6.0.2.U6.7.bin, n3000-uk9.6.0.2.U6.7.bin

For all other Cisco Nexus 3xxx platforms, if you are using software versions older than Cisco NX-OS Release 5.0(3)U5(1), upgrade to Cisco NX-OS Release 5.0(3)U5(1) first, then upgrade to 6.0(2)U6(7) or a latest release.

However, if you have a mix of N3K-C3048TP-1GE-SUP platform and other devices, you need to use the default upgrade path (no options needed) for the N3K-C3048TP-1GE-SUP platform, and a different script with the **midway** options set for your other devices. You can use the Vendor Class ID to distinguish between the type of devices.

### POAP Upgrade Bootflash Size

For Cisco Nexus 3xxx devices having small bootflashes (< 1.6 GB) requiring multi-step upgrade process may have problems if bootflash is not sufficiently empty. The total amount of bootflash needed can be calculated using the following:

(size of images currently running) + (size of largest midway images) + (size of target images) + (18% of bootflash size)

For example, if you are on a N3K-C3048TP-1GE-SUP platform with 1.6GB of bootflash, running 5.0(3)U5.1.bin, and you are attempting to upgrade to Cisco Release 7.0(3)I4(5), you would require:

5.0(3)U5(1) - current image, 6.0(2)U6(7) - largest midway image, 7.0(3)I4(3) - target image, and 18% of 1.6GB bootflash

(126MB system + 24MB kickstart) + (198MB system + 37MB kickstart) + (665MB NX-OS) + (295MB free space) = 1.31GB

In this example, you have only 200MB on bootflash apart from your current software image.

### Setting up the DHCP Server without DNS for POAP

Starting with NX-OS release 7.0(3)I4(5), tftp-server-name can be used without the DNS option. To enable POAP functionality without DNS on releases earlier than 7.0(3)I4(5) release, a custom option (150) must be used to specify the tftp-server-address.

To use the tftp-server-address option, specify the following at the start of your **dhcpd.conf** file.

```
option tftp-server-address code 150 = ip-address;
```

For example:

```
host MyDevice {
    option dhcp-client-identifier "\000SAL12345678";
    fixed-address 2.1.1.10;
    option routers 2.1.1.1;
    option host-name "MyDevice";
    option bootfile-name "poap_nexus_script.py";
    option tftp-server-address 2.1.1.1;
}
```

### Downloading and Using User Data, Agents, and Scripts as part of POAP

Under the options dictionary, you can find the **download\_scripts\_and\_agents** function. If you choose to download user scripts and data, uncomment the first **poap\_log** line and then use a series of **download\_user\_app** function calls to download each application. Since older Cisco NX-OS versions do not support recursive copy of directories, such directories must be put into a tarball (TAR archive) and then unpacked once on the switch. The parameters for the **download\_scripts\_and\_agents** function are as follows:

- **source\_path** The path to where the file or tarball is located. This is a required parameter. Example: /var/lib/tftpboot.
- **source\_file** The name of the file to download. This is a required parameter. Example: agents.tar, script.py, and so on.
- **dest\_path** The location to download the file on the switch. Any directories that do not exist earlier will be created. This is an optional parameter. The default is /bootflash.
- dest\_file The name to give the downloaded file. This is an optional parameter. The default is unchanged source\_file.
- **unpack** Indicates whether a tarball exists for unpacking. Unpacking is done with **tar** -**xf** *tarfile* -**C** /**bootflash**. This is an optional parameter. The default is False.

• **delete\_after\_unpack** - Indicates whether to delete the downloaded tarball after unpack is successful. There is no effect if unpack is False. The default is False.

Using the download functionality, you can download all the agents and files needed to run POAP. To start the agents, you should have the configuration present in the running configuration downloaded by POAP. Then the agents, scheduler, and cron entry, along with EEM, can be used.

### **Troubleshooting for POAP**

The following is a list of known issues and suggestions while using POAP:

• Issue: POAP script execution fails immediately with no syslogs or output except for a "Script execution failed" statement.

Suggestion: Use the **python** *script-name* command on the server and make sure there are no syntax errors. The options dictionary is a Python dictionary so each entry must be comma separated and have the key or option and the value separated by a colon.

Issue: A TypeError exception occurs at various places depending on the incorrectly used option.

Suggestion: Some options use integers (for example, timeouts and other numeric values). Check the options dictionary for numeric values that are enclosed in quotes. Refer to the options list for the correct usage.

• Issue: POAP over USB is not finding the files that are present.

Suggestion: Some devices have two USB slots. If you are using USB slot 2, you need to specify that as an option. For more details, see the options under Using the POAP Script and POAP Script Options, on page 62.

### **POAP Process**

The POAP process has the following phases:

- 1. Power up
- 2. USB discovery
- 3. DHCP discovery
- 4. Script execution
- 5. Post-installation reload

Within these phases, other process and decision points occur. The following illustration shows a flow diagram of the POAP process.

#### Figure 2: POAP Process

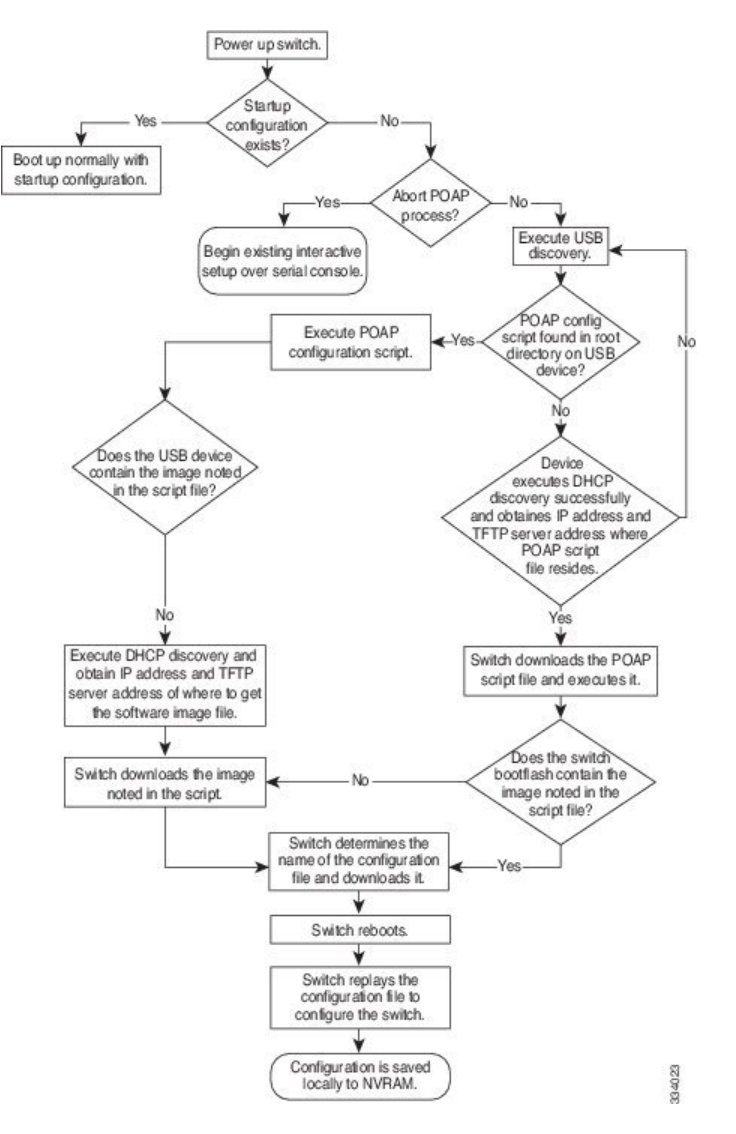

### **Power-Up Phase**

When you power-up a switch for the first time, it loads the software image installed at manufacturing and tries to find a configuration file to apply after the switch boots. When no configuration file is found, POAP mode starts.

During startup, a prompt appears asking if you want to abort POAP and continue with normal setup. You can choose to exit or continue with POAP.

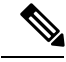

Note

No user intervention is required for POAP to continue. The prompt that asks if you want to abort POAP remains available until the POAP process is complete.

If you exit POAP mode, you enter the normal interactive setup script. If you continue in POAP mode, all the front-panel interfaces are set up in Layer 2 mode, which ensures that the device does not participate in any Layer 2 forwarding.

#### **USB** Discovery Phase

When POAP starts, the process searches the root directory of all accessible USB devices for the POAP configuration script file (the Python script file, poap\_script.py), configuration files, and system and kickstart images.

If the configuration script file is found on a USB device, POAP begins running the configuration script. If the configuration script file is not found on the USB device, POAP executes DHCP discovery. (When failures occur, the POAP process alternates between USB discovery and DHCP discovery, until POAP succeeds or you manually abort the POAP process.)

If the software image and switch configuration files specified in the configuration script are present, POAP uses those files to install the software and configure the switch. If the software image and switch configuration files are not on the USB device, POAP does some cleanup and starts DHCP phase from the beginning.

#### **DHCP Discovery Phase**

The switch sends out DHCP discover messages on all of the active interfaces (including the mgmt interface) soliciting DHCP offers from the DHCP server or servers. The DHCP client on the Cisco Nexus switch uses the switch serial number or its MAC address in the client-identifier option to identify itself to the DHCP server. The DHCP server can use this identifier to send information, such as the IP address and script file name, back to the DHCP client.

POAP requires a minimum DHCP lease period of 3600 seconds (1 hour). POAP checks the DHCP lease period. If the DHCP lease period is set to less than 3600 seconds (1 hour), POAP does not complete DHCP negotiation.

The DHCP discover message also mandates some of the options and solicits these options from the DHCP server after receiving the DHCP OFFER from the DHCP server.

- Option 66 (TFTP server name) or Option 150 (TFTP server address)—The DHCP server relays the TFTP server name or TFTP server address to the DHCP client. The DHCP client uses this information to contact the TFTP server to obtain the script file.
- · IP address
- · Default gateway
- Option 67 (Bootfile name)—The DHCP server relays the bootfile name to the DHCP client. The bootfile name includes the complete path to the bootfile on the TFTP server. The DHCP client uses this information to download the script file.

When multiple DHCP offers that meet the requirement are received, an offer is randomly chosen. The device completes the DHCP negotiation (request and acknowledgment) with the selected DHCP server, and the DHCP server assigns an IP address to the switch. If there is a failure in any of the subsequent steps in the POAP process, the IP address is released back to the DHCP server.

If no DHCP offers meet the requirements, the switch does not complete the DHCP negotiation (request and acknowledgment) and an IP address is not assigned. The POAP process is reinitiated until it succeeds or you manually abort the POAP process.

Figure 3: DHCP Discovery Phase

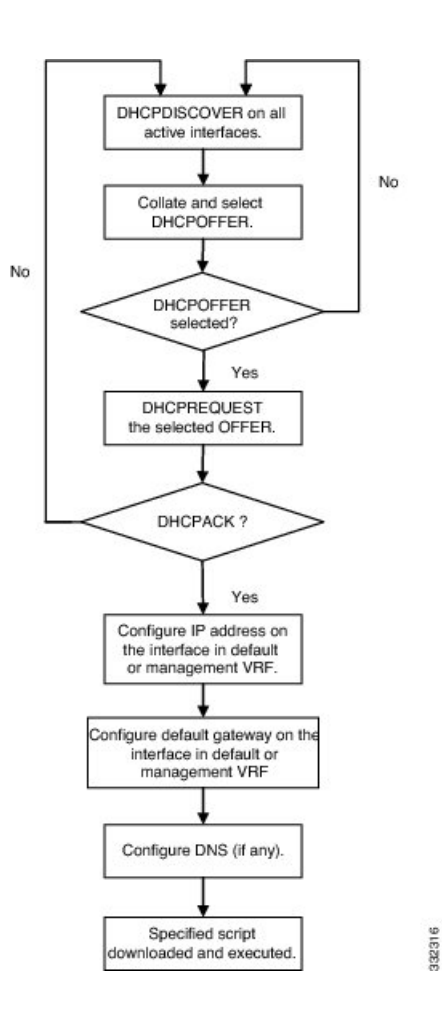

#### **POAP Dynamic Breakout**

Beginning with Cisco NX-OS Release 7.0(3)I4(1), POAP dynamically breaks out ports in an effort to detect a DHCP server behind one of the broken-out ports. Previously, the DHCP server used for POAP had to be directly connected to a normal cable because breakout cables were not supported.

POAP determines which breakout map (for example, 10gx4, 50gx2, 25gx4, or 10gx2) will bring up the link connected to the DHCP server. If breakout is not supported on any of the ports, POAP skips the dynamic breakout process. After the breakout loop completes, POAP proceeds with the DHCP discovery phase as normal.

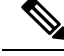

**Note** For more information on dynamic breakout, see the interfaces configuration guide for your device.

### **Script Execution Phase**

Once the device has bootstrapped itself using the information in the DHCP acknowledgement, the switch downloads the script file from the TFTP server or the HTTP server.

The switch runs the configuration script, which downloads and installs the software image and downloads a switch-specific configuration file.

However, the configuration file is not applied to the switch at this point, because the software image currently running on the switch might not support all of the commands in the configuration file. After the switch reboots, it begins running the new software image, if one was installed. At that point, the configuration is applied to the switch.

Note

If the switch loses connectivity, the script stops, and the switch reloads its original software images and bootup variables.

#### **Post-Installation Reload Phase**

The switch restarts and clears the existing configuration if any, and applies (replays) the configuration on the upgraded software image. Afterward, the switch copies the running configuration to the startup configuration.

# **Guidelines and Limitations for POAP**

- The Cisco Nexus switch software image must support POAP for this feature to function.
- POAP can be triggered even when the startup-config is present using the **boot poap enable** command.
- If a LACP Layer 3 port-channel is configured on an uplink device connected to the Cisco Nexus device that is being bootstrapped using POAP, the port-channel is not active because all the member links are in a suspended state. Therefore, the Cisco Nexus device that is being bootstrapped using POAP cannot reach the DHCP server or any other infrastructure device needed for POAP. To work around this issue, configure a static L3 port-channel on the uplink device connected to the Cisco Nexus device that is being bootstrapped using POAP.
- If you use POAP to bootstrap a Cisco Nexus device that is a part of a vPC pair using static port-channels
  on the VPC links, the Cisco Nexus device activates all of its links upon POAP startup. The dually
  connected device at the end of the VPC links might start sending some or all of its traffic to the
  port-channel member links connected to the Cisco Nexus device, and the traffic would be lost.

To work around this issue, you can configure LACP on the vPC links so that the links do not incorrectly start forwarding traffic to the Cisco Nexus device that is being bootstrapped using POAP.

- If you use POAP to bootstrap a Cisco Nexus device that is connected downstream to a Cisco Nexus Series 7000 device through a LACP port-channel, the Cisco Nexus 7000 Series device defaults to suspend its member port if it cannot bundle it as a part of a port-channel. To work around this issue, configure the Cisco Nexus 7000 Series device to not suspend its member ports using the no lacp suspend-individual command from interface configuration mode.
- Important POAP updates are logged in the syslog and are available from the serial console.
- Critical POAP errors are logged to the bootflash. The filename format is *date-time\_poap\_PID\_[init,1,2].log, where date-time is in the YYYYMMDD\_hhmmss format and PID* is the process ID.
- Script logs are saved in the bootflash directory. The filename format is *date-time\_poap\_PID\_script.log*, where *date-time* is in the YYYYMMDD\_hhmmss format and *PID* is the process ID.

• The Scheduler configuration cannot be replayed using POAP. The reason that the Scheduler configuration cannot be replayed is that it is associated with the user (for example "admin") that was logged in when the Scheduler configuration was created. Because the configuration replay using POAP is not associated with any specific user, the scheduler configuration cannot be replayed and fails.

Instead of configuring the Scheduler, configure the Embedded Event Manager (EEM). An EEM configuration can be downloaded and replayed using POAP.

• You can bypass password and basic POAP configuration by using the skip option at the POAP prompt.

When you use the **skip** option, no password will be configured for the **admin** user. The **copy running-config startup-config** command will be blocked until a valid password is set for the **admin** user.

- The certificates (for example SSL) or configuration that are needed to be applied to the switch should be present in the configuration file.
- The syntax of the poap\_script.py file should be validated using any python validation tool before using the file for POAP. Otherwise, if the poap\_script.py file is edited and has a syntax error, the POAP process will exit without giving an error.
- Beginning with NX-OS 7.0(3)I7(4), RFC 3004 (User Class Option for DHCP) is supported. This enables POAP to support user-class option 77 for DHCPv4 and user-class option 15 for DHCPv6. The text displayed for the user class option for both DHCPv4 and DHCPv6 is "Cisco-POAP".
  - With RFC 3004 (User Class Option for DHCP) support, POAP over IPv6 is supported on Nexus 3000 switches.

The POAP over IPv6 feature enables the POAP process to use IPv6 when IPv4 fails. The feature is designed to cycle between IPv4 and IPv6 protocols when a connection failure occurs.

- For secure POAP, ensure that DHCP snooping is enabled.
- To support POAP, set firewall rules to block unintended or malicious DHCP servers.
- To maintain system security and make POAP more secure, configure the following:
  - Enable DHCP snooping.
  - Set firewall rules to block unintended or malicious DHCP servers.
- POAP is supported on both MGMT ports and in-band ports.

# Setting Up the Network Environment To Use POAP

#### SUMMARY STEPS

- **1.** Modify the basic configuration script provided by Cisco or create your own script. For information, see the *Python Scripting and API Configuration Guide*.
- **2.** (Optional) Put the POAP configuration script and any other desired software image and switch configuration files on a USB device accessible to the switch.

- **3.** Deploy a DHCP server and configure it with the interface, gateway, and TFTP server IP addresses and a bootfile with the path and name of the configuration script file. (This information is provided to the switch when it first boots.)
- **4.** Deploy a TFTP or HTTP server to host the configuration script. In order to trigger the HTTP request to the server, prefix HTTP:// to the TFTP server name. HTTPS is not supported.
- 5. Add the URL portion into the TFTP script name to show correct path to the file name.
- 6. Deploy one or more servers to host the software images and configuration files.

#### **DETAILED STEPS**

- **Step 1** Modify the basic configuration script provided by Cisco or create your own script. For information, see the *Python Scripting and API Configuration Guide*.
- **Step 2** (Optional) Put the POAP configuration script and any other desired software image and switch configuration files on a USB device accessible to the switch.
- **Step 3** Deploy a DHCP server and configure it with the interface, gateway, and TFTP server IP addresses and a bootfile with the path and name of the configuration script file. (This information is provided to the switch when it first boots.)

You do not need to deploy a DHCP server if all software image and switch configuration files are on the USB device.

- **Step 4** Deploy a TFTP or HTTP server to host the configuration script. In order to trigger the HTTP request to the server, prefix HTTP:// to the TFTP server name. HTTPS is not supported.
- **Step 5** Add the URL portion into the TFTP script name to show correct path to the file name.
- **Step 6** Deploy one or more servers to host the software images and configuration files.

# **Configuring a Switch Using POAP**

#### Before you begin

Make sure that the network environment is set up to use POAP. For more information, see the Setting Up the Network Environment To Use POAP, on page 73 section immediately preceeding this section.

#### **SUMMARY STEPS**

- **1.** Install the switch in the network.
- 2. Power on the switch.
- **3.** (Optional) If you want to exit POAP mode and enter the normal interactive setup script, enter y (yes).

#### DETAILED STEPS

- **Step 1** Install the switch in the network.
- **Step 2** Power on the switch.

If no configuration file is found, the switch boots in POAP mode and displays a prompt that asks if you want to abort POAP and continue with a normal setup.

No entry is required to continue to boot in POAP mode.

Step 3 (Optional) If you want to exit POAP mode and enter the normal interactive setup script, enter y (yes).The switch boots, and the POAP process begins.

What to do next

Verify the configuration.

# **Verifying the Device Configuration**

To verify the configuration, use one of the following commands:

| Command             | Purpose                             |
|---------------------|-------------------------------------|
| show running-config | Displays the running configuration. |
| show startup-config | Displays the startup configuration. |

For detailed information about the fields in the output from these commands, see the Cisco Nexus command reference for your device.

# **Related Documents for POAP**

| Related Topic                            | Document Title                                              |
|------------------------------------------|-------------------------------------------------------------|
| Configuration Script                     | Cisco Nexus 3000 Series NX-OS Python API<br>Reference Guide |
| DHCP Options and BOOTP Vendor Extensions | RFC2132—http://tools.ietf.org/html/rfc2132                  |
| TFTP Server Address Option for DHCPv4    | RFC5859—http://tools.ietf.org/html/rfc5859                  |

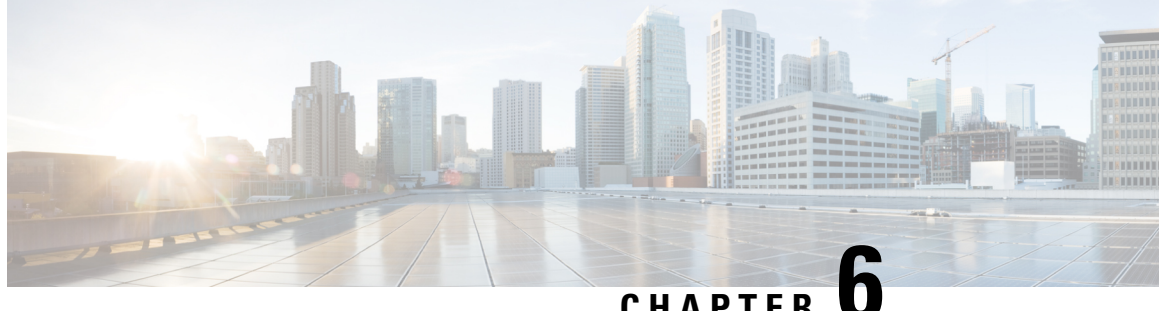

CHAPTER

# Using the Device File Systems, Directories, and **Files**

This chapter contains the following sections:

- Information About the Device File Systems, Directories, and Files, on page 77
- Working with Directories, on page 78
- Working with Files, on page 81
- Working with Archive Files, on page 88
- Examples of Using the File System, on page 91
- Default Settings for File System Parameters, on page 94
- Additional References for File Systems, on page 95

# Information About the Device File Systems, Directories, and **Files**

This section describes file systems, directories, and files on the Cisco NX-OS device.

### **File Systems**

The syntax for specifying a local file system is *filesystem*:[//modules/]. This table describes file systems that you can reference on your device.

| Table 16: File System | Syntax Components |
|-----------------------|-------------------|
|-----------------------|-------------------|

| File System Name | Module                  | Description                                                                                                    |
|------------------|-------------------------|----------------------------------------------------------------------------------------------------|
| bootflash        | sup-active<br>sup-local | Internal CompactFlash memory<br>located on the active supervisor<br>module used for storing image files,<br>configuration files, and other<br>miscellaneous files. The initial<br>default directory is bootflash. |

| File System Name | Module                    | Description                                                                                                    |
|------------------|---------------------------|----------------------------------------------------------------------------------------------------|
| bootflash        | sup-standby<br>sup-remote | Internal CompactFlash memory<br>located on the standby supervisor<br>module used for storing image files,<br>configuration files, and other<br>miscellaneous files. |
| volatile         |                           | Volatile random-access memory<br>(VRAM) located on a supervisor<br>module used for temporary or<br>pending changes.                                                 |
| log              |                           | Memory on the active supervisor that stores logging file statistics.                                                                                                |
| system           |                           | Memory on a supervisor module<br>used for storing the<br>running-configuration file.                                                                                |
| debug            |                           | Memory on a supervisor module used for debug logs.                                                                                                    |

### **Directories**

You can create directories on bootflash: and external flash memory (slot0:, usb1:, and usb2:). You can navigate through these directories and use them for files.

### Files

You create and access files on bootflash:. volatile:, slot0:, usb1:, and usb2: file systems. You can only access files on the system: file systems. You can use the debug: file system for debug log files specified in the **debug logfile** command.

You can download files, such as system image files, from remote servers using FTP, Secure Copy (SCP), Secure Shell FTP (SFTP), and TFTP. You can also copy files from an external server to the device, because the device can act as an SCP server.

# **Working with Directories**

This section describes how to work with directories on the Cisco NX-OS device.

## **Identifying the Current Directory**

You can display the directory name of your current directory.

#### SUMMARY STEPS

1. pwd

#### **DETAILED STEPS**

|        | Command or Action | Purpose                                      |
|--------|-------------------|----------------------------------------------|
| Step 1 | pwd               | Displays the name of your current directory. |
|        | Example:          |                                              |
|        | switch# pwd       |                                              |

## **Changing the Current Directory**

You can change the current directory for file system operations. The initial default directory is bootflash:.

#### **SUMMARY STEPS**

- **1.** (Optional) **pwd**
- **2.** cd {*directory* | *filesystem*:[//module/][*directory*]}

#### **DETAILED STEPS**

|        | Command or Action                                                                  | Purpose                                                      |  |
|--------|------------------------------------------------------------------------------------|--------------------------------------------------------------|--|
| Step 1 | (Optional) <b>pwd</b>                                                              | Displays the name of your current default directory.         |  |
|        | Example:                                                                           |                                                              |  |
|        | switch# pwd                                                                        |                                                              |  |
| Step 2 | <b>cd</b> { <i>directory</i>   <i>filesystem</i> :[//module/][ <i>directory</i> ]} | Changes to a new current directory. The file system, module, |  |
|        | Example:                                                                           | and directory names are case sensitive.                      |  |
|        | switch# cd slot0:                                                                  |                                                              |  |

## **Creating a Directory**

You can create directories in the bootflash: and flash device file systems.

#### **SUMMARY STEPS**

- **1.** (Optional) **pwd**
- **2.** (Optional) **cd** {*directory* | *filesystem*:[//module/][*directory*]}
- 3. mkdir [filesystem:[//module/]]directory

|        | Command or Action     | Purpose                                              |
|--------|-----------------------|------------------------------------------------------|
| Step 1 | (Optional) <b>pwd</b> | Displays the name of your current default directory. |
|        | Example:              |                                                      |
|        | switch# pwd           |                                                      |

|        | Command or Action                                             | Purpose                                                         |
|--------|---------------------------------------------------------------|-----------------------------------------------------------------|
| Step 2 | (Optional) cd {directory   filesystem:[//module/][directory]} | Changes to a new current directory. The file system, module,    |
|        | Example:                                                      | and directory names are case sensitive.                         |
|        | switch# cd slot0:                                             |                                                                 |
| Step 3 | mkdir [filesystem:[//module/]]directory                       | Creates a new directory. The <i>filesystem</i> argument is case |
|        | Example:                                                      | sensitive. The <i>directory</i> argument is alphanumeric, case  |
|        | switch# mkdir test                                            | sensitive, and has a maximum of 04 characters.                  |

## **Displaying Directory Contents**

You can display the contents of a directory.

#### **SUMMARY STEPS**

1. dir [directory | filesystem:[//module/][directory]]

#### **DETAILED STEPS**

|        | Command or Action                                            | Purpose                                                                                                    |
|--------|--------------------------------------------------------------|----------------------------------------------------------------------------------------------------|
| Step 1 | dir [directory   filesystem:[//module/][directory]] Example: | Displays the directory contents. The default is the current<br>working directory. The file system and directory names are<br>case sensitive. |
|        | switch# dir bootflash:test                                   |                                                                                                    |

## **Deleting a Directory**

You can remove directories from the file systems on your device.

#### Before you begin

Ensure that the directory is empty before you try to delete it.

#### **SUMMARY STEPS**

- 1. (Optional) pwd
- 2. (Optional) dir [filesystem :[//module/][directory]]
- **3**. **rmdir** [filesystem :[//module/]]directory

|        | Command or Action | Purpose                                              |
|--------|-------------------|------------------------------------------------------|
| Step 1 | (Optional) pwd    | Displays the name of your current default directory. |
|        | Example:          |                                                      |
|        | switch# pwd       |                                                      |

|        | Command or Action                                                                             | Purpose                                                                                                    |
|--------|-----------------------------------------------------------------------------------------------|----------------------------------------------------------------------------------------------------|
| Step 2 | (Optional) dir [filesystem :[//module/][directory]]<br>Example:<br>switch# dir bootflash:test | Displays the contents of the current directory. The file<br>system, module, and directory names are case sensitive.<br>If the directory is not empty, you must delete all the files<br>before you can delete the directory. |
| Step 3 | <pre>rmdir [filesystem :[//module/]]directory Example: switch# rmdir test</pre>               | Deletes a directory. The file system and directory name are case sensitive.                                                                                                    |

## Accessing Directories on the Standby Supervisor Module

You can access all file systems on the standby supervisor module (remote) from a session on the active supervisor module. This feature is useful when copying files to the active supervisor modules requires similar files to exist on the standby supervisor module. To access the file systems on the standby supervisor module from a session on the active supervisor module, you specify the standby supervisor module in the path to the file using either *filesystem://sup-remote/* or *filesystem://sup-standby/*.

# **Working with Files**

This section describes how to work with files on the Cisco NX-OS device.

### **Moving Files**

You can move a file from one directory to another directory.

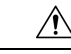

**Caution** If a file with the same name already exists in the destination directory, that file is overwritten by the moved file.

You can use the **move** command to rename a file by moving the file within the same directory.

#### **SUMMARY STEPS**

- **1.** (Optional) **pwd**
- **2**. (Optional) **dir** [*filesystem*:[//module/][*directory*]]
- **3.** move [filesystem:[//module/][directory /] | directory/]source-filename {{filesystem:[//module/][directory /] | directory/}[target-filename] | target-filename}

|        | Command or Action     | Purpose                                              |
|--------|-----------------------|------------------------------------------------------|
| Step 1 | (Optional) <b>pwd</b> | Displays the name of your current default directory. |
|        | Example:              |                                                      |

|        | Command or Action                                                                                                    | Purpose                                                                                                    |
|--------|----------------------------------------------------------------------------------------------------|----------------------------------------------------------------------------------------------------|
|        | switch# pwd                                                                                                    |                                                                                                    |
| Step 2 | (Optional) dir [filesystem:[//module/][directory]]                                                                                                    | Displays the contents of the current directory. The file                                                                                                    |
|        | Example:                                                                                                    | system and directory name are case sensitive.                                                                                                    |
|        | switch# dir bootflash                                                                                                    |                                                                                                    |
| Step 3 | <pre>move [filesystem:[//module/][directory /]   directory/]source-filename {{filesystem:[//module/][directory /]   directory/}[target-filename]   target-filename} Example: switch# move test old_tests/test1</pre> | <ul> <li>Moves a file.</li> <li>The file system, module, and directory names are case sensitive.</li> <li>The <i>target-filename</i> argument is alphanumeric, case sensitive, and has a maximum of 64 characters. If the <i>target-filename</i> argument is not specified, the filename defaults to the <i>source-filename</i> argument value.</li> </ul> |

## **Copying Files**

You can make copies of files, either within the same directory or on another directory.

**Note** Use the **dir** command to ensure that enough space is available in the target file system. If enough space is not available, use the **delete** command to remove unneeded files.

#### **SUMMARY STEPS**

- 1. (Optional) pwd
- **2**. (Optional) **dir** [*filesystem*:[//module/][*directory*]]
- **3. copy** [*filesystem*:[//module/][*directory/*] | *directory/*]*source-filename* | {*filesystem*:[//module/][*directory/*]] | *directory/*}[*target-filename*]

|        | Command or Action                                                      | Purpose                                                                                                    |
|--------|------------------------------------------------------------------------|----------------------------------------------------------------------------------------------------|
| Step 1 | (Optional) pwd                                                         | Displays the name of your current default directory.                                                                         |
|        | Example:                                                               |                                                                                                    |
|        | switch# pwd                                                            |                                                                                                    |
| Step 2 | (Optional) <b>dir</b> [filesystem:[//module/][directory]]              | Displays the contents of the current directory. The file                                                                     |
|        | Example:                                                               | system and directory name are case sensitive.                                                                                |
|        | switch# dir bootflash                                                  |                                                                                                    |
| Step 3 | copy [filesystem:[//module/][directory/]                               | Copies a file. The file system, module, and directory names                                                                  |
|        | directory/jsource-filename                                             | are case sensitive. The <i>source-filename</i> argument is                                                                   |
|        | {filesystem:[//module/][directory/]]  <br>directory/[[target_filename] | alphanumeric, case sensitive, and has a maximum of 64<br>characters. If the <i>target filename</i> argument is not specified |
|        |                                                                        | the filename defaults to the <i>source-filename</i> argument value.                                                          |

| <br>Command or Action                        | Purpose                                                 |
|----------------------------------------------|---------------------------------------------------------|
| Example:                                     | The copy command supports ftp, scp, sftp, tftp and http |
| <pre>switch# copy test old_tests/test1</pre> | protocols.                                              |

### Configuring the Source Interface for Copying Files to or from a Remote Server

You can configure a source-interface while copying files to or from a remote server. The source interface can be:

- Ethernet
- Loopback
- Management
- Port Channel
- VLAN

#### **SUMMARY STEPS**

1. copy scheme://server/[url/]filename source-interface type slot/port

#### **DETAILED STEPS**

| Step 1 copy<br>slot/ | <b>oy</b> scheme://server/[url/]filename <b>source-interface</b> type<br>t/port         | Configures the source interface to be used while copying a file to or from a remote server.                                                                                                    |
|----------------------|-----------------------------------------------------------------------------------------|----------------------------------------------------------------------------------------------------|
| Exar<br>copy<br>sour | ample:<br>by http://123.45.67.890//index.html bootflash:<br>arce-interface ethernet 1/5 | For the scheme argument, you can enter <b>tftp</b> , <b>ftp</b> , <b>scp</b> , <b>http</b> , or <b>sftp</b> . The <i>server</i> argument is the address or name of the remote server, and the <i>url</i> argument is the path to the source file on the remote server. |

### **Copying Files to the HTTP Server**

You can copy a file from boot flash, running configuration, or startup configuration to the HTTP server in the default path of server using the new feature HTTP PUT. The HTTP PUT functionality copies a file into the HTTP server via the default or the management VRF. It uses the HTTP POST method to upload the files and HTTP upload can be done via v4/v6 interface to v4/v6 HTTP server.

#### **SUMMARY STEPS**

- **1.** (Optional) **pwd**
- 2. copy bootflash :///<filename> http:// <httpserver-ip> /path source-interface <interface>
- **3.** copy bootflash :///<filename> http:// <httpserver-ip>/path vrf <default/management>
- 4. copy running-config http://<httpserver-ip>/path vrf <default/management>
- 5. copy startup-config http://<httpserver-ip>/path vrf <default/management>

#### **DETAILED STEPS**

|        | Command or Action                                                                                                    | Purpose                                                                                                    |
|--------|----------------------------------------------------------------------------------------------------|----------------------------------------------------------------------------------------------------|
| Step 1 | (Optional) pwd                                                                                                    | Displays the name of your current default directory.                                                        |
|        | Example:                                                                                                    |                                                                                                    |
|        | switch# pwd                                                                                                    |                                                                                                    |
| Step 2 | Required: <b>copy bootflash :</b> /// <i><filename></filename></i> <b>http:</b> //<br><i><httpserver-ip> lpath source-interface <interface></interface></httpserver-ip></i> | Copies the file from the boot flash into the HTTP server via the source interface.                          |
|        | <pre>Example:<br/>switch# copy bootflash:///<filename><br/>http://httpserver-ip/path source-interface <int></int></filename></pre>                                          |                                                                                                    |
| Step 3 | Required: <b>copy bootflash :</b> ///< <i>filename</i> > <b>http:</b> //< <i><httpserver-ip< i="">&gt;/path vrf </httpserver-ip<></i>                                       | Copies the file from the boot flash into the HTTP server via the default or the management VRF interface.   |
|        | <pre>Example:<br/>switch# copy bootflash:///<filename><br/>http://httpserver-ip/path vrf <default management=""></default></filename></pre>                                 | >                                                                                                    |
| Step 4 | Required: <b>copy running-config http:</b> //< <i>httpserver-ip&gt;lpath</i><br><i>vrf <default management=""></default></i>                                                | Copies the running configuration file into the HTTP server via the default or the management VRF interface. |
|        | Example:                                                                                                    |                                                                                                    |
|        | <pre>switch# copy running-config http://httpserver-ip/path vrf <default management=""></default></pre>                                                                      | >                                                                                                    |
| Step 5 | Required: <b>copy startup-config http:/</b> /< <i>httpserver-ip</i> >/ <i>path</i><br><i>vrf</i> < <i>default/management</i> >                                              | Copies the startup configuration file into the HTTP server via the default or the management VRF interface. |
|        | Example:                                                                                                    |                                                                                                    |
|        | <pre>switch# copy startup-config http://httpserver-ip/path vrf <default management=""></default></pre>                                                                      | >                                                                                                    |

#### Example

This example shows how to copy a file to an HTTP server via the default VRF interface:

```
switch# copy n3000-uk9-kickstart.6.0.2.U5.0.995.bin http://12.1.2.10/httproot vrf default
Enter username: test
Enter host password for user 'test':
```

```
301 - Moved permanently to <a href="/httproot/">/httproot/</a>Copy
complete, now saving to disk (please wait)...
switch#
```

**Note** The script that performs file uploads in the HTTP server should read the file into the 'filename' argument. For example, if it is a php script, use *S\_FILES['filename']*.

### **Deleting Files**

You can delete a file from a directory.

#### **SUMMARY STEPS**

- **1.** (Optional) **dir** [*filesystem*:[//module/][directory]]
- 2. delete {filesystem:[//module/][directory/] | directory/}filename

#### **DETAILED STEPS**

|        | Command or Action                                                                                                    | Purpose                                                                                                    |
|--------|----------------------------------------------------------------------------------------------------|----------------------------------------------------------------------------------------------------|
| Step 1 | (Optional) dir [filesystem:[//module/][directory]]<br>Example:<br>switch# dir bootflash                                  | Displays the contents of the current directory. The file system and directory name are case sensitive.                                                                                                    |
| Step 2 | <pre>delete {filesystem:[//module/][directory/]   directory/}filename Example: switch# delete test old_tests/test1</pre> | <ul> <li>Deletes a file. The file system, module, and directory names are case sensitive. The <i>source-filename</i> argument is case sensitive.</li> <li>Caution If you specify a directory, the delete command deletes the entire directory and all its contents.</li> </ul> |

## **Displaying File Contents**

You can display the contents of a file.

#### **SUMMARY STEPS**

**1. show file** [*filesystem*:[*//module/*]][*directory/*]*filename* 

#### **DETAILED STEPS**

|        | Command or Action                                                 | Purpose                     |
|--------|-------------------------------------------------------------------|-----------------------------|
| Step 1 | <pre>show file [filesystem:[//module/]][directory/]filename</pre> | Displays the file contents. |
|        | Example:                                                          |                             |
|        | switch# show file bootflash:test-results                          |                             |

### **Displaying File Checksums**

You can display checksums to check the file integrity.

#### **SUMMARY STEPS**

1. show file [filesystem:[//module/]][directory/]filename {cksum | md5sum}

#### **DETAILED STEPS**

|        | Command or Action                                                                  | Purpose                                            |
|--------|------------------------------------------------------------------------------------|----------------------------------------------------|
| Step 1 | <pre>show file [filesystem:[//module/]][directory/]filename {cksum   md5sum}</pre> | Displays the checksum or MD5 checksum of the file. |
|        | Example:                                                                           |                                                    |
|        | switch# show file bootflash:trunks2.cfg cksum                                      |                                                    |

## **Compressing and Uncompressing Files**

You can compress and uncompress files on your Cisco NX-OS device using Lempel-Ziv 1977 (LZ77) coding.

#### **SUMMARY STEPS**

- 1. (Optional) dir [filesystem:[//module/]directory]]
- 2. gzip [filesystem:[//module/][directory/] | directory/]filename
- **3**. **gunzip** [filesystem:[//module/][directory/] | directory/]filename .gz

#### **DETAILED STEPS**

|        | Command or Action                                                                                                    | Purpose                                                                                                    |
|--------|----------------------------------------------------------------------------------------------------|----------------------------------------------------------------------------------------------------|
| Step 1 | (Optional) <b>dir</b> [filesystem:[//module/]directory]]<br><b>Example:</b><br>switch#_dir_bootflash:                | Displays the contents of the current directory. The file system and directory name are case sensitive.                                 |
| Step 2 | <pre>gzip [filesystem:[//module/][directory/] directory/]filename Example: switch# gzip show_tech</pre>              | Compresses a file. After the file is compressed, it has a .gz suffix.                                                                  |
| Step 3 | <pre>gunzip [filesystem:[//module/][directory/]   directory/]filename .gz Example: switch# gunzip show_tech.gz</pre> | Uncompresses a file. The file to uncompress must have the .gz suffix. After the file is uncompressed, it does not have the .gz suffix. |

## **Displaying the Last Lines in a File**

You can display the last lines of a file.

#### **SUMMARY STEPS**

1. tail [filesystem:[//module/]][directory/]filename [lines]

#### **DETAILED STEPS**

|        | Command or Action                                                        | Purpose                                                                                                |
|--------|--------------------------------------------------------------------------|----------------------------------------------------------------------------------------------------|
| Step 1 | tail [filesystem:[//module/]][directory/]filename [lines]         Evenue | Displays the last lines of a file. The default number of lines is 10. The range is from 0 to 80 lines. |
|        | <b>EXample:</b><br>switch# tail ospf-gr.conf                             |                                                                                                    |

## **Redirecting show Command Output to a File**

You can redirect show command output to a file on bootflash:, slot0:, volatile:, or on a remote server.

#### **SUMMARY STEPS**

1. show-command > [filesystem:[//module/][directory] | [directory /]]filename

#### **DETAILED STEPS**

|        | Command or Action                                                                        | Purpose                                                    |
|--------|------------------------------------------------------------------------------------------|------------------------------------------------------------|
| Step 1 | <pre>show-command &gt; [filesystem:[//module/][directory]   [directory /]]filename</pre> | Redirects the output from a <b>show</b> command to a file. |
|        | Example:                                                                                 |                                                            |
|        | <pre>switch# show tech-support &gt; bootflash:techinfo</pre>                             |                                                            |

### **Finding Files**

You can find the files in the current working directory and its subdirectories that have names that begin with a specific character string.

#### SUMMARY STEPS

- **1.** (Optional) **pwd**
- **2.** (Optional) **cd** {*filesystem*:[//module/][*directory*] | *directory*}
- **3.** find filename-prefix

|        | Command or Action                                             | Purpose                                              |
|--------|---------------------------------------------------------------|------------------------------------------------------|
| Step 1 | (Optional) <b>pwd</b>                                         | Displays the name of your current default directory. |
|        | Example:                                                      |                                                      |
|        | switch# pwd                                                   |                                                      |
| Step 2 | (Optional) cd {filesystem:[//module/][directory]   directory} | Changes the default directory.                       |
|        | Example:                                                      |                                                      |
|        | switch# cd bootflash:test_scripts                             |                                                      |

|        | Command or Action                                           | Purpose                                                                                                    |
|--------|-------------------------------------------------------------|----------------------------------------------------------------------------------------------------|
| Step 3 | find filename-prefix<br>Example:<br>switch# find bgp_script | Finds all filenames in the default directory and in its<br>subdirectories beginning with the filename prefix. The<br>filename prefix is case sensitive. |

# **Working with Archive Files**

The Cisco NX-OS software supports archive files. You can create an archive file, append files to an existing archive file, extract files from an archive file, and list the files in an archive file.

### **Creating an Archive Files**

You can create an archive file and add files to it. You can specify the following compression types:

- bzip2
- gzip
- Uncompressed

The default is gzip.

#### **SUMMARY STEPS**

1. tar create {bootflash: | volatile:}*archive-filename* [absolute] [bz2-compress] [gz-compress] [remove] [uncompressed] [verbose] *filename-list* 

|        | Command or Action                                                                                                    | Purpose                                                                                                    |
|--------|----------------------------------------------------------------------------------------------------|----------------------------------------------------------------------------------------------------|
| Step 1 | tar create {bootflash:   volatile:}archive-filename<br>[absolute] [bz2-compress] [gz-compress] [remove]<br>[uncompressed] [verbose] filename-list | Creates an archive file and adds files to it. The filename is<br>alphanumeric, not case sensitive, and has a maximum length<br>of 240 characters.                                                                                                    |
|        |                                                                                                    | The <b>absolute</b> keyword specifies that the leading backslash characters (\) should not be removed from the names of the files added to the archive file. By default, the leading backslash characters are removed.                                                                                                    |
|        |                                                                                                    | The <b>bz2-compress</b> , <b>gz-compress</b> , and <b>uncompressed</b><br>keywords determine the compression utility used when files<br>are added, or later appended, to the archive and the<br>decompression utility to use when extracting the files. If<br>you do not specify an extension for the archive file, the<br>defaults are as follows: |
|        |                                                                                                    | • For <b>bz2-compress</b> , the extension is .tar.bz2.                                                                                                    |
|        |                                                                                                    | • For <b>gz-compress</b> , the extension is .tar.gz.                                                                                                    |

| Command or Action | Purpose                                                                                                    |
|-------------------|----------------------------------------------------------------------------------------------------|
|                   | • For <b>uncompressed</b> , the extension is .tar.                                                                                                    |
|                   | The <b>remove</b> keyword specifies that the Cisco NX-OS software should delete the files from the file system after adding them to the archive. By default, the files are not deleted. |
|                   | The <b>verbose</b> keyword specifies that the Cisco NX-OS software should list the files as they are added to the archive. By default, the files are listed as they are added.          |

#### Example

This example shows how to create a gzip compressed archive file: switch# tar create bootflash:config-archive gz-compress bootflash:config-file

## **Appending Files to an Archive File**

You can append files to an existing archive file on your Cisco NX-OS device.

#### Before you begin

You have created an archive file on your Cisco NX-OS device.

#### **SUMMARY STEPS**

1. tar append {bootflash: | volatile:}archive-filename [absolute] [remove] [verbose] filename-list

|        | Command or Action                                                                                  | Purpose                                                                                                    |
|--------|----------------------------------------------------------------------------------------------------|----------------------------------------------------------------------------------------------------|
| Step 1 | tar append {bootflash:   volatile:}archive-filename<br>[absolute] [remove] [verbose] filename-list | Adds files to an existing archive file. The archive filename is not case sensitive.                                                                                                    |
|        |                                                                                                    | The <b>absolute</b> keyword specifies that the leading backslash characters (\) should not be removed from the names of the files added to the archive file. By default, the leading backslash characters are removed. |
|        |                                                                                                    | The <b>remove</b> keyword specifies that the Cisco NX-OS software should delete the files from the filesystem after adding them to the archive. By default, the files are not deleted.                                 |
|        |                                                                                                    | The <b>verbose</b> keyword specifies that the Cisco NX-OS software should list the files as they are added to the archive. By default, the files are listed as they are added.                                         |

#### Example

This example shows how to append a file to an existing archive file:

switch# tar append bootflash:config-archive.tar.gz bootflash:new-config

### **Extracting Files from an Archive File**

You can extract files to an existing archive file on your Cisco NX-OS device.

#### Before you begin

You have created an archive file on your Cisco NX-OS device.

#### **SUMMARY STEPS**

1. tar extract {bootflash: | volatile:}*archive-filename* [keep-old] [screen] [to {bootflash: | volatile:}[/directory-name]] [verbose]

#### **DETAILED STEPS**

|        | Command or Action                                                                                                    | Purpose                                                                                                    |
|--------|----------------------------------------------------------------------------------------------------|----------------------------------------------------------------------------------------------------|
| Step 1 | tar extract {bootflash:   volatile:}archive-filename<br>[keep-old] [screen] [to {bootflash:  <br>volatile:}[/directory-name]] [verbose] | Extracts files from an existing archive file. The archive filename is not case sensitive.<br>The <b>keep-old</b> keyword indicates that the Cisco NX-OS software should not overwrite files with the same name as |
|        |                                                                                                    | The screen keyword specifies that the Cisco NX-OS software should display the contents of the extracted files to the terminal screen.                                                                             |
|        |                                                                                                    | The <b>to</b> keyword specifies the target file system. You can include a directory name. The directory name is alphanumeric, case sensitive, and has a maximum length of 240 characters.                         |
|        |                                                                                                    | The <b>verbose</b> keyword specifies that the Cisco NX-OS software should display the names of the files as they are extracted.                                                                                   |

#### Example

This example shows how to extract files from an existing archive file:

switch# tar extract bootflash:config-archive.tar.gz

## **Displaying the Filenames in an Archive File**

You can display the names of the files in an archive files using the tar list command.

tar list {bootflash: | volatile:}archive-filename

The archive filename is not case sensitive.

```
switch# tar list bootflash:config-archive.tar.gz
config-file
new-config
```

# **Examples of Using the File System**

This section includes example of using the file system on the Cisco NX-OS device.

## **Accessing Directories on Standby Supervisor Modules**

This example shows how to list the files on the standby supervisor module:

```
switch# dir bootflash://sup-remote
    12198912 Aug 27 16:29:18 2003 m9500-sflek9-kickstart-mzg.1.3.0.39a.bin
    1864931 Apr 29 12:41:59 2003 dplug2
    12288 Apr 18 20:23:11 2003 lost+found/
    12097024 Nov 21 16:34:18 2003 m9500-sflek9-kickstart-mz.1.3.1.1.bin
    41574014 Nov 21 16:34:47 2003 m9500-sflek9-mz.1.3.1.1.bin
Usage for bootflash://sup-remote
    67747169 bytes used
    116812447 bytes free
    184559616 bytes total
```

This example shows how to delete a file on the standby supervisor module:

switch# delete bootflash://sup-remote/aOldConfig.txt

### **Moving Files**

This example shows how to move a file on an external flash device:

switch# move slot0:samplefile slot0:mystorage/samplefile

This example shows how to move a file in the default file system:

switch# move samplefile mystorage/samplefile

## **Copying Files**

This example shows how to copy the file called samplefile from the root directory of the slot0: file system to the mystorage directory:

switch# copy slot0:samplefile slot0:mystorage/samplefile

This example shows how to copy a file from the current directory level:

switch# copy samplefile mystorage/samplefile

This example shows how to copy a file from the active supervisor module bootflash to the standby supervisor module bootflash:

switch# copy bootflash:system\_image bootflash://sup-2/system\_image

You can also use the **copy** command to upload and download files from the slot0: or bootflash: file system to or from a FTP, TFTP, SFTP, or SCP server.

### **Deleting a Directory**

You can remove directories from the file systems on your device.

#### Before you begin

Ensure that the directory is empty before you try to delete it.

#### **SUMMARY STEPS**

- 1. (Optional) pwd
- **2.** (Optional) **dir** [*filesystem* :[//module/][directory]]
- 3. rmdir [filesystem :[//module/]]directory

|        | Command or Action                                                                             | Purpose                                                                                                    |
|--------|-----------------------------------------------------------------------------------------------|----------------------------------------------------------------------------------------------------|
| Step 1 | (Optional) pwd                                                                                | Displays the name of your current default directory.                                                                                                    |
|        | <b>Example:</b><br>switch# pwd                                                                |                                                                                                    |
| Step 2 | (Optional) dir [filesystem :[//module/][directory]]<br>Example:<br>switch# dir bootflash:test | Displays the contents of the current directory. The file<br>system, module, and directory names are case sensitive.<br>If the directory is not empty, you must delete all the files<br>before you can delete the directory. |
| Step 3 | <pre>rmdir [filesystem :[//module/]]directory Example: switch# rmdir test</pre>               | Deletes a directory. The file system and directory name are case sensitive.                                                                                                    |

L

### **Displaying File Contents**

This example shows how to display the contents of a file on an external flash device:

```
switch# show file slot0:test
configure terminal
interface ethernet 1/1
no shutdown
end
show interface ethernet 1/1
```

This example shows how to display the contents of a file that resides in the current directory:

switch# show file myfile

### **Displaying File Checksums**

This example shows how to display the checksum of a file:

```
switch# show file bootflash:trunks2.cfg cksum
583547619
```

This example shows how to display the MD5 checksum of a file:

```
switch# show file bootflash:trunks2.cfg md5sum
3b94707198aabefcf46459de10c9281c
```

### **Compressing and Uncompressing Files**

This example shows how to compress a file:

```
switch# dir
1525859 Jul 04 00:51:03 2003 Samplefile
...
switch# gzip volatile:Samplefile
switch# dir
266069 Jul 04 00:51:03 2003 Samplefile.gz
...
```

This example shows how to uncompress a compressed file:

### **Redirecting show Command Output**

This example shows how to direct the output to a file on the bootflash: file system:

```
switch# show interface > bootflash:switch1-intf.cfg
```

This example shows how to direct the output to a file on external flash memory:

switch# show interface > slot0:switch-intf.cfg

This example shows how to direct the output to a file on a TFTP server:

```
switch# show interface > tftp://10.10.1.1/home/configs/switch-intf.cfg
Preparing to copy...done
```

This example shows how to direct the output of the **show tech-support** command to a file:

```
switch# show tech-support > Samplefile
Building Configuration ...
switch# dir
    1525859 Jul 04 00:51:03 2003 Samplefile
Usage for volatile://
    1527808 bytes used
    19443712 bytes free
    20971520 bytes total
```

### **Finding Files**

This example shows how to find a file in the current default directory:

```
switch# find smm_shm.cfg
/usr/bin/find: ./lost+found: Permission denied
./smm_shm.cfg
./newer-fs/isan/etc/routing-sw/smm_shm.cfg
./newer-fs/isan/etc/smm_shm.cfg
```

## **Default Settings for File System Parameters**

This table lists the default settings for the file system parameters.

Table 17: Default File System Settings

| Parameters            | Default    |
|-----------------------|------------|
| Default<br>filesystem | bootflash: |
# **Additional References for File Systems**

This section includes additional information related to the file systems.

## **Related Documents for File Systems**

| Related Topic     | Document Title                                               |
|-------------------|--------------------------------------------------------------|
| Licensing         | Cisco NX-OS Licensing Guide                                  |
| Command reference | Cisco Nexus 7000 Series NX-OS Fundamentals Command Reference |

#### Cisco Nexus 3000 Series NX-OS Fundamentals Configuration Guide, Release 10.1(x)

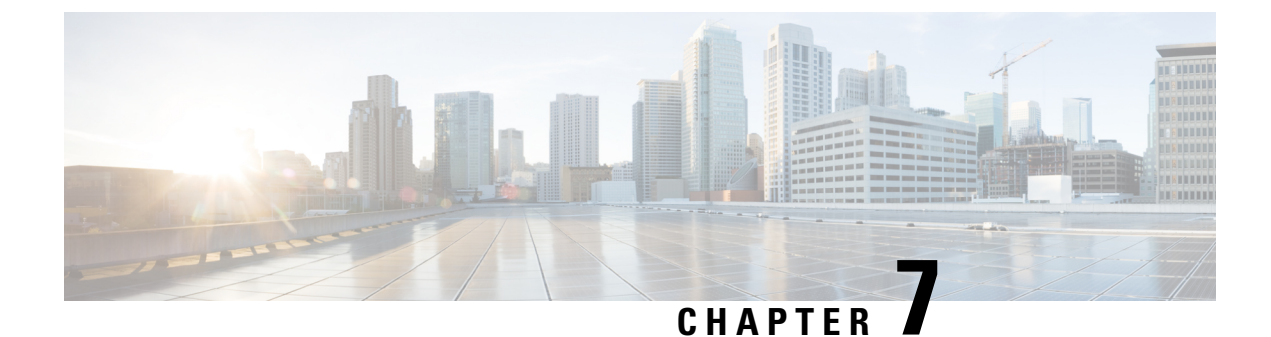

# **Working with Configuration Files**

This chapter contains the following sections:

- Information About Configuration Files, on page 97
- Managing Configuration Files, on page 98
- Configuration Archive and Configuration Log, on page 109
- Verifying the Device Configuration, on page 113
- Examples of Working with Configuration Files, on page 113
- Additional References for Configuration Files, on page 114

## **Information About Configuration Files**

Configuration files contain the Cisco NX-OS software commands used to configure the features on a Cisco NX-OS device. Commands are parsed (translated and executed) by the Cisco NX-OS software when the system is booted (from the startup-config file) or when you enter commands at the CLI in a configuration mode.

To change the startup configuration file, you can either save the running-configuration file to the startup configuration using the **copy running-config startup-config** command or copy a configuration file from a file server to the startup configuration.

## **Types of Configuration Files**

The Cisco NX-OS software has two types of configuration files, running configuration and startup configuration. The device uses the startup configuration (startup-config) during device startup to configure the software features. The running configuration (running-config) contains the current changes that you make to the startup-configuration file. The two configuration files can be different. You might want to change the device configuration for a short time period rather than permanently. In this case, you would change the running configuration by using commands in global configuration mode but not save the changes to the startup configuration.

To change the running configuration, use the **configure terminal** command to enter global configuration mode. As you use the Cisco NX-OS configuration modes, commands generally are executed immediately and are saved to the running configuration file either immediately after you enter them or when you exit a configuration mode.

To change the startup-configuration file, you can either save the running configuration file to the startup configuration or download a configuration file from a file server to the startup configuration.

### **Related Topics**

Saving the Running Configuration to the Startup Configuration, on page 99 Downloading the Startup Configuration From a Remote Server, on page 101

## **Managing Configuration Files**

This section describes how to manage configuration files.

## **Copying Configuration Files to the Startup Configuration**

You can directly copy configuration files, through FTP or SCP, to the startup configuration without reloading the device.

### SUMMARY STEPS

1. copy scheme://[user@]server/[url/]filename startup-config

### **DETAILED STEPS**

|        | Command or Action                                                                                                    | Purpose                                                                                                    |
|--------|----------------------------------------------------------------------------------------------------|----------------------------------------------------------------------------------------------------|
| Step 1 | <pre>copy scheme://[user@]server/[url/]filename startup-config Example: switch(boot)# copy scp://user@123.40.56.78/wp/user/abc_cfg startup-config</pre> | Copies the configuration file directly through SCP or FTP to the startup configuration. For the <i>scheme</i> argument, you can enter either <b>ftp</b> or <b>scp</b> . The <i>user</i> @ argument is your username, the <i>server</i> argument is the address or name of the remote server, and the <i>url</i> argument is the path to the source file on the remote server. |
|        |                                                                                                    | The <i>user</i> @, <i>server</i> , <i>url</i> , and <i>filename</i> arguments are case sensitive.<br>This process does not require you to reload the device.                                                                                                    |

### Configuring the Source Interface for Copying Configuration Files to or from a Remote Server

You can configure a source-interface while copying configuration files to or from a remote server. The source interface can be:

- Ethernet
- Loopback
- Management
- Port Channel
- VLAN

### SUMMARY STEPS

1. copy scheme://server/[url/]filename source-interface type source/port

|        | Command or Action                                                                                | Purpose                                                                                                    |
|--------|--------------------------------------------------------------------------------------------------|----------------------------------------------------------------------------------------------------|
| Step 1 | <pre>copy scheme://server/[url/]filename source-interface type source/port</pre>                 | Configures the source interface to be used while copying a configuration file to or from a remote server.                                                                                                    |
|        | Example:<br>copy sftp://user@12.345.678.9//wp/user/abc_config<br>. source-interface ethernet 1/5 | For the scheme argument, you can enter <b>tftp</b> , <b>ftp</b> , <b>scp</b> , <b>http</b> , or <b>sftp</b> . The <i>server</i> argument is the address or name of the remote server, and the <i>url</i> argument is the path to the source file on the remote server.<br>The <i>server</i> , <i>url</i> , and <i>filename</i> arguments are case sensitive. |

## Saving the Running Configuration to the Startup Configuration

You can save the running configuration to the startup configuration to save your changes for the next time you that reload the device.

### **SUMMARY STEPS**

- **1.** (Optional) **show running-config**
- 2. copy running-config startup-config

### **DETAILED STEPS**

|        | Command or Action                          | Purpose                                         |
|--------|--------------------------------------------|-------------------------------------------------|
| Step 1 | (Optional) show running-config             | Displays the running configuration.             |
|        | Example:                                   |                                                 |
|        | switch# show running-config                |                                                 |
| Step 2 | copy running-config startup-config         | Copies the running configuration to the startup |
|        | Example:                                   | configuration.                                  |
|        | switch# copy running-config startup-config |                                                 |

## **Copying a Configuration File to a Remote Server**

You can copy a configuration file stored in the internal memory to a remote server as a backup or to use for configuring other Cisco NX-OS devices.

### **SUMMARY STEPS**

- 1. copy running-config scheme://server/[url /]filename
- 2. copy startup-config scheme://server/[url /]filename

|        | Command or Action                                   | Purpose                                                   |
|--------|-----------------------------------------------------|-----------------------------------------------------------|
| Step 1 | copy running-config scheme://server/[url /]filename | Copies the running-configuration file to a remote server. |

|        | Command or Action                                                                             | Purpose                                                                                                    |
|--------|-----------------------------------------------------------------------------------------------|----------------------------------------------------------------------------------------------------|
|        | <b>Example:</b><br>switch# copy running-config<br>tftp://10.10.1.1/sw1-run-config.bak         | For the <i>scheme</i> argument, you can enter <b>tftp:</b> , <b>ftp:</b> , <b>scp:</b> , <b>sftp:</b> , <b>http:</b> , or <b>https:</b> . The <i>server</i> argument is the address or name of the remote server, and the <i>url</i> argument is the path to the source file on the remote server.<br>The <i>server</i> , <i>url</i> , and <i>filename</i> arguments are case sensitive. |
| Step 2 | copy startup-config scheme://server/[url /]filename                                           | Copies the startup-configuration file to a remote server.                                                                                                    |
|        | <pre>Example:<br/>switch# copy startup-config<br/>tftp://10.10.1.1/sw1-start-config.bak</pre> | For the <i>scheme</i> argument, you can enter <b>tftp:</b> , <b>ftp:</b> , <b>scp:</b> , <b>sftp:</b> , <b>http:</b> , or <b>https:</b> . The <i>server</i> argument is the address or name of the remote server, and the <i>url</i> argument is the path to the source file on the remote server.<br>The <i>server</i> , <i>url</i> , and <i>filename</i> arguments are case sensitive. |

### Example

This example shows how to copy the configuration file to a remote server:

```
switch# copy running-config
tftp://10.10.1.1/sw1-run-config.bak
switch# copy startup-config
tftp://10.10.1.1/sw1-start-config.bak
```

## **Downloading the Running Configuration From a Remote Server**

You can configure your Cisco NX-OS device by using configuration files that you created on another Cisco NX-OS device and uploaded to a remote server. You then download the file from the remote server to your device using TFTP, FTP, Secure Copy (SCP), Secure Shell FTP (SFTP), HTTPS, or HTTP to the running configuration.

#### Before you begin

Ensure that the configuration file that you want to download is in the correct directory on the remote server.

Ensure that the permissions on the file are set correctly. Permissions on the file should be set to world-read.

Ensure that your Cisco NX-OS device has a route to the remote server. The Cisco NX-OS device and the remote server must be in the same subnetwork if you do not have a router or a default gateway to route traffic between subnets.

Check connectivity to the remote server using the **ping** or **ping6** command.

### **SUMMARY STEPS**

- **1. copy** *scheme*://*server*/[*url*/]*filename* **running-config**
- 2. (Optional) show running-config
- 3. (Optional) copy running-config startup-config
- 4. (Optional) show startup-config

|        | Command or Action                                                                                                    | Purpose                                                                                                    |
|--------|----------------------------------------------------------------------------------------------------|----------------------------------------------------------------------------------------------------|
| Step 1 | <pre>copy scheme://server/[url/]filename running-config Example: switch# copy tftp://10.10.1.1/my-config running-config</pre> | <ul> <li>Downloads the running-configuration file from a remote server.</li> <li>For the <i>scheme</i> argument, you can enter <b>tftp:</b>, <b>ftp:</b>, <b>scp:</b>, <b>sftp:</b>, <b>http:</b>, or <b>https:</b>. The <i>server</i> argument is the address or name of the remote server, and the <i>url</i> argument is the path to the source file on the remote server.</li> </ul> |
|        |                                                                                                    | The <i>server</i> , <i>url</i> , and <i>filename</i> arguments are case sensitive.                                                                                                    |
| Step 2 | (Optional) show running-config                                                                                                | Displays the running configuration.                                                                                                    |
|        | <b>Example:</b> switch# show running-config                                                                                   |                                                                                                    |
| Step 3 | (Optional) copy running-config startup-config<br>Example:<br>switch# copy running-config startup-config                       | Copies the running configuration to the startup configuration.                                                                                                    |
| Step 4 | (Optional) show startup-config                                                                                                | Displays the startup configuration.                                                                                                    |
|        | <b>Example:</b> switch# show startup-config                                                                                   |                                                                                                    |

## **Downloading the Startup Configuration From a Remote Server**

You can configure your Cisco NX-OS device by using configuration files that you created on another Cisco NX-OS device and uploaded to a remote server. You then download the file from the remote server to your device using TFTP, FTP, Secure Copy (SCP), Secure Shell FTP (SFTP), HTTP, or HTTPS to the startup configuration.

∕!∖

Caution

This procedure disrupts all traffic on the Cisco NX-OS device.

### Before you begin

Log in to a session on the console port.

Ensure that the configuration file that you want to download is in the correct directory on the remote server.

Ensure that the permissions on the file are set correctly. Permissions on the file should be set to world-read.

Ensure that your Cisco NX-OS device has a route to the remote server. The Cisco NX-OS device and the remote server must be in the same subnetwork if you do not have a router or a default gateway to route traffic between subnets.

Check connectivity to the remote server using the ping or ping6 command.

### **SUMMARY STEPS**

- 1. write erase
- 2. reload
- **3**. **copy** *scheme*://*server*/[*url* /]*filename* **running-config**
- 4. copy running-config startup-config
- 5. (Optional) show startup-config

### **DETAILED STEPS**

|        | Command or Action                                                                                                    | Purpose                                                                                                    |
|--------|----------------------------------------------------------------------------------------------------|----------------------------------------------------------------------------------------------------|
| Step 1 | write erase                                                                                                    | Erases the startup configuration file.                                                                                                    |
|        | Example:                                                                                                    |                                                                                                    |
|        | switch# write erase                                                                                                    |                                                                                                    |
| Step 2 | reload                                                                                                    | Reloads the Cisco NX-OS device.                                                                                                    |
|        | Example:                                                                                                    | <b>Note</b> Do not use the setup utility to configure the                                                                                                    |
|        | <pre>switch# reload<br/>This command will reboot the system. (y/n)? [n]<br/>y<br/><br/>Enter the password for "admin": <password></password></pre>  | device.                                                                                                    |
|        | Confirm the password for "admin": <password><br/><br/>Would you like to enter the basic configuration<br/>dialog (yes/no): n<br/>switch#</password> |                                                                                                    |
| Step 3 | copy scheme://server/[url /]filename running-config                                                                                                 | Downloads the running configuration file from a remote                                                                                                    |
|        | Example:                                                                                                    | server.                                                                                                    |
|        | <pre>switch# copy tftp://10.10.1.1/my-config running-config</pre>                                                                                   | For the <i>scheme</i> argument, you can enter <b>ffp:</b> , <b>ftp:</b> , <b>scp:</b> , <b>sftp:</b> , <b>http:</b> , or <b>https:</b> . The <i>server</i> argument is the address or name of the remote server, and the <i>url</i> argument is the path to the source file on the remote server. |
|        |                                                                                                    | The server, url, and filename arguments are case sensitive.                                                                                                    |
| Step 4 | copy running-config startup-config                                                                                                    | Saves the running configuration file to the startup                                                                                                    |
|        | Example:                                                                                                    | configuration file.                                                                                                    |
|        | switch# copy running-config<br>startup-config                                                                                                    |                                                                                                    |
| Step 5 | (Optional) show startup-config                                                                                                    | Displays the running configuration.                                                                                                    |
|        | Example:                                                                                                    |                                                                                                    |
|        | switch# show startup-config                                                                                                    |                                                                                                    |

### **Related Topics**

Copying Files, on page 92

## **Copying Configuration Files to an External Flash Memory Device**

You can copy configuration files to an external flash memory device as a backup for later use.

### Before you begin

Insert the external Flash memory device into the active supervisor module.

### **SUMMARY STEPS**

- 1. (Optional) dir {slot0: | usb1: | usb2: }[directory/]
- 2. copy running-config {slot0: | usb1: | usb2: }[directory/]filename
- **3.** copy startup-config {slot0: | usb1: | usb2:}[directory/]filename

### **DETAILED STEPS**

|        | Command or Action                                                   | Purpose                                                                                                    |
|--------|---------------------------------------------------------------------|----------------------------------------------------------------------------------------------------|
| Step 1 | (Optional) dir {slot0:   usb1:   usb2:}[directory/]                 | Displays the files on the external flash memory device.                                                              |
|        | Example:                                                            |                                                                                                    |
|        | switch# dir slot0:                                                  |                                                                                                    |
| Step 2 | copy running-config {slot0:   usb1:  <br>usb2:}[directory/]filename | Copies the running configuration to an external flash memory device. The <i>filename</i> argument is case sensitive. |
|        | Example:                                                            |                                                                                                    |
|        | <pre>switch# copy running-config slot0:dsn-running-config.cfg</pre> |                                                                                                    |
| Step 3 | copy startup-config {slot0:   usb1:  <br>usb2:}[directory/]filename | Copies the startup configuration to an external flash memory device. The <i>filename</i> argument is case sensitive. |
|        | Example:                                                            |                                                                                                    |
|        | <pre>switch# copy startup-config slot0:dsn-startup-config.cfg</pre> |                                                                                                    |

### **Related Topics**

Copying Files, on page 92

## **Copying the Running Configuration from an External Flash Memory Device**

You can configure your Cisco NX-OS device by copying configuration files created on another Cisco NX-OS device and saved to an external flash memory device.

### Before you begin

Insert the external flash memory device into the active supervisor module.

### SUMMARY STEPS

- 1. (Optional) dir {slot0: | usb1: | usb2:}[directory/]
- 2. copy {slot0: | usb1: | usb2: }[directory/]filename running-config

- 3. (Optional) show running-config
- 4. (Optional) copy running-config startup-config
- 5. (Optional) show startup-config

|        | Command or Action                                                    | Purpose                                                                                                    |
|--------|----------------------------------------------------------------------|----------------------------------------------------------------------------------------------------|
| Step 1 | (Optional) dir {slot0:   usb1:   usb2: }[directory/]                 | Displays the files on the external flash memory device.                                                                |
|        | Example:                                                             |                                                                                                    |
|        | switch# dir slot0:                                                   |                                                                                                    |
| Step 2 | copy {slot0:   usb1:   usb2: }[directory/]filename<br>running-config | Copies the running configuration from an external flash memory device. The <i>filename</i> argument is case sensitive. |
|        | Example:                                                             |                                                                                                    |
|        | <pre>switch# copy slot0:dsn-config.cfg running-config</pre>          |                                                                                                    |
| Step 3 | (Optional) show running-config                                       | Displays the running configuration.                                                                                    |
|        | Example:                                                             |                                                                                                    |
|        | switch# show running-config                                          |                                                                                                    |
| Step 4 | (Optional) copy running-config startup-config                        | Copies the running configuration to the startup                                                                        |
|        | Example:                                                             | configuration.                                                                                                    |
|        | switch# copy running-config startup-config                           |                                                                                                    |
| Step 5 | (Optional) show startup-config                                       | Displays the startup configuration.                                                                                    |
|        | Example:                                                             |                                                                                                    |
|        | switch# show startup-config                                          |                                                                                                    |

### **Related Topics**

Copying Files, on page 92

### **Copying the Startup Configuration from an External Flash Memory Device**

You can recover the startup configuration on your Cisco NX-OS device by downloading a new startup configuration file saved on an external flash memory device.

### Before you begin

Insert the external flash memory device into the active supervisor module.

### **SUMMARY STEPS**

- 1. (Optional) dir {slot0: | usb1: | usb2:}[directory/]
- 2. copy {slot0: | usb1: | usb2:}[directory /]filename startup-config
- 3. (Optional) show startup-config

|        | Command or Action                                                             | Purpose                                                                                                    |
|--------|-------------------------------------------------------------------------------|----------------------------------------------------------------------------------------------------|
| Step 1 | (Optional) dir {slot0:   usb1:   usb2:}[directory/]                           | Displays the files on the external flash memory device.                                                                |
|        | Example:                                                                      |                                                                                                    |
|        | switch# dir slot0:                                                            |                                                                                                    |
| Step 2 | <pre>copy {slot0:   usb1:   usb2: }[directory /]filename startup-config</pre> | Copies the startup configuration from an external flash memory device. The <i>filename</i> argument is case sensitive. |
|        | Example:                                                                      |                                                                                                    |
|        | <pre>switch# copy slot0:dsn-config.cfg startup-config</pre>                   |                                                                                                    |
| Step 3 | (Optional) show startup-config                                                | Displays the startup configuration.                                                                                    |
|        | Example:                                                                      |                                                                                                    |
|        | switch# show startup-config                                                   |                                                                                                    |

### **Related Topics**

Copying Files, on page 92

## **Copying Configuration Files to an Internal File System**

You can copy configuration files to the internal memory as a backup for later use.

### **SUMMARY STEPS**

- 1. copy running-config [filesystem:][directory/] | [directory/]filename
- 2. copy startup-config [filesystem:][directory/] | [directory/]filename

### **DETAILED STEPS**

|        | Command or Action                                                                                                    | Purpose                                                                                                    |
|--------|----------------------------------------------------------------------------------------------------|----------------------------------------------------------------------------------------------------|
| Step 1 | <pre>copy running-config [filesystem:][directory/]   [directory/]filename Example: switch# copy running-config bootflash:swl-run-config.bak</pre>   | Copies the running-configuration file to internal memory.<br>The <i>filesystem</i> , <i>directory</i> , and <i>filename</i> arguments are case sensitive. |
| Step 2 | <pre>copy startup-config [filesystem:][directory/]   [directory/]filename Example: switch# copy startup-config bootflash:swl-start-config.bak</pre> | Copies the startup-configuration file to internal memory.<br>The <i>filesystem</i> , <i>directory</i> , and <i>filename</i> arguments are case sensitive. |

### **Related Topics**

Copying Files, on page 82

## **Rolling Back to a Previous Configuration**

Problems, such as memory corruption, can occur that make it necessary for you to recover your configuration from a backed up version.

Note

Each time that you enter a **copy running-config startup-config** command, a binary file is created and the ASCII file is updated. A valid binary configuration file reduces the overall boot time significantly. A binary file cannot be uploaded, but its contents can be used to overwrite the existing startup configuration. The **write erase** command clears the binary file.

### **SUMMARY STEPS**

- 1. write erase
- 2. reload
- **3.** copy configuration\_file running-configuration
- 4. copy running-config startup-config

|        | Command or Action                                                                   | Purpose                                                                                                    |
|--------|-------------------------------------------------------------------------------------|----------------------------------------------------------------------------------------------------|
| Step 1 | write erase                                                                         | Clears the current configuration of the switch.                                                                                                    |
|        | Example:                                                                            |                                                                                                    |
|        | switch# write erase                                                                 |                                                                                                    |
| Step 2 | reload                                                                              | Restarts the device. You will be prompted to provide a                                                                                                    |
|        | Example:                                                                            | kickstart and system image file for the device to boot and run.                                                                                                    |
|        | switch# reload                                                                      | <b>Note</b> By default, the <b>reload</b> command reloads the device from a binary version of the startup configuration.                                                                       |
|        |                                                                                     | Beginning with Cisco NX-OS 6.2(2), you can<br>use the <b>reload ascii</b> command to copy an ASCII<br>version of the configuration to the start up<br>configuration when reloading the device. |
| Step 3 | <b>copy</b> <i>configuration_file</i> <b>running-configuration</b>                  | Copies a previously saved configuration file to the running configuration.                                                                                                    |
|        | <b>Example:</b><br>switch# copy bootflash:start-config.bak<br>running-configuration | <b>Note</b> The <i>configuration_file</i> filename argument is case sensitive.                                                                                                    |
| Step 4 | copy running-config startup-config<br>Example:                                      | Copies the running configuration to the start-up configuration.                                                                                                    |
|        | <pre>switch# copy running-config startup-config</pre>                               |                                                                                                    |

## **Removing the Configuration for a Missing Module**

When you remove an I/O module from the chassis, you can also remove the configuration for that module from the running configuration.

Note

You can only remove the configuration for an empty slot in the chassis.

### Before you begin

Remove the I/O module from the chassis.

### **SUMMARY STEPS**

- 1. (Optional) show hardware
- 2. purge module *slot* running-config
- **3.** (Optional) **copy running-config startup-config**

### **DETAILED STEPS**

|        | Command or Action                             | Purpose                                                 |
|--------|-----------------------------------------------|---------------------------------------------------------|
| Step 1 | (Optional) show hardware                      | Displays the installed hardware for the device.         |
|        | Example:                                      |                                                         |
|        | switch# show hardware                         |                                                         |
| Step 2 | purge module <i>slot</i> running-config       | Removes the configuration for a missing module from the |
|        | Example:                                      | running configuration.                                  |
|        | switch# purge module 3 running-config         |                                                         |
| Step 3 | (Optional) copy running-config startup-config | Copies the running configuration to the startup         |
|        | Example:                                      | configuration.                                          |
|        | switch# copy running-config startup-config    |                                                         |

## **Erasing a Configuration**

You can erase the configuration on your device to return to the configuration defaults. "Configuration" refers to the startup configuration as seen in 'show startup'. No other internal application or process states are cleared.

You can erase the following configuration files saved in the persistent memory on the device:

- Startup
- Boot
- Debug

The write erase command erases the entire startup configuration, except for the following:

· Boot variable definitions

- The IPv4 configuration on the mgmt0 interface, including the following:
  - Address
  - Subnet mask

To remove the boot variable definitions and the IPv4 configuration on the mgmt0 interface, use the **write erase boot** command. To remove all application persistency files such as patch rpms, third party rpms, application configuration in /etc directory other than configuration, use 'install reset'.

### **SUMMARY STEPS**

1. write erase [boot | debug]

### **DETAILED STEPS**

|                                                                                                    | Command or Action                                                           | Purpose                                                                                                    |
|----------------------------------------------------------------------------------------------------|-----------------------------------------------------------------------------|----------------------------------------------------------------------------------------------------|
| Step 1                                                                                                    | write erase [boot   debug]<br>Example:                                      | Erases configurations in persistent memory. The default action erases the startup configuration.               |
| switch# write erase<br>Warning: This command will erase the<br>startup-configuration.<br>Do you wish to proceed anyway? (y/n) [n] <b>y</b> | •<br>switch# write erase<br>Warning: This command will erase the            | The <b>boot</b> option erases the boot variable definitions and the IPv4 configuration on the mgmt0 interface. |
|                                                                                                    | startup-configuration.<br>Do you wish to proceed anyway? (y/n) [n] <b>y</b> | The <b>debug</b> option erases the debugging configuration.                                                    |
|                                                                                                    |                                                                             | <b>Note</b> The running configuration file is not affected by this command.                                    |

## **Clearing Inactive Configurations**

You can clear inactive Quality of Service (QoS) and/or access control list (ACL) configurations.

### **SUMMARY STEPS**

- 1. (Optional) show running-config type inactive-if-config
- **2.** clear inactive-config *policy*
- 3. (Optional) show inactive-if-config log

|        | Command or Action                                                                                       | Purpose                                                                      |
|--------|----------------------------------------------------------------------------------------------------|------------------------------------------------------------------------------|
| Step 1 | 1 (Optional) show running-config type inactive-if-config Displays any inactive ACL or QoS configuration |                                                                              |
|        | Example:                                                                                                | The values for the <i>type</i> argument are <b>aclmgr</b> and <b>ipqos</b> . |
|        | <pre># show running-config ipqos inactive-if-config</pre>                                               | • <b>aclmgr</b> — Displays any inactive configurations for aclmgr.           |
|        |                                                                                                    | • <b>ipqos</b> —Displays any inactive configurations for qosmgr.             |
| Step 2 | clear inactive-config policy                                                                            | Clears inactive configurations.                                              |

|        | Command or Action                                                                                                   | Purpose                                                                       |
|--------|----------------------------------------------------------------------------------------------------|-------------------------------------------------------------------------------|
|        | Example:                                                                                                    | The values for the <i>policy</i> argument are <b>qos</b> and <b>acl</b> .     |
|        | <pre># clear inactive-config qos clear qos inactive config</pre>                                                    | The following describes the values:                                           |
|        | <pre>Inactive if config for QoS manager is saved<br/>at/bootflash/qos_inactive_if_config.cfg</pre>                  | • <b>qos</b> —Clears inactive QoS configurations.                             |
|        | <pre>for vdc default &amp; for other than default vdc:<br/>/bootflash/vdc_x/qos_inactive_if_config.cfg (where</pre> | • acl— Clears inactive ACL configurations.                                    |
|        | <pre>x is vdc number) you can see the log file @ show inactive-if-config log</pre>                                  | • acl qos—Clears inactive ACL configurations and inactive QoS configurations. |
| Step 3 | (Optional) show inactive-if-config log                                                                              | Displays the commands that were used to clear the inactive                    |
|        | Example:                                                                                                    | configurations.                                                               |
|        | <pre># show inactive-if-config log</pre>                                                                            |                                                                               |

## **Configuration Archive and Configuration Log**

This section contains information on configuration archive and configuration log.

## Information About Configuration Archive

The configuration archive is intended to provide a mechanism to store, organize, and manage an archive of the configuration files to enhance the configuration rollback capability provided by the **configure replace** command. Before configuration archiving was introduced, you could save copies of the running configuration using the **copy running-config** *destination-url* command, storing the replacement file either locally or remotely. However, this method lacked any automated file management. The configuration replace and configuration rollback provides the capability to automatically save copies of the running configuration to the configuration archive. These archived files serve as checkpoint configuration references and can be used by the **configure replace** command to revert to the previous configuration states.

The **archive config** command allows you to save configurations in the configuration archive using a standard location and filename prefix that is automatically appended with an incremental version number (and optional timestamp) as each consecutive file is saved. This functionality provides a means for consistent identification of saved configuration files. You can specify how many versions of the running configuration are kept in the archive. After the maximum number of files are saved in the archive, the oldest file is automatically deleted when the next, most recent file is saved. The **show archive** command displays information for all configuration files saved in the configuration archive.

The configuration archive, wherein the configuration files are stored and are available for use with the **configure replace** command, can be located on the following file systems:

- If your platform has disk0--disk0:, disk1:, ftp:, pram:, rcp:, slavedisk0:, slavedisk1:, or tftp:
- If your platform does not have disk0--bootflash:, tftp:,, and ftp:

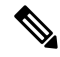

Note The TFTP and FTP for this feature use VRF management.

## **Configuring the Characteristics of the Configuration Archive**

Before using the **archive config** command, the configuration archive must be configured. Complete the following steps to configure the characteristics of the configuration archive:

### **SUMMARY STEPS**

- 1. switch# configure terminal
- **2.** switch(config)# archive
- **3.** switch(config-archive)# **path** *url*
- **4.** switch(config-archive)# **maximum** *number*
- 5. switch(config-archive)# time-period minutes
- **6.** switch# **archive config**
- 7. switch#show archive log config all

|        | Command or Action                                                                                    | Purpose                                                                                                    |
|--------|----------------------------------------------------------------------------------------------------|----------------------------------------------------------------------------------------------------|
| Step 1 | <pre>switch# configure terminal Example: switch# configure terminal</pre>                            | Enters the global configuration mode.                                                                                                    |
| Step 2 | <pre>switch(config)# archive Example: switch(config)# archive</pre>                                  | Enters the archive configuration mode.                                                                                                    |
| Step 3 | <pre>switch(config-archive)# path url Example: switch(config-archive)# path bootflash:myconfig</pre> | <ul> <li>Specifies the location and the filename prefix for the files in the configuration archive.</li> <li>Depending on your hardware platform, the name of your file system can be different than the one displayed in the example.</li> <li>Note If a directory is specified in the path instead of the file, the directory name must be followed by a forward slash as follows: path flash:/directory/. The forward slash is not necessary after a filename; it is necessary only when specifying a directory.</li> </ul> |
| Step 4 | <pre>switch(config-archive)# maximum number Example: switch(config-archive)# maximum 14</pre>        | <ul> <li>(Optional) Sets the maximum number of archive files of the running configuration to be saved in the configuration archive.</li> <li>The <i>number</i> is the maximum number of the archive files of the running configuration that can be saved in the configuration archive. The range is 1 to 14. The default is 10.</li> </ul>                                                                                                    |

L

|        | Command or Action                                       | Purpose                                                                                                    |
|--------|---------------------------------------------------------|----------------------------------------------------------------------------------------------------|
|        |                                                         | NoteBefore using this command, you must configure<br>the path to specify the location and filename<br>prefix for the files in the configuration archive.                  |
| Step 5 | switch(config-archive)# time-period minutes<br>Example: | (Optional) Sets the time increment for automatically saving<br>an archive file of the current running configuration in the<br>configuration archive.                      |
|        | <pre>switch(config-archive)# time-period 10</pre>       | • The <i>minutes</i> argument specifies how often, in minutes, to automatically save an archive file of the current running configuration in the configuration archive.   |
|        |                                                         | <b>Note</b> Before using this command, you must configure the <b>path</b> command to specify the location and filename prefix for the files in the configuration archive. |
| Step 6 | switch# <b>archive config Example:</b>                  | Saves the current running configuration file to the configuration archive.                                                                                                |
|        | switch# <b>archive config</b>                           | Note You must configure the <b>path</b> before using the <b>archive config</b> command.                                                                                   |
| Step 7 | switch#show archive log config all                      | Displays the configuration log entries for all the users.                                                                                                    |

## Information About Configuration Log

The configuration change notification and logging tracks the changes that are made to the running configuration by maintaining a configuration log. This configuration log tracks the changes that are initiated only through the CLI or HTTP. Only complete commands that result in the invocation of action routines are logged. The following types of entries are not logged:

- · Commands that result in a syntax error message
- Partial commands that invoke the device help system

The configuration log tracks the changes that are initiated only through the CLI. For each configuration command that is executed, the following information is logged:

- A configuration change sequence number
- The line from which the command was executed
- The name of the user that executed the command
- The command that was executed

You can display the information from the configuration log by using the show archive log config all command

For each configuration command that is executed, the following information is logged:

• The command that was executed

- The configuration mode in which the command was executed
- The name of the user that executed the command
- The time at which the command was executed
- A configuration change sequence number
- · Parser return codes for the command

You can display the information from the configuration log by using the **show archive log config** command, with the exception of the parser return codes, that are used for an internal purpose only.

### **Displaying Configuration Log Entries**

To display the configuration log entries, the configuration change logging provides the **show archive log config all** command.

### **SUMMARY STEPS**

- 1. switch# show archive log config number [end-number]
- 2. switch# show archive log config user username
- 3. switch# show archive log config user username first-index start-number [last-index end-number]

### **DETAILED STEPS**

**Step 1** switch# show archive log config number [end-number]

Displays the configuration log entries for all users

### **Example:**

switch# show archive log config all

| LINE     | USER                                                             | LOGGED COMMAND                                                                        |
|----------|------------------------------------------------------------------|---------------------------------------------------------------------------------------|
| console0 | user01                                                           | logging console 1                                                                     |
| console0 | user01                                                           | logging monitor 2                                                                     |
| console0 | user02                                                           | system default switchport shutdown                                                    |
| console0 | user02                                                           | interface mgmt0                                                                       |
| console0 | user02                                                           | no shutdown                                                                           |
|          | LINE<br>console0<br>console0<br>console0<br>console0<br>console0 | LINE USER<br>console0 user01<br>console0 user02<br>console0 user02<br>console0 user02 |

### **Step 2** switch# show archive log config user username

Displays the configuration log entries for the specified username.

### Example:

The following example displays the configuration log entries for a specified username.

switch# show archive log config user user02

| INDEX | LINE     | USER   | LOGGED COMMAND                     |
|-------|----------|--------|------------------------------------|
| 3     | console0 | user02 | system default switchport shutdown |
| 4     | console0 | user02 | interface mgmt0                    |
| 5     | console0 | user02 | no shutdown                        |

#### Step 3 switch# show archive log config user username first-index start-number [last-index end-number]

Displays the configuration log entries by the index numbers. If you specify a number for the optional last-index, all the log entries with the index numbers in the range from the value entered for the start-number through the end-number for the specified user are displayed.

#### Example:

The following example displays the configuration log entry numbers 4 and 5 for a user with the username, user02. The range for the first-index and last-index is 1 to 2000000000.

switch# show archive log config user user02 first-index 4 last-index 5
Last Log cleared/wrapped time is : Wed Oct 19 00:53:08 2016

| INDEX | LINE     | USER   | LOGGED COMMAND  |
|-------|----------|--------|-----------------|
| 4     | console0 | user02 | interface mgmt0 |
| 5     | console0 | user02 | no shutdown     |

## Verifying the Device Configuration

To verify the configuration, use one of the following commands:

| Command             | Purpose                             |
|---------------------|-------------------------------------|
| show running-config | Displays the running configuration. |
| show startup-config | Displays the startup configuration. |

For detailed information about the fields in the output from these commands, see the Cisco Nexus command reference for your device.

## **Examples of Working with Configuration Files**

This section includes examples of working with configuration files.

## **Copying Configuration Files**

This example shows how to copy a running configuration to the bootflash: file system:

## **Backing Up Configuration Files**

This example shows how to back up the startup configuration to the bootflash: file system (ASCII file): switch# copy startup-config bootflash:my-config

This example shows how to back up the startup configuration to the TFTP server (ASCII file): switch# copy startup-config tftp://172.16.10.100/my-config

This example shows how to back up the running configuration to the bootflash: file system (ASCII file):

switch# copy running-config bootflash:my-config

## **Rolling Back to a Previous Configuration**

To roll back your configuration to a snapshot copy of a previously saved configuration, you need to perform the following steps:

- 1. Clear the current running image with the write erase command.
- 2. Restart the device with the reload command.

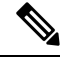

Note

By default, the **reload** command reloads the device from a binary version of the startup configuration.

Beginning with Cisco NX-OS 6.2(2), you can use the **reload ascii** command to copy an ASCII version of the configuration to the start up configuration when reloading the device.

- **3.** Copy the previously saved configuration file to the running configuration with the **copy** *configuration\_file* **running-configuration** command.
- **4.** Copy the running configuration to the start-up configuration with the **copy running-config startup-config** command.

# **Additional References for Configuration Files**

This section includes additional information related to managing configuration files.

### **Related Documents for Configuration Files**

| <b>Related Topic</b> | Document Title              |
|----------------------|-----------------------------|
| Licensing            | Cisco NX-OS Licensing Guide |
| Command reference    |                             |